# WEIGHT INDICATOR TECHNICAL MANUAL

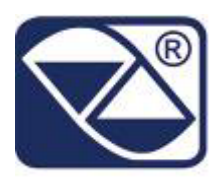

# E-AF01: PROGRAM VERSION FOR TOTALIZATIONS AND SIMPLE DOSAGES

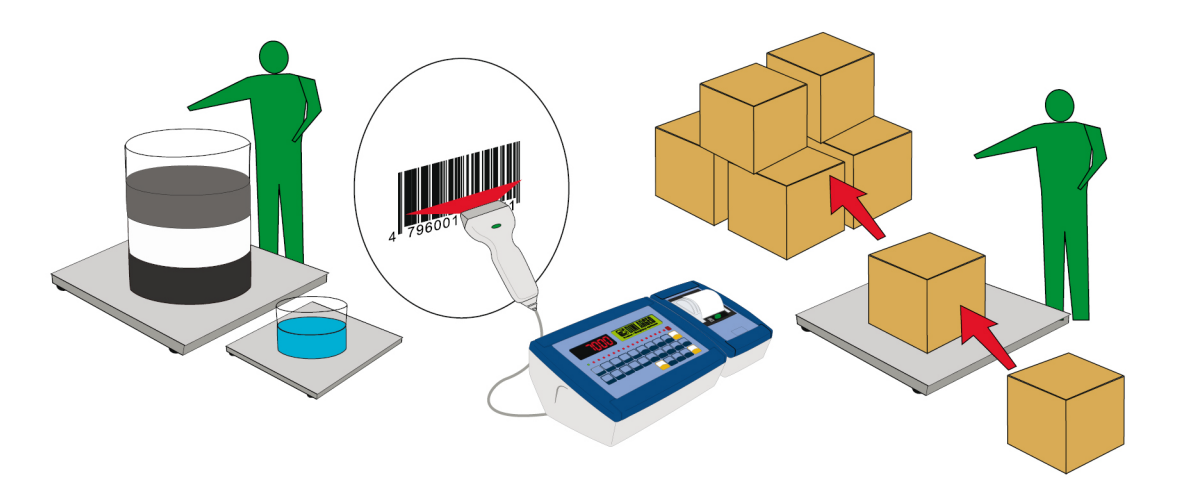

## 3590EKR, 3590EXP, 3590EXT, CPWE, CPWET series indicator

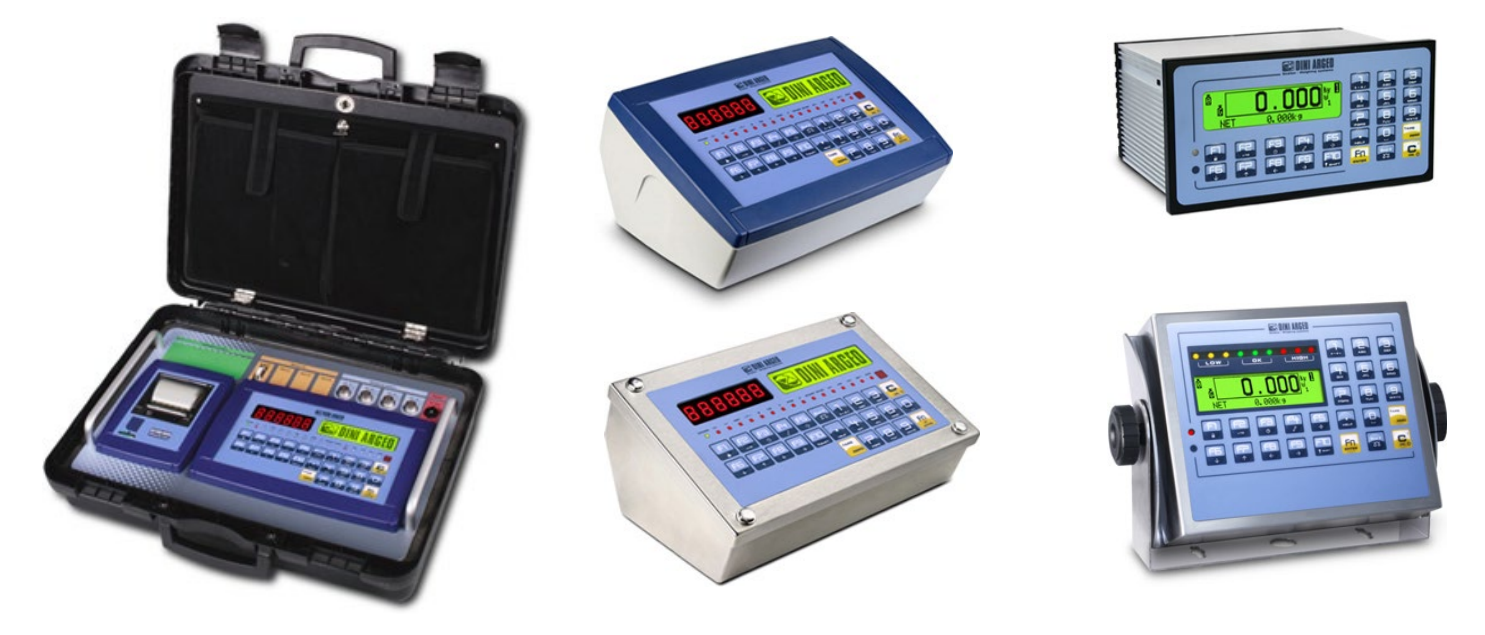

E-AF01\_02.07\_22.08\_EN\_T

## INDEX

| 1. REQUIREMENTS FOR AN OPTIMAL INSTALLATION                                              | 3   |
|------------------------------------------------------------------------------------------|-----|
| 1 1 FLECTRICAL PRECAUTIONARY MEASURES                                                    | 3   |
| 1 1 1 CABLE CLASSIFICATION                                                               | 4   |
| 1.1.2 RECOMMENDED DISTANCES AMONG CABLES                                                 |     |
| 1.1.3 MAXIMUM CABLE LENGTH                                                               |     |
| 1.2 EARTHING SYSTEM                                                                      | 5   |
| 2. CONNECTION TO THE LOAD RECEIVER                                                       | 8   |
| 2 1 ANOLOG LOAD CELLS                                                                    |     |
| 3. SETUP ENVIRONMENT                                                                     | 9   |
| 3 1 SET-UP ENVIRONMENT BLOCK DIAGRAM                                                     | 11  |
| 3 2 DESCRIPTION OF THE STEPS                                                             | 16  |
| << SEtuP >> SCALE CONFIGURATION                                                          | 26  |
| << diag. >> DIAGNOSTICS MENU.                                                            | 44  |
| 3.3.1 CALIBRATION PROCEDURE                                                              | 47  |
| 3.3.2 LINEARISATION POINTS                                                               | 50  |
| 3.3.3 ZONE OF USE DIFFERENT THAN THE ZONE OF CALIBRATION:                                | 51  |
| 3.3.4 QUICK ZERO CALIBRATION                                                             | 51  |
| 3.3.5 CELL EQUALISATION PROCEDURE                                                        | 52  |
| 3.4 REMOTE SCALE CONFIGURATION                                                           | 53  |
| 4. DISPLAY OF THE SCALE GRAVITY ACCELERATION AND CORRECTION OF THE WEIGHING ERROR DUE TO | C   |
| THE DIFFERENT GRAVITY ACCELERATION BETWEEN THE CALIBRATION AND THE UTILISATION ZONE      | 55  |
| 5. SERIAL OUTPUTS                                                                        | 55  |
| 5.1 RS 485 CONNECTION                                                                    | 56  |
| 5.2 PC CONNECTION                                                                        | 59  |
| 5.3 PRINTER CONNECTION                                                                   | 59  |
| 5.4 TRANSMISSION PROTOCOLS                                                               | 60  |
| 5.5 TRANSMISSION MODES                                                                   | 62  |
| 5.6 SERIAL COMMANDS FORMAT                                                               | 63  |
| 5.7 ADVANCED COMMANDS                                                                    | 69  |
| 5.8 CUSTOMISATION OF THE STRING [available for ComPc, ComPrn]                            | 76  |
| 6. ANALOGUE OUTPUT (OPTIONAL)                                                            | 77  |
| 6.1 OPERATING MODES                                                                      | 77  |
| 6.1.1 OUTPUT ON THE GROSS WEIGHT                                                         | 77  |
| 6.1.2 OUTPUT ON THE NET WEIGHT                                                           | 78  |
| 6.2 CONFIGURATION                                                                        | 79  |
| 7. PROGRAMMING THE PRINTOUTS                                                             | 80  |
| 7.1 PROGRAMMING EXAMPLE                                                                  | 83  |
| 7.2 ASCII CODE TABLES                                                                    | 87  |
| 7.2.1 CODE PAGE 1252 WINDOWS LATIN 1                                                     | 87  |
| 7.2.2 CODE PAGE 1251 WINDOWS CYRILLIC                                                    | 88  |
| 7.2.3 CODE PAGE 1253 WINDOWS GREEK                                                       | 89  |
| 7.3 LIST OF PRINT BLOCKS                                                                 | 90  |
| 7.3.1 ORDER BY KIND                                                                      | 90  |
| 7.3.2 NUMERICAL ORDER                                                                    | 96  |
|                                                                                          | 101 |
|                                                                                          | 109 |
| 9. ELECTRICAL CONNECTION SCHEMES                                                         | 110 |
|                                                                                          | 110 |
| 9.2 I/U EXPANSION BOARD (TITTED WITH 3590EX I IN IU VERSION OF CPVVE)                    | 113 |
|                                                                                          | 114 |
|                                                                                          | 110 |

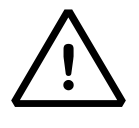

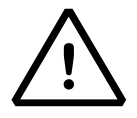

## **1. REQUIREMENTS FOR AN OPTIMAL INSTALLATION**

To obtain the best results it is recommended to install the indicator and the platform (or transducer) in a place with the following conditions:

A flat, level surface on which to rest

Stable and vibration free

No dust or strong vapours

No draughts

Make sure the platform is level or that the loading cells are resting evenly

Moderate temperature and humidity (15-30°C and 40-70%)

Do not install anywhere where there is the risk of explosion

All the indicator connections have to be made respecting the rules applicable in the zone and in the installing environment. Respect the recommended electrical precautionary measures described in section 1.1.

Make sure that the grounding is made correctly, see section 1.2.

Everything not expressly described in this manual has to be considered as improper use of the equipment.

Avoid welding with load cells installed.

Use waterproof sheaths and couplings in order to protect the load cell cables.

Use a waterproof junction box to connect the cells.

## 1.1 ELECTRICAL PRECAUTIONARY MEASURES

Mains power supply is restricted to within ± 10% of the rated voltage

Electric protections (fuses etc.) are provided by the technician installing the instrument.

Respect the recommended minimal distances that are mentioned for the various cable categories, see sections 1.1.1 and 1.1.2.

The extension leads of the load cells or signal amplifiers, used for the connection of the serial ports and analogue output must be within the allowed maximum lengths, see section 1.1.3.

The extension leads of the load cells or signal amplifiers must be screened. In addition they must be laid on their own in a raceway or metal pipe as far away as possible from the power supply cables.

Install "RC" filters on the contactor coils, on the solenoid valves and on all devices producing electric disturbances.

If it is possible that condensation could form inside the weight transmitter it is advisable to leave the instrument powered at all times.

Every shielded cable or not (for instance PC cable, cell cable, power supply cable) connected to the indicator should be as shorter as possible, then you have to come out of the shield the minimum length of cable, then connect to the terminal box;

If the indicator is situated inside an electric panel, the power supply cable should be a shielded cable as shorter as possible, distant from every coil supply cable, inverter, electromotive force, etc. and in addition dedicate an uncoupler transformer in order to feed the indicator only.

## **1.1.1 CABLE CLASSIFICATION**

The various cables are classified depending on the transmitted signals:

## Category I

- Field bus, LAN (PROFIBUS, Ethernet, Devicenet...)
- Shielded data cables (RS232 ...)
- Shielded cables for analogue/digital signals < 25V (sensors, load cells...)
- Low tension power supply cables (< 60V)
- Coaxial cables

## Category II

- DC supply cables with tension > 60V and < 400V</li>
- AC supply cables with tension > 25V and < 400V</li>

## Category III

- Power supply cables with tension > 400V
- Telephone cables

## Category IV

- Any cable subject to lightning

## 1.1.2 RECOMMENDED DISTANCES AMONG CABLES

- When the cables are laid next to each other, these must be at the distances in the table below
- These distances are valid if in the air; these are reduced if the raceways are separated by grounded metallic shields.
- Different category cables can cross each other (90°)

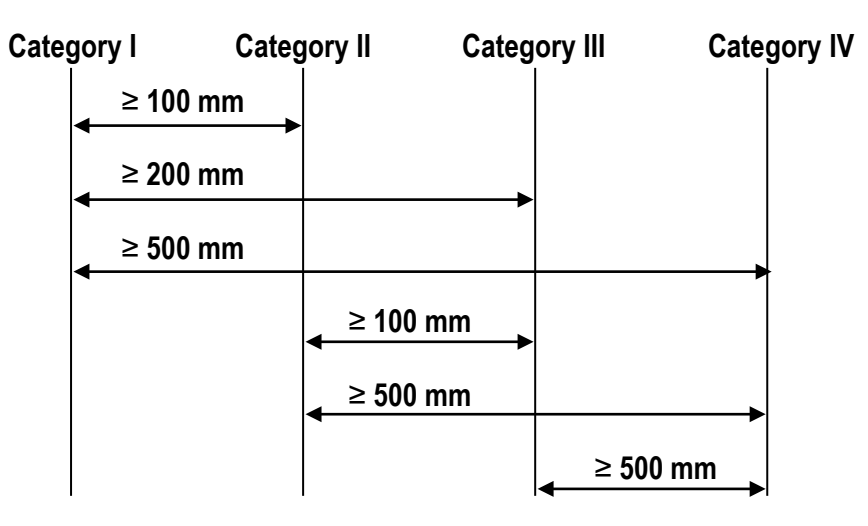

## 1.1.3 MAXIMUM CABLE LENGTH

## LOAD CELL CABLE

The maximum reachable length from the line using the appropriate load cell cable is:

- 50 m with cable 6 x 0,25 mm<sup>2</sup>
- 100 m with cable 6 x 0,5 mm<sup>2</sup>

## **RS232 CABLE**

The maximum reachable length from the line using the RS232 cable with a maximum baud rate of 19200, is about 15 m.

## **RS485 CABLE**

The maximum reachable length from the line with the use of the appropriate cable for RS 485 connections (see section 5.1), is about 1200 meters.

## ANALOG OUTPUT CABLE

The maximum length of the analogue output cable in current is:

- 100 m with cable 2 x 0,25 mm<sup>2</sup>
- 150 m with cable 2 x 0,5 mm<sup>2</sup>
- 300 m with cable 2 x 1 mm<sup>2</sup>

The maximum length of the analogue output cable in voltage is:

- 50 m with cable 2 x 0,25 mm<sup>2</sup>
- 75 m with cable 2 x 0,5 mm<sup>2</sup>
- 150 m with cable 2 x 1 mm<sup>2</sup>

## **1.2 EARTHING SYSTEM**

For the right earthing and the optimal functioning of the system, it is necessary to connect the indicator, the load cells, the possible junction box and the weighing structure to the earth.

All earthing cables must have the shortest possible length in order to minimize their resistance.

## INDICATOR

Connect the external earthing of the indicator to the earth through copper cables having at least a 16 mm<sup>2</sup> cross-section.

## LOAD CELLS AND JUNCTION BOX

The earthing must be done by connecting the earthing cables to a ground bar with cables having a cross-section of at least 16 mm<sup>2</sup> and by connecting the ground bar to a ground pole with a cable having a cross-section of at least 50 mm<sup>2</sup>.

- In the case the load cells are connected to the indicator through a junction box, it is necessary to connect the sheathing both of cells cables and of indicator cable to the earthing of the junction box (refer to the junction box manual) and connect this to the earth through copper cables having at least a 16 mm<sup>2</sup> cross-section.
- If the load cells are connected directly to the indicator (without the use of the junction box), one should connect the shieldings of the load cell cables to the grounding point (or earthing bar) inside the container.
- If the weighing system concerns large and/or outdoor structures, like weighbridges, and the junction box is connected to the indicator in a distance that is greater than 10 m, or in the presence of noise, the cable shield must be earthed both in the junction box and in the indicator, and the two ground leads must be connected with an earth cable having a cross-section of at least 16 mm<sup>2</sup>.

## WEIGHING STRUCTURE

Connect the weighing structure and the possible connected structures (for example silos that release material on the weighing structure) to the earth through copper cables having at least a 16 mm<sup>2</sup> cross-section.

Furthermore it is necessary that for each cell, one connects the upper part with the lower part of the load cell through a copper braid section not less than 16 mm<sup>2</sup>; the upper part must be short-circuited with the surface of the weighing structure and the lower part must be grounded through a copper braid section not less than 16 mm<sup>2</sup>.

## CONNECTED SERIAL CABLES AND INSTRUMENTS

Connect the shield of the serial cable at the grounding point (or grounding bar) inside the container (on the end of the cable toward the indicator) and at the earth connection of the connected instrument (on the end of the cable toward the indicator), and ground the earth connection of the connected instrument, through a copper cable section not less than 16 mm<sup>2</sup>. To avoid possible side effects, the earth references of the connection and power supply cable of the indicator and of the connected instrument **must be at the same potential**.

## **GENERAL NOTES:**

- All the grounding cables must have an adequate length, in order to obtain an overall resistance of grounding system less than 1 Ω.
- In the case the weighing system regards great and/or outdoor structures, like weighbridges:
  - The grounding connection is to be made by connecting the grounding cables to a grounding bar and the grounding bar to the grounding pole with a cable section not less than 50 mm<sup>2</sup>.
  - the cable cross-section must be greater (for example 50 mm<sup>2</sup> instead of 16 mm<sup>2</sup> and 100 mm<sup>2</sup> instead of 50 mm<sup>2</sup>), because the voltage into play is greater (for example thunderbolts);
  - the ground pole must be positioned at a distance of at least 10 metres from the weighbridge structure;
  - one needs to open the SENSE/REFERENCE inside the indicator in order to offset the drifts due to the increase in temperature.
- One should check and remove, if necessary, the connection between the earth and the neutral wire of the electrical installation.

## **U-BOLT BETWEEEN PLATE UNDER** CELL AND WEIGHBRIDGE WEIGHBRIDGE (NOT SUPPLIED) 〇中 LOAD CELL PLATE UNDER CELL JB8Q POSITIONED ON (NOT SUPPLIED) THE WALL SURROUNDING THE PIT Ø 8 (50 mm<sup>2</sup> section) Ð-Ð Ø 11,3 (100 mm<sup>2</sup> section) EARTH CABLES (NOT SUPPLIED) 0000 Ь **GROUND POLE** POSITIONED UNDER OR NEAR COPPER HOLED PLATE WEIGHBRIDGE (NOT ON THE SURROUNDING SUPPLIED) WALL (NOT SUPPLIED)

## EARTHING EXAMPLE WEIGHBRIDGE

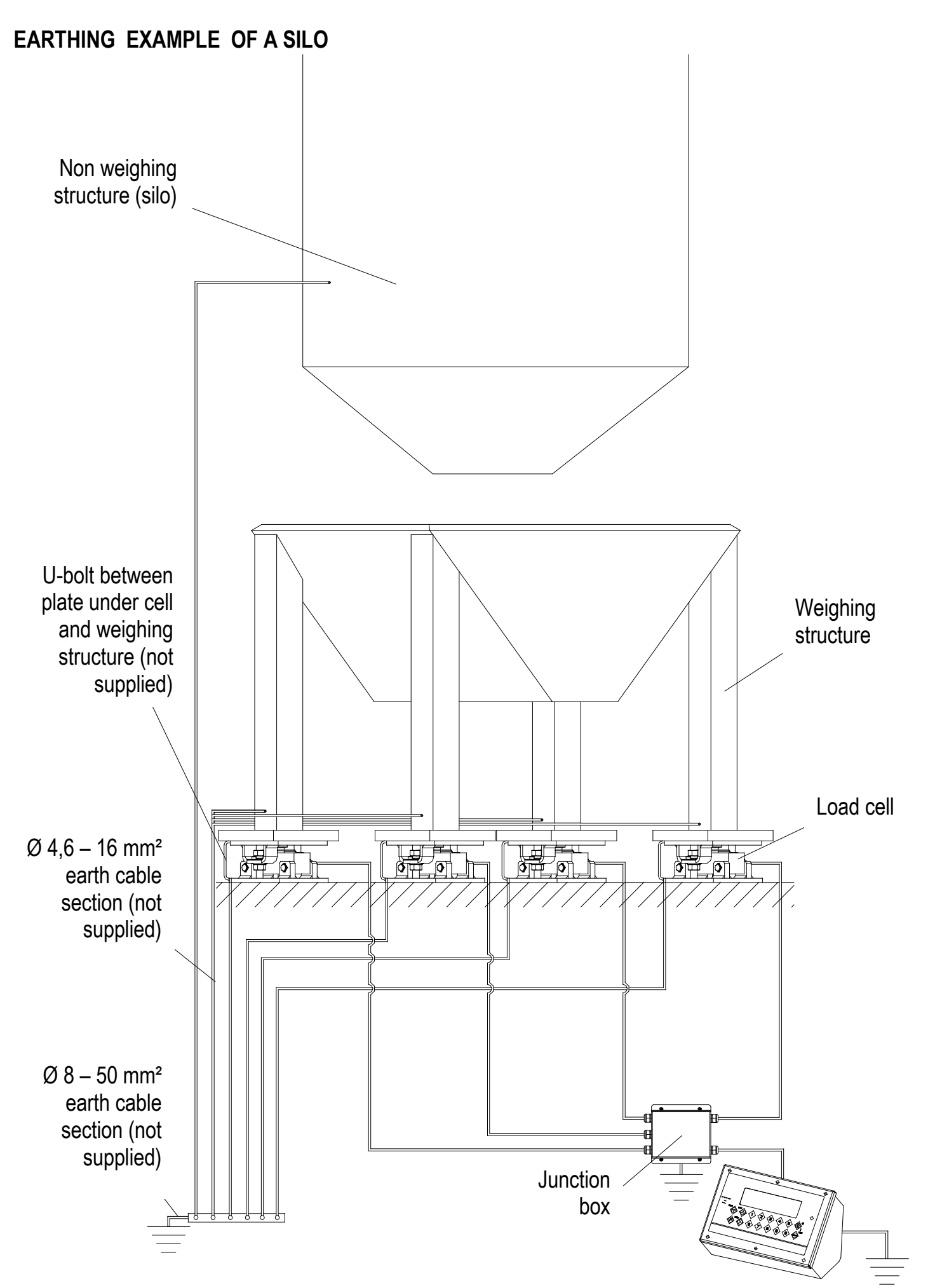

## 2. CONNECTION TO THE LOAD RECEIVER

## 2.1 ANOLOG LOAD CELLS

## **IMPORTANT:** Respect the electrical precautionary measures indicated in section 1.

After having followed the instructions regarding the platform or the load receiver, the screened cable leading from the load cell(s) must be connected to the instrument through the CELL1 terminal board and the CELL1, CELL2, CELL3, CELL4 connectors; see section 8.1.

The CELL1 terminal board of the indicator may be connected to the 6-wire load receiver (with use of SENSE), or simply 4wire; for this, through jumper J7 and J8 it is possible to choose whether to short-circuit the SENSE with the POWER SUPPLY (jumpers closed) or not (jumpers open). The sense allows compensating for any drops in voltage in the part of the cable that connects the instrument to the transducer. It is useful when the distance between the indicator and the transducer is greater than 10 m.

The 4-pin connectors instead allow just the 4-wire connection.

To make the connection qualified personnel must open the instrument (see terminal board connections section 8.1).

TAKE NOTE: if there is just one LOAD RECEIVER, it is possible to make a 6-wire connection (use of sense) directly with the terminal board, removing the J7 and J8 jumpers.

If there are two or more LOAD RECEIVERS, one should close the J7 and J8 jumpers (sense and power supply are short-circuited) and make the 4-wire connection.

Normally the indicator comes already connected to the platform and is ready to use. If this is a FOR LEGAL TRADE instrument, access to the connection will be subject to a legal SEAL.

Follow the instructions for preparing the platform for use.

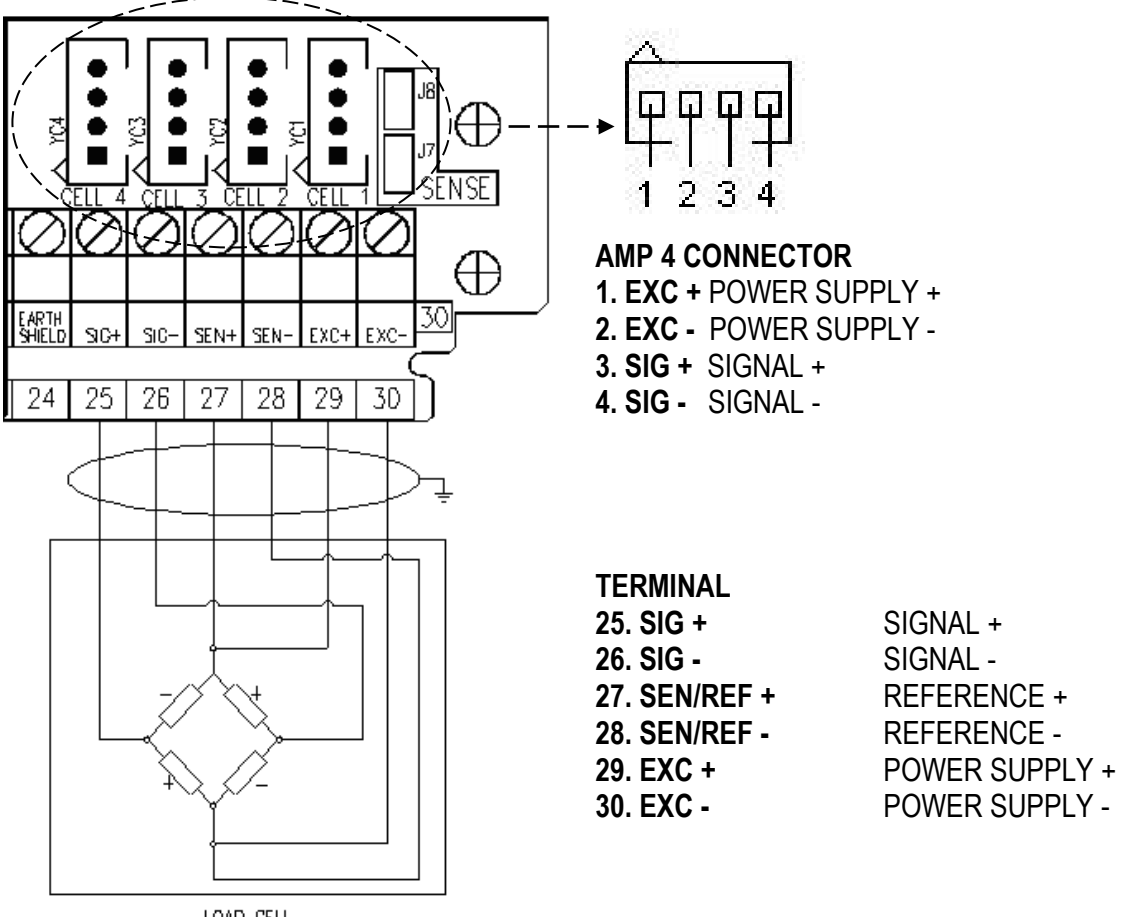

LOAD CELL

See section 8 for further information.

## PART RESERVED FOR THE AUTHORISED TECHNICAL PERSONNEL

## **3. SETUP ENVIRONMENT**

By "SETUP environment" we mean a certain menu inside which all the indicator operating parameters can be set. To enter it, turn on the instrument and, while the firmware version is being displayed, press the TARE key for an instant.

The indicator shows:

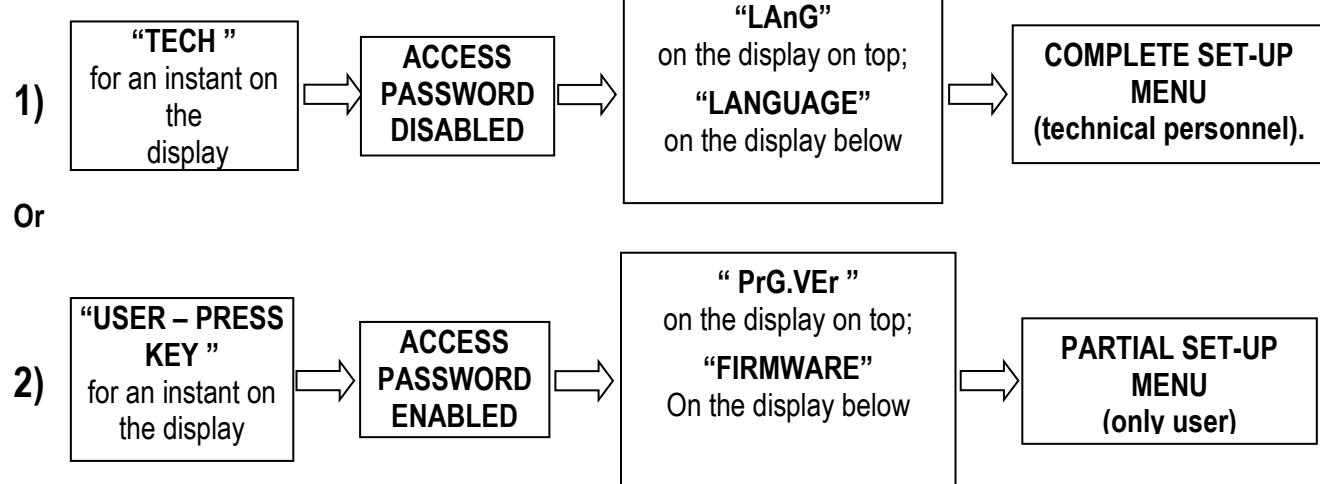

If you are in choice 2) and you want to access the complete set-up menu one should:

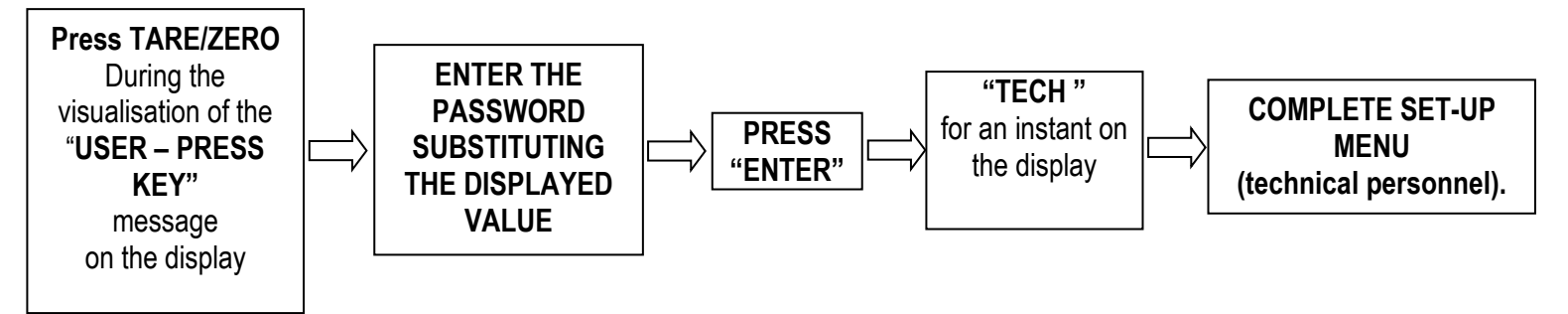

In the parameter description and in the block diagram:

- The METRIC parameters are shown with the (\*) symbol, and, with approved instrument, these may not be visible or read only. See the explanation of the parameter for the details.
   NOTE: The indicator is approved when the J1 jumper (CAL) of the motherboard is closed (see the electrical scheme in section 8.1).
- The CONDITIONAL STEPS are shown with the (§) symbol, and are not accessible or displayed in specific conditions, shown in the step description.
- The **DEFAULT VALUES** are shown with the (!) symbol placed next to the step and at the end of it.

## FUNCTION OF THE KEYS IN THE SET-UP ENVIRONMENT

| KEY                 | FUNCTION                                                                                                    |  |
|---------------------|----------------------------------------------------------------------------------------------------|--|
| F6, F7              | Allow scrolling ahead and behind, in the menu steps or in the parameters inside a step.                                                                                                    |  |
| Fn / ENTER          | Allows to enter a step or confirm a parameter inside a step.                                                                                                    |  |
| C / DEL             | Allows to exit a step without confirming the possibly modified parameter and go to the preceding level.                                                                                                    |  |
| F5                  | Allows print all configuration in the set-up environment (when in the main menu), or allow to print only one step to the se-up environment (when in the single step desired).<br>The display show this message "PRINT", press ENTER to confirm or C to cancel. |  |
| NUMERIC<br>KEYBOARD | Allows entering an alphanumeric input.                                                                                                    |  |

The display shows the current parameter and its description; generally, when one exits a step the instrument places itself on the following step.

TO EXIT THE SET-UP ENVIRONMENT, PRESS THE C KEY MANY TIMES UNTIL THE INDICATOR SHOWS:

EXITING SETUP: SAVE ?

CONFIRM WITH ENTER TO SAVE CHANGES MADE OR PRESS ANOTHER KEY TO NOT SAVE.

## 3.1 SET-UP ENVIRONMENT BLOCK DIAGRAM

The following diagram shows the structure of the indicator's set-up environment; each step has been described in detail in the section 3.2.

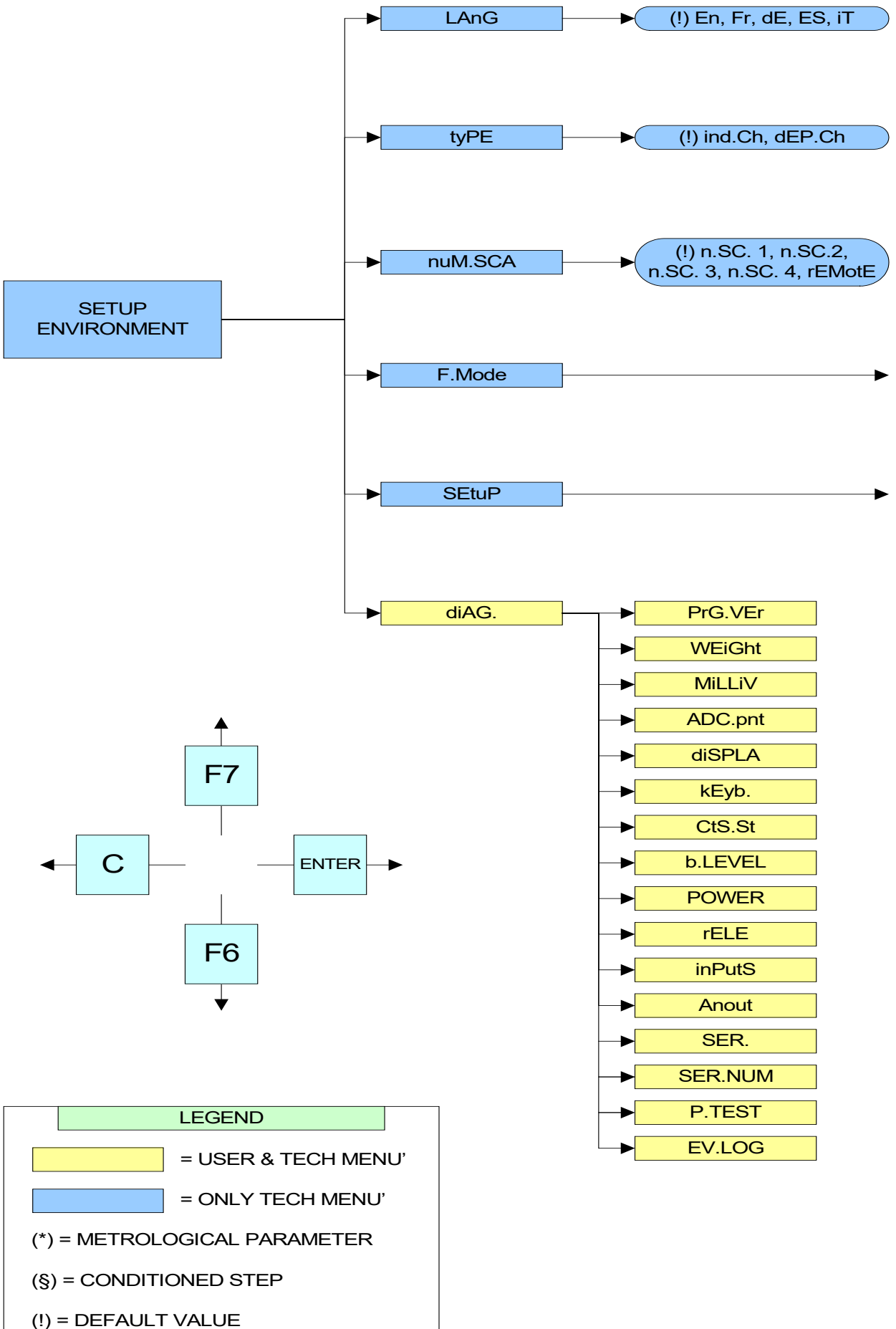

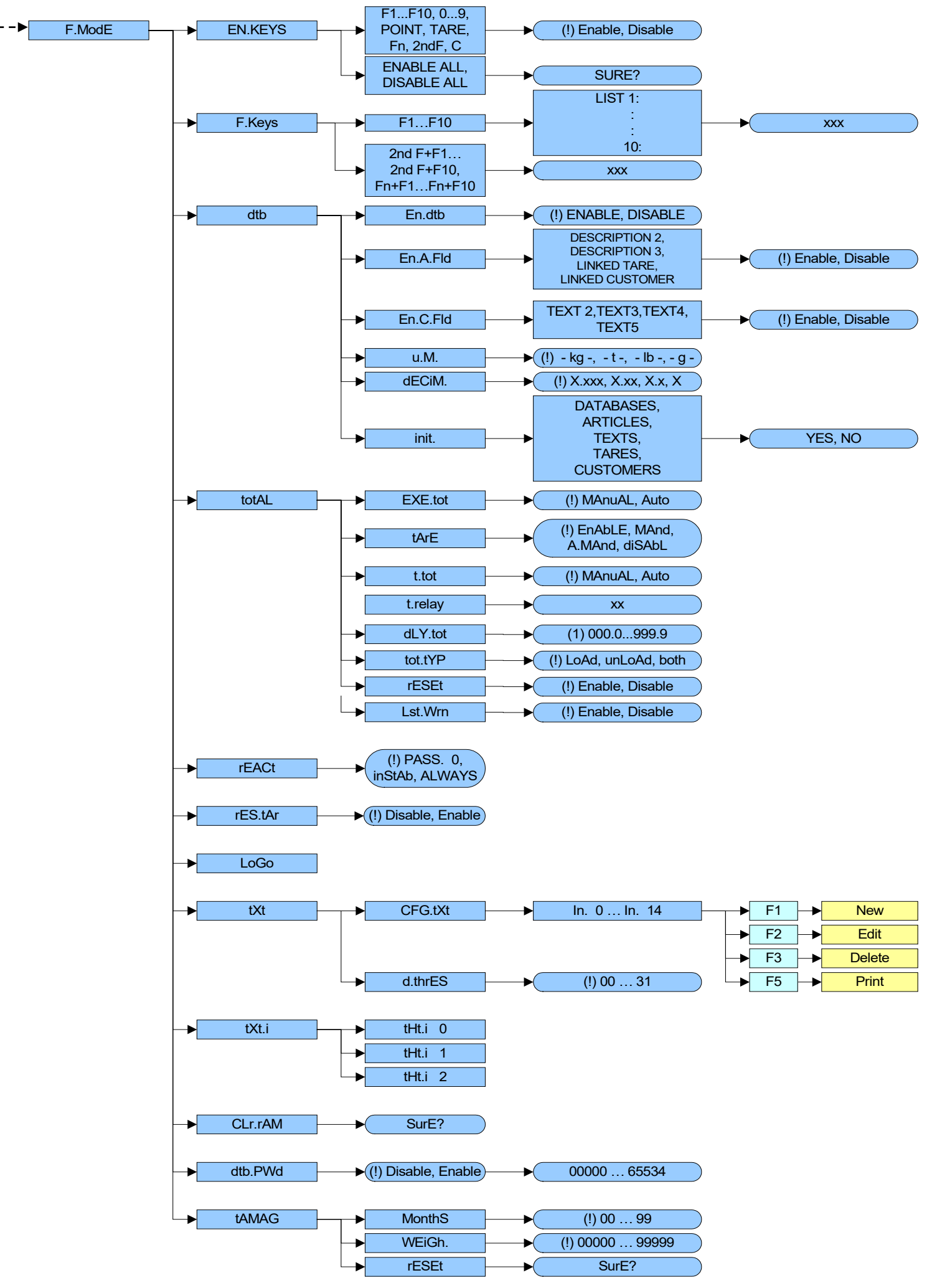

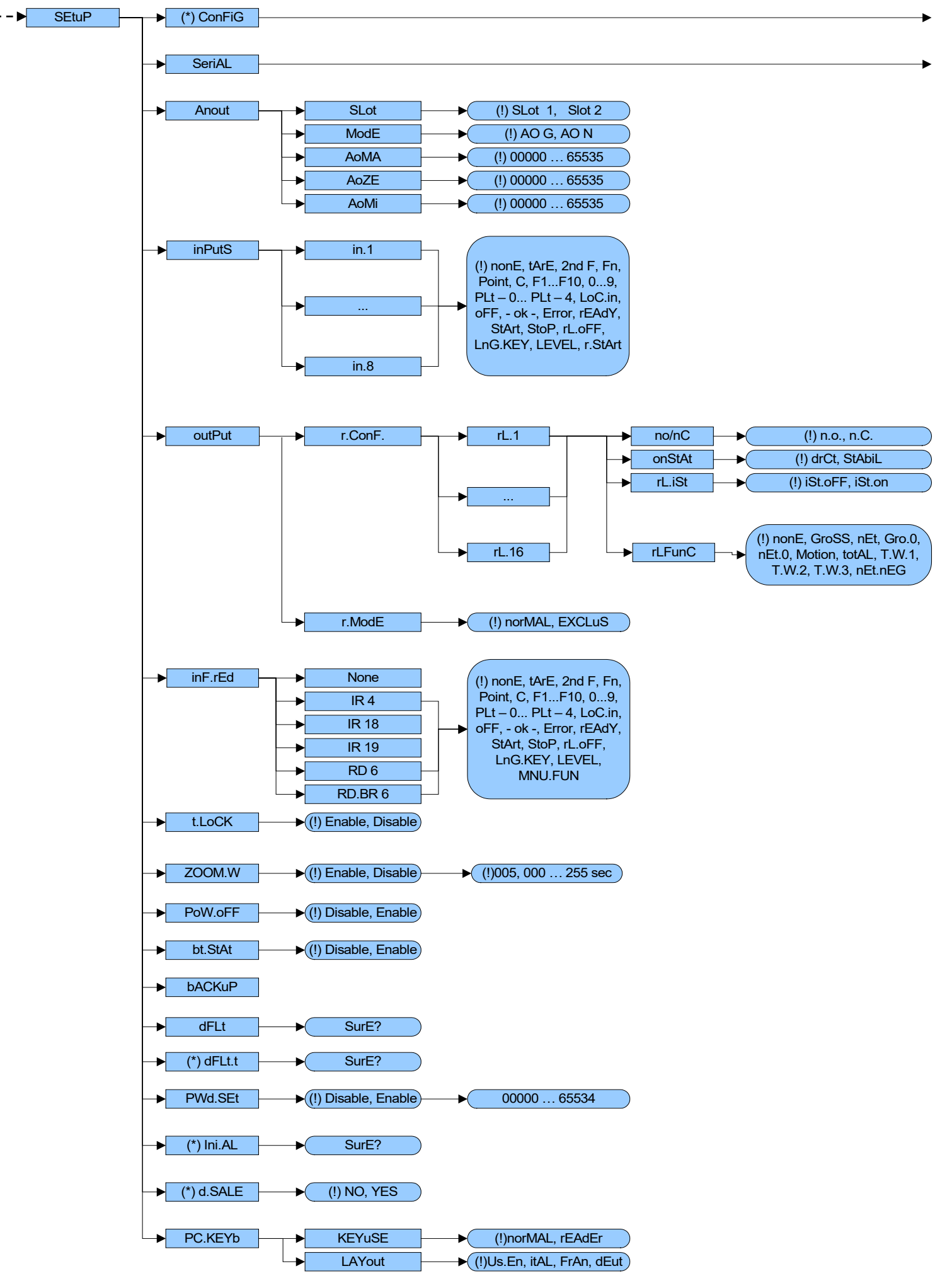

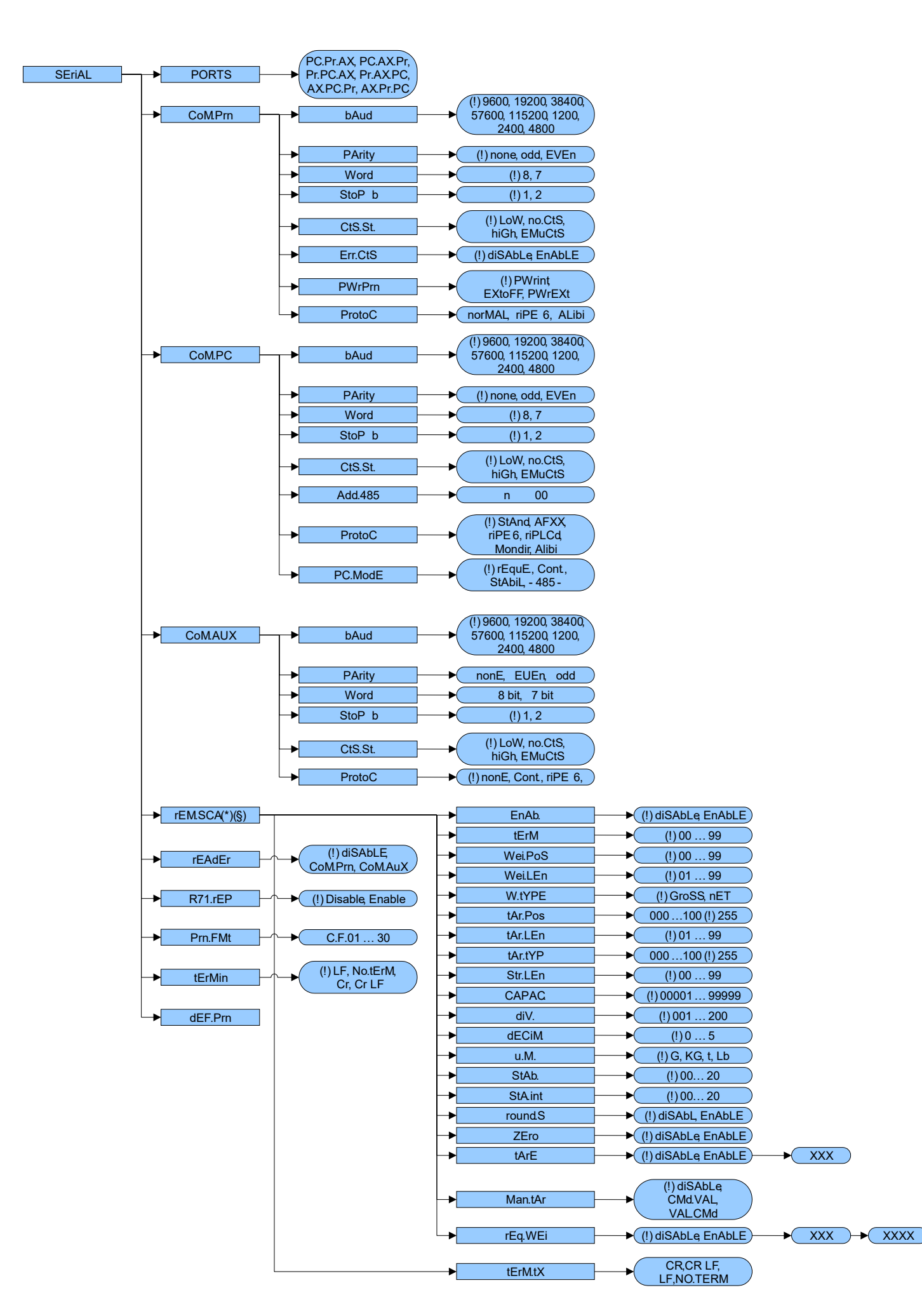

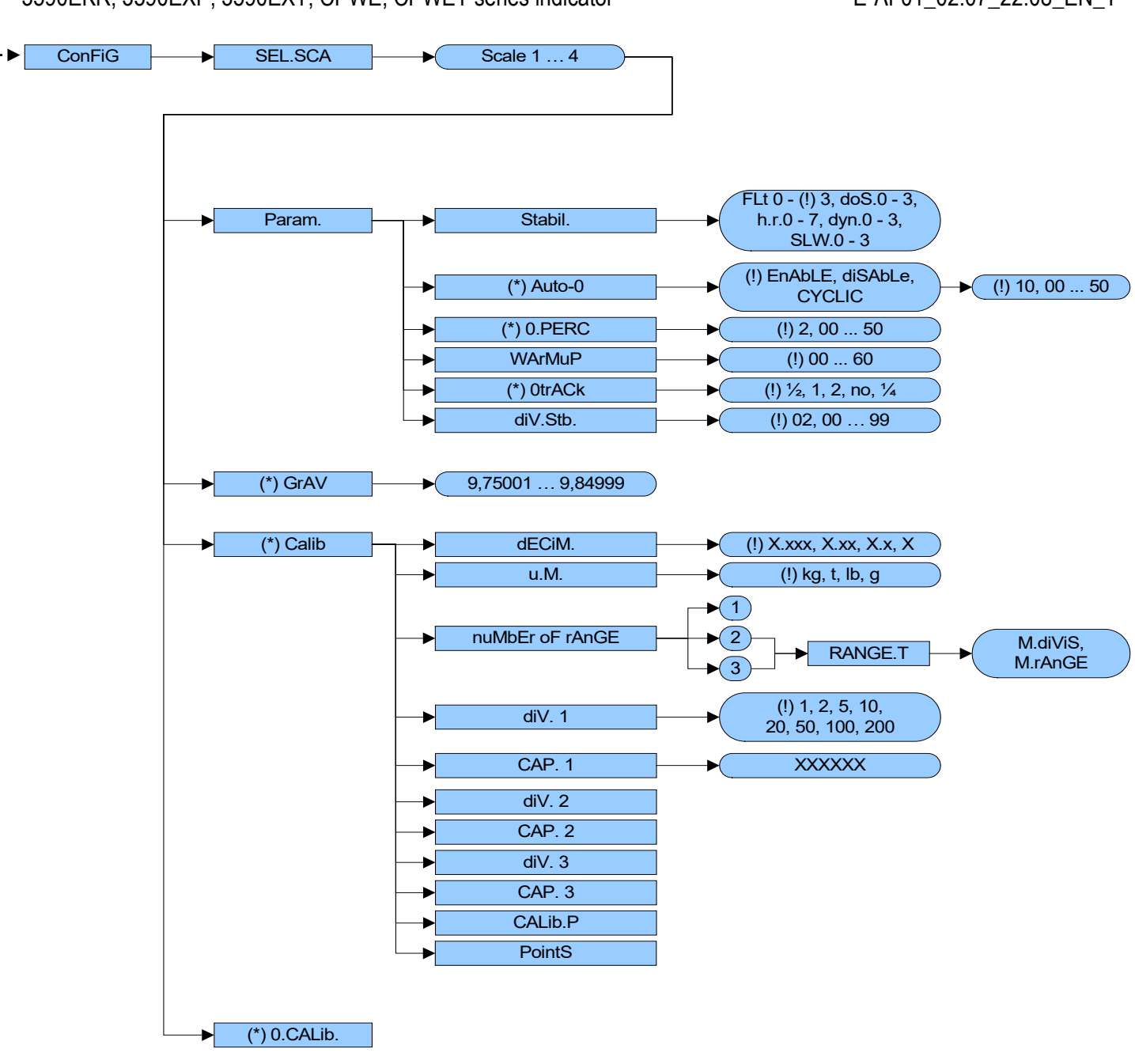

#### 3590EKR, 3590EXP, 3590EXT, CPWE, CPWET series indicator

## E-AF01\_02.07\_22.08\_EN\_T

## **3.2 DESCRIPTION OF THE STEPS**

## << LAnG >> LANGUAGE SELECTION

| Parameter | Language | Used Codepage (see section 7.2) |
|-----------|----------|---------------------------------|
| - En      | English  | 1252 Windows Latin 1            |
| - Fr      | FranÇais | 1252 Windows Latin 1            |
| - dE      | Deutsch  | 1252 Windows Latin 1            |
| - ES      | Español  | 1252 Windows Latin 1            |
| - It      | Italiano | 1252 Windows Latin 1            |
| (!) En    |          |                                 |

## << tYPE >> INSTRUMENT TYPE (\*)

One selects the type of application which will be made: scale with independent channels or scale with non dependent channels (equalised digitally)

ind.Ch. Instrument connected to 1, 2, 3 or 4 independent load cells and/or a remote scale.

**dEP.Ch** Instrument connected to 1 load cell with 2, 3 or 4 dependent load cells (eventually equalised digitally using a specific software procedure).

(!) ind.Ch

(\*) In case of approved instrument the parameter is read only.

## << nuM.SCA >> NUMBER OF CONNECTED SCALES (\*)

- n.SC. 1 (scale 1) (§). This value is not visible if one sets tYPE on "dEP.Ch".
- n.SC. 2 (scale 2)
- n.SC. 3 (scale 3)
- n.SC. 4 (scale 4)
- rEMotE (§) This value is not displayed if SetuP >> SeriAL >> rEAdEr step is set on CoMAux.

## (!) n.SC. 1

(\*) In case of approved instrument the parameter is read only.

## << F.ModE >> SCALE FUNCTIONING

## << En.kEyS >> KEYS ENABLING

It is possible to enable/disable each single key of the keyboard, as well as the following two sequences of keys:

- Fn + Fn for access to a menu listing all functions
- 123 + Fn for direct access to a specific function (e.g. number 123)
- select the desired key with F6/F7:

| Key    |                |  |
|--------|----------------|--|
| Status | F1<br>- Enable |  |

- press ENTER to modify the setting:

| <b>F1</b> |         |  |
|-----------|---------|--|
| 0         | Disable |  |
|           | Enable  |  |

- Press F6/F7 to select "Enable" (enabled) or "Disable" (disabled), and ENTER to confirm.

## QUICK FUNCTION RECALL THROUGH 999 + 123 + Fn

If the function 123 + Fn is not enabled, it is possible to directly recall the desired function with the keys combination

999 + 123 + Fn keys combination in weighing phase.

## NOTES:

- It's possible to enable/disable all the keys together (including the above-mentioned sequences of keys), by selecting "ENABLE ALL" or "DISABLE ALL" (the confirmation will be requested with the message "SURE?").
- The disabling of the keys will have effect only in the WEIGHING PHASE, in other words, not inside the menus, databases, etc...
- The turning off of the instrument (long pressing of the C key) will always be enabled.
- The disabling of the keys will be applied also on the PC keyboard, if connected.

(!) ENABLE ALL, including the sequences of keys "Fn + Fn" and "123 + Fn"

## 

It's possible to modify the function of the F1, F2.....F10 keys, and the combination of these with the **2nd F** or **Fn** keys (i.e. "2nd F + F1", "Fn + F2", etc...).

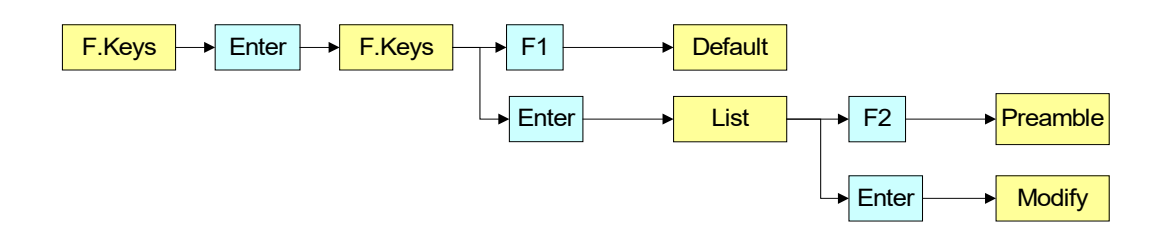

- select the desired key with F6/F7:

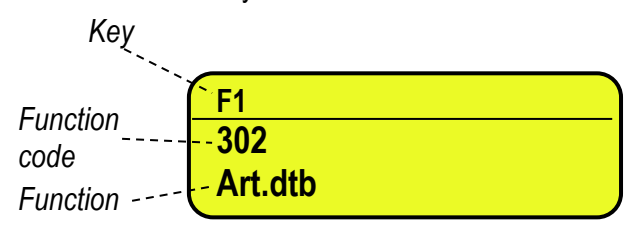

- press ENTER to see the list:

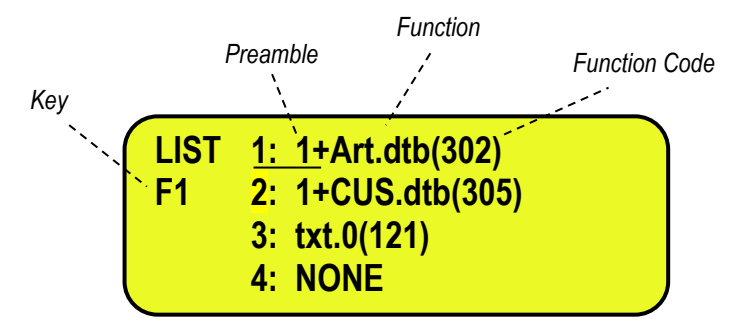

- press **ENTER** to modify the setting:

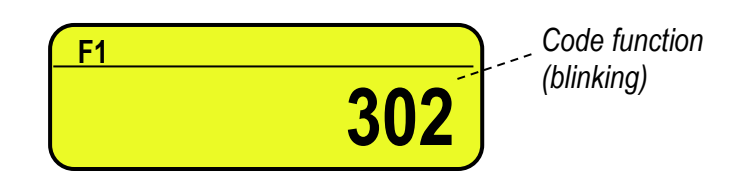

## Quick introduction of the maximum and minimum thresholds

It is necessary to associate the functions 500 and 501, used for the settings of the totalisation thresholds, each to a function key between **F1** and **F10**. If one digits a value and then presses one of the programmed keys, the minimum or maximum threshold is set.

## Preamble function

It is possible to associate also a preamble (numeric value) to the F1, F2...F10 keys. In this way, when the key is pressed, the preamble is automatically used as parameter of the function to be executed. The functions to which can be associated a preamble are:

| FUNCTIONS PREAMBLE VALUE         |                                                                 |
|----------------------------------|-----------------------------------------------------------------|
| Input text configuration (tXt)   | Number of the input text that one wants to modify.              |
| Coupling print formats (Prn.Fmt) | Number of the format on which one wants to modify the coupling. |
| Setpoint configuration (SETPNT)  | Number of the setpoint that one wants to modify.                |
| Article database (Art.dtb)       | Number of the article that is automatically selected            |

By pressing a key with a function associated (for example articles database) and the preamble is enabled to the value 9999, it's required the deselection.

## EXAMPLE:

9999 + F1(article database), deselect active article.

- press F2 to insert the preamble:

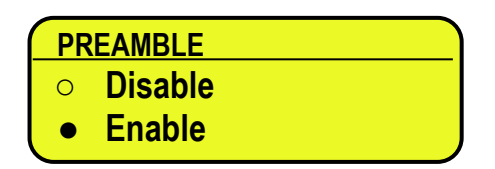

- select enable and confirm with ENTER

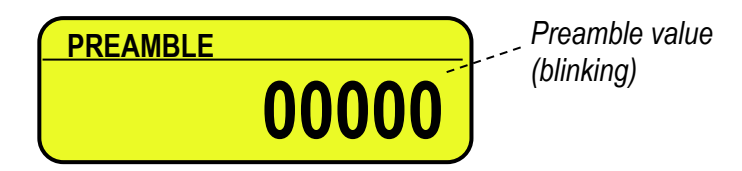

- insert the desired value through the numeric keyboard and confirm with **ENTER** (by confirming the value 0, the preamble is disabled).
- If one sets the value 9999 as preamble of a key matched to a function of the database, by pressing the key the
  active record is deselected

Key (preamble + function)

| F1 (2 + F1) |  |
|-------------|--|
| 304         |  |
| Art.dtb     |  |
|             |  |

## KEYS' FUNCTIONS IN THIS STEP

- scrolls backward inside the list of the keys.
- scrolls forward inside the list of the keys.
- F1 performs the default of the function pairing of the keys.
- F2 inserts the preamble.
- **ENTER** modifies the code of the function in the current key; while entering it confirms the enteredcode.

**NOTE**: by pressing the **.** /**HELP** key, it's possible to display the list of the keys used inside this step and their functions. The list is automatically shown. If one wants to scroll the list of the keys in manual mode, it is possible to use the arrow keys (F6  $\checkmark$  and F7  $\bigstar$ ).

| CODE | BASIC FUNCTIONS                                     | DEFAULT KEY/S        |
|------|-----------------------------------------------------|----------------------|
| 100  | Scale zero (ZERO)                                   | ZERO                 |
| 101  | Cyclic zero (0.CYCLE)                               | 2ndF + ZERO          |
| 102  | Tare execution (TARÉ)                               | TARE                 |
| 103  | Enable the printer (PRN-ON)                         | Fn + 0               |
| 104  | Simple printout (PRINT)                             | F5                   |
| 105  | Repetition of last printout (CPY.PRN)               | 2ndF + F5            |
| 106  | Change the weight visualization(WEI.VIS)            | 2ndF + F8            |
| 107  | Change visualization on LCD display (LCD.VIS)       | 2ndF + F9            |
| 108  | LOck/unlock keyboard (L. KEYB)                      | F1 pressed at length |
| 109  | Visualization times ten(Disp.10)                    | F2 pressed at length |
| 110  | Set time and date(CLOCK)                            | F3 pressed at length |
| 111  | Diagnostics menu (Diag.)                            | F4 pressed at length |
| 112  | Lock/unlock tare (L. TARE)                          | F5 pressed at length |
| 113  | Input text configuration (txt)                      | F4                   |
| 114  | Calculator (CALC)                                   |                      |
| 115  | Print and clear partial total (Prn.0.t0)            | F8                   |
| 116  | Print and clear general total (Prn.0.t1)            | F9                   |
| 117  | Print and clear grand total (Prn.0.t2)              | F10                  |
| 118  | Diagnostics peripheral units(P.DIAG)                |                      |
| 119  | Com data diagnostics (COM.DAT)                      |                      |
| 100  | Customized display enabling or change of            |                      |
| 120  | visualization if already enabled (CST.DSP)          |                      |
| 121  | Input text 0 configuration (txt.0)                  |                      |
| 122  | Input text 1 configuration (txt.1)                  |                      |
| 123  | Input text 2 configuration (txt.2)                  |                      |
| 124  | Input text 3 configuration (txt.3)                  |                      |
| 125  | Input text 4 configuration (txt.4)                  |                      |
| 126  | Input text 5 configuration (txt.5)                  |                      |
| 127  | Input text 6 configuration (txt.6)                  |                      |
| 128  | Input text 7 configuration (txt.7)                  |                      |
| 129  | Input text 8 configuration (txt.8)                  |                      |
| 130  | Input text 9 configuration (txt.9)                  |                      |
| 131  | Input text cancellation: from 0 to 14, 99 erase all |                      |
| 101  | the texts (txt.rSt)                                 |                      |
| 132  | Print format sending: from 0 to 30 (Send.P.F)       |                      |
|      | OTHER FUNCTIONS                                     |                      |
| 200  | Format linking to the Printout Functions (Prn.Fmt)  |                      |
| 201  | Format Linking to the Totalisation (SND.FMT)        |                      |
| 202  | Setpoint configuration (SETPNT)                     | F3                   |
| 203  | Selection remote scale (REM.SCA)                    | 2ndF + 0             |
| 204  | Selection channel 1 (PLT-1)                         | 2ndF + 1             |
| 205  | Selection channel 2 (PLT-2)                         | 2ndF + 2             |
| 206  | Selection channel 3 (PLT-3)                         | 2ndF + 3             |
| 207  | Selection channel 4 (PLT-4)                         | 2ndF + 4             |
| 209  | Switch on to the next scale                         | 2ndF + 2ndF          |

| SPECIAL FUNCTIONS |                                           |           |  |
|-------------------|-------------------------------------------|-----------|--|
| 300               | Totalisation (totAL)                      | F6        |  |
| 301               | Conversion in pounds (ConV.Lb)            |           |  |
| 302               | Article database (Art.dtb)                | F1        |  |
| 303               | Print and clear article total (Prn.0.tA)  | 2ndF + F1 |  |
| 304               | Print and clear articles total (Prn.0.tA) |           |  |
| 305               | Customers database (CUs.dtb)              | F2        |  |
| 306               | Tare database (tAr.dtb)                   | Fn + TARE |  |
| 307               | Print list by article (Prn.A.L)           |           |  |
| 308               | Clear list by article (0.A.L)             |           |  |
| 309               | Print list by customer (Prn.C.L)          |           |  |
| 310               | Clear list by customer (U.C.L)            |           |  |
| 311               | Print weign list (Prn.Lts)                |           |  |
| 312               | Article clobe betic secret (SEL ADT)      |           |  |
| 21/               | Allice alpha-belic search (SELART)        |           |  |
| 314               | Print and clear customer total (Prn 0 tC) |           |  |
| 316               | Print and clear customer total (Prn 0 tC) | 2ndE + E2 |  |
| 317               |                                           |           |  |
| 517               |                                           |           |  |
| 400               | Automatic print partial total (Aut Drp)   |           |  |
| 400               | Automatic print partial total (Aut.Prn)   |           |  |
| 401               | Set the labels number (LbL.Set)           |           |  |
| 402               | I otaliser additional value (Add.VAL)     |           |  |
| 403               | Set progress. digits (Prg.1)              |           |  |
| 404               | Set progress. ticket (Prg.2)              |           |  |
| 405               | Reset progress. lot (0.Prg)               |           |  |
| 406               | Visualizes partial total (V.t-0)          |           |  |
| 407               | Print partial total (Prn.t-0)             |           |  |
| 408               | Reset partial total (0.t-0)               |           |  |
| 409               | Visualizes general total (V.t-1)          |           |  |
| 410               | Print general total (Prn.t-1)             |           |  |
| 411               | Reset general total (0.t-1)               |           |  |
| 412               | Visualizes grand total (V.t-2)            |           |  |
| 413               | Print grand total (Prn.t-2)               |           |  |
| 414               | Reset grand total (0.t-2)                 |           |  |
| 415               | Visualizes article total (V.t-A)          |           |  |
| 416               | Print article total (Prn t-A)             |           |  |
| 417               | Reset article total (0 t-A)               |           |  |
| 418               | Reset scale totals (0 t-ALL)              |           |  |
| /10               | Reset articles total (0 ArtS)             |           |  |
| 413               | Peading Aliby Memory (ALIPI)              |           |  |
| 420               |                                           |           |  |
| 421               | Visualizes custonner total                |           |  |
| 422               |                                           |           |  |
| 423               |                                           |           |  |
| 424               |                                           |           |  |
|                   | SET THRESHOLDS TOTALISATION               |           |  |
| 500               | Set maxim. threshold (tr.HI)              |           |  |
| 501               | Set minim. threshold (tr.LO)              |           |  |

## << dtb >> DATABASES

<< En.dtb >> ENABLING DATABASES It is possible to enable or disable the databases: EnAbLE: databases enabled. diSAbLe: databases disabled. (!) EnAbLE

## << En.A.FId >> ARTICLE FIELD ENABLING

It's possible to enable one by one the fields necessary for the application.

| Field name, |                            |
|-------------|----------------------------|
|             | <sup>~</sup> DESCRIPTION 2 |
| Status      | • Disable                  |
|             | <b>Enable</b>              |

- Press F6/F7 to select "Enable" (enabled) or "Disable" (disabled), and ENTER to confirm.

- Proceed up to the last suggested field, after which it automatically exits the step.

## NOTE: The first article description is always enabled.

## << En.C.FId>>> CUSTOMER FIELDS ENABLING

It's possible to enable one by one the fields necessary for the application.

| Name of field |                                                                 |  |
|---------------|-----------------------------------------------------------------|--|
| Status        | <ul> <li>TEXT 2</li> <li>○ Disable</li> <li>← Enable</li> </ul> |  |

- Press F6/F7 to select "Enable" (enabled) or "Disable" (disabled), and ENTER to confirm.

- Proceed up to the last suggested field, after which it automatically exits the step.

## NOTE: The first customer description is always enabled.

## << u.M >> DATABASE UNIT OF MEASURE

It is possible to set the unit of measure of the ARTICLE database; in relation to the total values: kg, t, lb, g; if the unit of measure is different than the one of the active scale, the displayed or printed total value will be automatically converted with the database's unit of measure.

## (!) kg

## << dECIM.>> DATABASE DECIMALS

It is possible to set the number of decimals of the ARTICLE database, in relation to the total values: 1, 2, 3, no decimal; if the number of decimals is less than the one of the active scale, the displayed or printed total value will be automatically rounded off.

(!) 3

**NOTE:** units and decimals of the database must be set as in calibration.

## << init.>> INITIALIZE

By pressing **ENTER** one initialises the DATABASES (with the total values), the number of decimals, unit of measure of the databases and the INPUT TEXTS: in this way all their contents will be cancelled.

The cancellation is not immediate; the indicator requests a further confirmation (the LCD display shows "RESET DATABASES ? ENTER=YES C=NO").

By pressing **ENTER** one confirms the operation, by pressing **C**, the indicator gives the possibility to cancel all the databases individually in this order: ARTICLE DATABASE, TARE DATABASE, CUSTOMER DATABASE.

Following the initialization of the databases, the unit of measure and the decimals are brought back to the default values.

## 

## << EXE.tot >> AUTOMATIC/MANUAL TOTALISER

One sets the totalisation mode:

- **Auto** automatic upon weight stability.
- ManuAL manual using the F6 key.
- (!) ManuAL manual

## << tArE >> SELECTION OF THE TARE EXECUTION MODE

- diSAbLe Disabled.
- EnAbLE Enabled.
- **MAnd** Compulsory execution before totalising.
- **A.MAnd** Automatic execution upon weight stability, compulsory before totalising.

See section 7.9 SELECTION OF THE TARE EXECUTION MODE in the user manual for functioning specifics. (!) EnAbLE

## << t.tot >> TARE AFTER THE TOTALISATION

- MAnuAL Manual execution.

- **Auto** Automatic execution after each totalisation.

See the section "TARE AFTER THE TOTALISATION" in the user manual for the functioning specifics.

## (!) MAnuAL

## << dLY.tot >> TOTALISATION DELAY

Only for the automatic totalisation, one sets the time delay which runs between the weight stability and the totalisation.

NOTE: MIN= 000.0sec. ; MAX= 999.9 sec.

(!) 000.0

## << tot.tYP >> TOTALISER TYPE

One sets the type of totalisation: in loading (**LoAd**), in unloading (**unLoAd**), and in unloading as well as in unloading (**both**).

(!) LoAd

## << rESEt >> TOTALISER CONFIRM RESET

It is possible to select the automatic resetting of the totals when these are printed (diSAbLe) or the resetting upon request (EnAbLE).

(!) EnAbLE

## <<Lst. Wrn>> FULL LIST NOTICE

If the step is to set on **EnAbLE**, the scale displayed "CLEAR WEIGH LIST TO CONTINUE" when the weigh list is full (after 1000 totalization). In the case that the step is to set on **diSAbLe** the clear of the weigh list is automatically. **(!) EnAbLE** 

## <<t.rELAY>> TOTALISER ONLY IF ACTIVE RELAY

By pressing enter it is possible to enable a condition of totalization for which it is not possible to totalize if the condition is not true. The condition is given by the function of one of the 4 + 12 outputs. It will be asked to enter the output number. If 00 is inserted the control is disabled.

(!) 00

## << rEACt >> REACTIVATIONS

It is possible to set whether to reactivate the printout and the totalisation with: -PASSAGE BY ZERO OF THE NET WEIGHT (PASS. 0) - WEIGHT INSTABILITY (inStAb). -ALWAYS ENABLE (ALWAyS). (!) PASS. 0

## << rEStAr >> RESTORING TARE AND ZERO AT START-UP

It's possible to set whether to restore or not at start-up the first tare and the active tare before turning off the instrument; furthermore, if the current gross weight and the last stored gross weight before turning off the instrument are greater than zero, the stored zero is restored, otherwise the automatic zero is carried out.

**Enable:** restoring enabled tare and zero.

**Disable:** restoring disabled tare and zero.

## (!) Disable

See the section "RESTORING TARE AND ZERO AT START-UP" in the user manual for the functioning specifics.

## << LoGo >> TEXT UPON START-UP

At the start-up of the indicator, the LCD display shows a message of 2 lines of 16 characters, which is set in this step, or a 160x32 pixel photo uploadable from Dinitools<sup>™</sup> ("\*.bmp "monochromatic format is accepted). For the programming see the manual of Dinitools<sup>™</sup> software.

## (!) 🖎 DINI ARGEO

## << tXt >> INPUT TEXTS

## << CFG.tXt >> CONFIGURATION OF INPUT TEXTS

Through this step, one can enter, modify or cancel the heading of the input texts which will be filled in during the weighing through the F4 key of the indicator; refer to the user manual for further specifications (**USER MAN.REF.**)

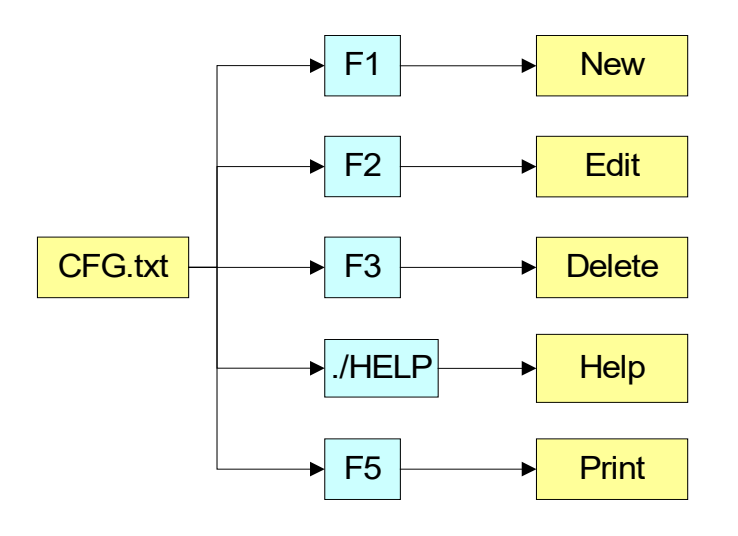

## ENTRY

- Press ENTER to enter in the step.
- Select the eventual desired position through the arrow **~ v** keys (or with the keyboard digit the position number).
- Press F1 to enter the text in the desired position, or the first free position, if an already occupied position has been selected.
- The display shows "DESCRIPTION" and one can now enter the heading of the input text (up to 16 characters); press **ENTER** to confirm.
- The display shows "TEXT" and one can enter the contents of the input text (up to 32 characters); press ENTER to confirm.
- The display shows "THRESHOLD" and one can enter the maximum number of alphanumeric characters enterable in the field "TEXT"; press **ENTER** to confirm.
- The display shows "MANDATORY INPUT", if one chooses "Enable" it is possible to exit from the input phase only if the text isn't null; press **ENTER** to confirm.
- The display shows "ONLY VOID INPUT"; if one chooses "Enable" it is possible to modify the text only if it is null; press **ENTER** to confirm.
- **NOTE**: The threshold entered here defines also the field length for the compilation through the **F4** key in the weighing phase; if no text is inserted, the length is set at 32 characters.

## - MODIFICATION

- Press ENTER to enter in the step.
- Modify the desired fields, listed in the previous section.
- **NOTE**: The text entered here defines also the field length for the compilation through the **F4** key in the weighing phase; if no text is inserted, the length is set at 32 characters.

## CANCELLATION

- Press ENTER to enter in the step.
- The indicator requests a further confirmation: press **ENTER** to confirm or another key to cancel.

## PRINTING

- Press ENTER to enter in the step.

Once inside it, press the **F5** key to print all the input texts. The display shows the message "**PRINT** ?": confirm with the **ENTER** key to print the whole input texts' database.

## HELP

By pressing the ./HELP key, it's possible to see the keys list used in the menu. The key list is automatically made. If you want to see the keys list, in manual mode, use the arrow key (F6  $\leftarrow$  or F7  $\triangle$ ).

## << d.thrES >> DATA LENGTH THRESHOLD FROM READER

If one enables the compilation function of the free texts through the bar code reader / badge (see relative manual), In this step one can define a length (from 00 to 31) which conditions the storage of data ready. If the datum has a length less or equal to the predefined one; it is stored in the first input text; otherwise it is stored in the second one. **NOTE:** the function has been enabled on the serial port selected in the **SEtuP >> SEriAL >> rEAdEr** step, or on the PC KEYBOARD input, by selecting the "Reader" parameter in the **SEtuP >> PC.KEYb >> KEY.uSE** step.

## << tXt.i >> ENTRY OF HEADINGS

Up to 3 lines x 24 characters of text can be entered that will be printed if programmed in the printout formats (see blocks 384, 385, 386). The text entered will remain stored and printed until it is either cancelled or substituted.

## << CLr.rAM >> CANCELLATION OF THE BUFFERED RAM

The indicator has a buffered RAM memory (not volatile when power is removed) inside which is the database data, the input texts, the print formats, the heading.

The cancellation is not immediate; the indicator requests a further confirmation (the display shows "SurE?): press **ENTER** to confirm or press another key to cancel.

Note: CALIBRATION DATA ARE NOT CANCELLED.

## << dtb.PWd >> SET DATABASE ACCESS PASSWORD

By confirming the **Enable** setting one may insert a password of up to 5 digits, which will inhibit the entry, modification or cancellation of the databases, during the weighing. The settable values run from 0 to 65534; by setting **Disable**, this password is disabled.

See section 12 in the user manual.

## (!)Disable

## << tAMAG >> TAMAGOTCHI

One enters the "NUMBER of MONTHS" passed (2 digits, **MonthS** parameters), and the "NUMBER of the WEIGHS" made (5 digits, **WEIGh**. parameter) **since the last calibration**; after this, one is advised to recalibrate the instrument. By pressing **ENTER** one passes to a submenu:

- MonthS >>> Setting of Months
- WEiGh. >>> Setting of Weighs
- **rESEt** >>> Clearing of Months and Weighs from the last calibration

If you set the number of months and the weighs to zero, this function will be disabled; in any case it is possible to activate a choice of the number of months (MAX 99) or the number of weighs (MAX 99999).

By confirming with **ENTER** on the "rESEt" step one sets at zero the number of months and weighs taken place since the last calibration made.

At start-up and every day at 11:00 o'clock, the indicator will be checking for the number of weighs and the number of months that have passed since the last calibration. If one of the values or both are equal or higher than the previously set values, the message "RECALIBRATE THE SCALE" appears in the LCD display and an intermitting sound is emitted. By pressing any key, the indicator will enter in the normal scale functioning mode.

**NOTE:** The number of weighs is increased when, after passing by the instability, there is a stable weight greater than 4 divisions on the scale.

(!) MonthS 00; WEiGh. 00000.

## << SEtuP >> SCALE CONFIGURATION

## << ConFiG >> METRIC PARAMETERS

If various scales are connected (see **nuM.SCA** parameter), the scale number to be configured will be requested; the configurations inside this menu must be made for each connected scale.

## << PArAM. >> PARAMETERS

## << StAbiL >> FILTERING INTEGRATION

By pressing the **ENTER** key one accesses the selection of the type and degree of filter intervention for the stability of the weight indication:

- FLt 0 3 simple weighing
- h.r.0 1 high resolution
- **dYn.0 1** weight in movement (i.e. weighing animals)
- doS.0 3 dosage
- SLW.0 3 weight rather unstable
- h.r.2 7 high resolution
- dYn.2 3 weight in movement (i.e. weighing animals)

The higher the filter value, and greater is its intervention relative to the type of filter used.

- (!) FLt 3
- (\*) In case of approved instrument, one can select only FLt 0...3, h.r.0, h.r.1, dYn.0, dYn.1.

#### << (\*) Auto-0 >> AUTOZERO AT START-UP

Automatic acquisition of the gross zero at start-up.

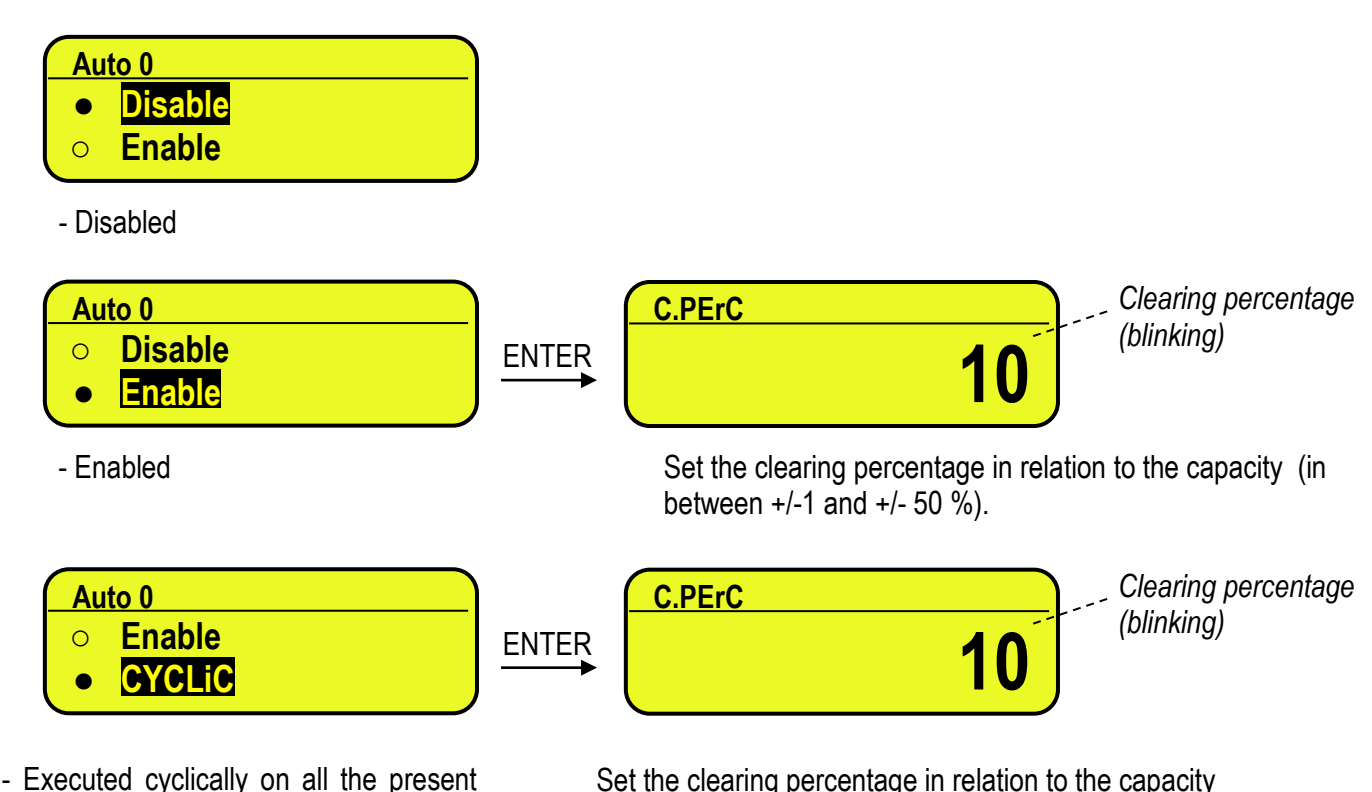

- Executed cyclically on all the present scales. This value is not visible if there is just one scale (see the **nuM.SCA** parameter).

Set the clearing percentage in relation to the capacity (in between +/-1 and +/- 50 %).

See section 3.2 (USER MAN.REF.) for details on the functioning.

(\*) with approved instrument:

- by confirming the setting of EnAbLE or CYCLIC it is possible to modify the clearing percentage between +/-1 and +/-10 %.

(!) EnAb, +/-10 %

## << (\*) 0-PErC >> ZERO FUNCTIONS IN WEIGHING PHASE

Acquisition of the gross zero through the ZERO key.

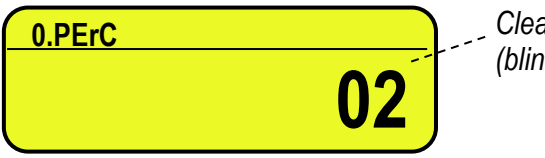

Clearing percentage (blinking)

Set the clearing percentage in relation to the capacity (in between +/-1 and +/- 50 %). By entering the 0 value, it's possible to disable the ZERO functions in the weighing phase.

See section 6 (USER MAN.REF.) for functioning details.

(\*) In case of approved instrument, the settable values are between 0 and 2. (!) +/-2 %

## << WArMuP >> WARM-UP PHASE

It is possible to set a time in which, during the start-up phase, a short preheating is made of the instrument electronics, in orders to optimize the weighing.

The settable values go from 00 to 60 sec.

The 00 value disables the function.

## << (\*) 0.trACk >> ZERO TRACKING

This menu allows to set the zero tracking, in other words, the compensation parameter of the scale's thermal drift. The set value corresponds to the number of **stable divisions per 1 second** that one desires to compensate.

tr. 1/4 +/- one fourth of a division

- tr.  $\frac{1}{2}$  +/- half division.
- tr. 1 +/- one division.
- tr. 2 +/- two divisions.
- tr. no tracking disabled.

## (!) tr. ½

(\*) In case of approved instrument, by entering the step one views the set value; by pressing **ENTER** it's possible to modify the parameter and choose one of the following values: **tr. no**, **tr.** ½, **tr.** ¼...

## << (\*) diV.Stb >> DIVISIONS BY STABILITY

In this step one enters the number of divisions by which the instrument detects the weight stability; the higher the number of divisions, less is the sensitivity, and consequently the stability is more easily detected. The possible values are 0...99.

(!) 2

(\*) In case of approved instrument the parameter is read only.

## << (\*) GrAV >> GRAVITY ZONE AND ZONE OF USE

In this step one selects the gravitational acceleration value **of calibration and of use** of the instrument:

Manual entry of the g value: the instrument is ready for the manual entry of the gravitational acceleration value.

If one enters a wrong g value: the minimum decimal value is proposed (9,75001); by a wrong g value one intends a decimal number not including between 9,75001 and 9,84999 (included).

## (!) g = 9.80543

(\*)In case of approved instrument the parameter is read only.

## << EquAL. >> EQUALISATION (§)

See section 3.3 "SCALE CALIBRATION".

(§) This step is visible only if the scales are connected in a dependent way (see the tYPE parameter).

## << CALIB. >> SCALE CALIBRATION

See paragraph "3.3 SCALE CALIBRATION".

(\*) In case of approved instrument the parameters inside of this step are read only.

## << 0.CALib. >> ZERO CALIBRATION

See paragraph "3.3 SCALE CALIBRATION".

(\*) In case of approved instrument the parameter is not displayed.

## << SERIAL >> SERIALS, PRINTOUTS, ETC...

## << PortS >> SERIAL PORTS CONFIGURATION

By pressing ENTER it's possible to choose the most adequate combination for the use of the three serial ports on the indicator hardware (**COM1**, **COM2**, **COM3**):

| Parameter    | COM 1  | COM 2  | COM 3  |
|--------------|--------|--------|--------|
| PC.Pr.AX (!) | ComPC  | ComPrn | ComAux |
| PC.AX.Pr     | ComPC  | ComAux | ComPrn |
| Pr.PC.AX     | ComPrn | ComPC  | ComAux |
| Pr.AX.PC     | ComPrn | ComAux | ComPC  |
| AX.PC.Pr     | ComAux | ComPC  | ComPrn |
| AX.Pr.PC     | ComAux | ComPrn | ComPC  |

## << CoMPrn >> CONFIGURATION OF PRINTER SERIAL PORT

## << bAud >> SET BAUD RATE

By pressing the **ENTER** key one accesses the selection of the data transmission speed (measured in Baud = bit/second). The possible values are: 1200, 2400, 4800, 9600, 19200, 38400, 57600, 115200. **(!) 9600** 

## 

By pressing the **ENTER** key one accesses the selection of the parity bit type. The possible values are: nonE (absent parity bits), odd (uneven parity bits) and EVEn (even parity bits). (!) nonE

## 

By pressing the **ENTER** key one accesses the selection of the number of data bits. The possible values are: 8 (8 data bits) and 7 (7 data bits).

(!) 8

## << StoPb >> SET STOP BIT

By pressing the **ENTER** key one can then select the number of stop bits. The possible values are: 1 (1-stop bit) and 2 (2 stop bits)

(!) 1

## << CtS.St. >> SYNCHRONISM SIGNAL

With the serial line set as COM.PRN. the indicator can manage a synchronism signal:

- by using the dedicated CTS (Clear To Send) signal, if one uses the COM2 port, or

- by using the RX input, if one uses the COM1 or COM3 port (in this case, by enabling the function, this input will be no longer managed for other reception functions).

A device (like a printer) that is slow in processing the data received, can interrupt the transmission temporarily using this signal.

With synchronism signal active for a time greater than 10 seconds the indicator cancels the printing, it shows the message "PRINTER ERROR: CHECK THE CTS!" for a few seconds and returns to the weighing phase. It is possible to select:

- no-CtS Disable (ITALORA WITTY280 and SMT280)
- Low CTS active low (LP522/542, EPSON LX300, TM295, TPR)
- hiGh CTS active high (DP190)
- **EMuCtS** Emulation of CTS signal: one is asked to enter the number of characters (nChrS) using 3 digits, which will be transmitted upon each transmission; then one should enter the wait time in milliseconds (tiME), using 4 digits, from a transmission and the next one.
- **XON/XOFF** CONTROL for the printer. It is necessary to insert the printer reset command (4 characters in decimals) and the decimal value of XON and XOFF character (17 and 19 of default).
- (!) LoW

## << SND.CTS >> SECOND CTS SIGNAL (§)

This step decides if enables (Enable) second CTS signal used for 2 printers or not (Disable). See the previous step << CtS.St. >>.

(§) the step is visible only if COM2 is set on "PRN" and LOW or HIGH signal is enabled inside "CTS.ST." step. (!) Disable

## <- Err.CtS >> CTS STATUS ERROR

By enabling this error, it is possible to block in advance the print or totalisation function, if recalled with an already active synchronism signal (see previous step): the indicator display will displays the message "PRINTER ERROR: CHECK THE CTS!" for a few seconds and return to the weighing phase without carrying out the function.

Press F6/F7 to Enable (enabled) or Disable (disabled), and ENTER to confirm.

(!) Disable

## << PWrPrn >> PRINTER POWER SUPPLY

This step regulates the "AUX" output voltage which is on the board (see the electrical scheme in section 8.1; one may select:

- **PWrEXt** External power supply (AUX output active)
- EXtoFF Internal auto-off power supply (AUX output always active; at the beginning of each printout some CR are sent as start-up characters, for a printer in energy saving mode).
- Pwrint Internal power supply (AUX output active just when printing).
- (!) PWrint

## << ProtoC >> SELECTS PROTOCOL

norMAL Print

riPE 6 Dini Argeo 6-digit repeater.

- ALibi print/alibi memory
- Cont. continuous transmission

For the protocol specifications, see section 5.4

(!) normal

## << Com PC >> PC SERIAL CONFIGURATION

## << bAud >> SET BAUD RATE

By pressing the ENTER key one accesses the selection of the data transmission speed (measured in Baud = bit/second). The possible values are: 1200, 2400, 4800, 9600, 19200, 38400, 57600, 115200. (!) 9600

## << PAritY >> SET PARITY

By pressing the ENTER key one accesses the selection of the parity bit type. The possible values are: nonE (absent parity bits), odd (uneven parity bits) e EVEn (even parity bits). (!) nonE

## << Word >> SET WORD

By pressing the ENTER key one accesses the selection of the number of data bits. The possible values are: 8 (8 data bits) and 7 (7 data bits).

(!) 8

## << StoPb >> SET STOP BIT

By pressing the ENTER key one can then select the number of stop bits. The possible values are: 1 (1-stop bit) and 2 (2 stop bits)

(!) 1

## << CtS.St.>> SYNCHRONISM SIGNAL

On the serial line set as COM.PRN the indicator can manage a CTS (Clear To Send). A device (like a printer) that is slow in processing the data received, can interrupt the transmission temporarily using this signal. It is possible to select:

NO.CTS Disable

LOW

CTS active low

- HIGH CTS active high
- EMUCTS Emulation of CTS signal: one is asked to enter the number of characters (nChrS) using 3 digits, which will be transmitted upon each transmission; then one should enter the wait time in milliseconds (tiME), using 4 digits, from a transmission and the next one.

## (!) NO.CTS

## << Add.485 >> 485 ADDRESS

By pressing the ENTER key one accesses the insertion of a code of 2 digits (from 00 to 98) which identify the instrument among those connected in the RS485 transmission mode, on the PC serial port.

NOTE: the 99 code is used as a broadcast address.

(!) 00

<< ProtoC >> SELECTS PROTOCOL

| StAnd                                            | Standard                         |  |  |  |
|--------------------------------------------------|----------------------------------|--|--|--|
| AFXX                                             | AF0X                             |  |  |  |
| riPE 6                                           | Dini Argeo 6-digit repeater      |  |  |  |
| riPLCd                                           | Icd repeater (for 3590E version) |  |  |  |
| Mondir                                           | Uni-directional                  |  |  |  |
| ALibi                                            | Alibi memory                     |  |  |  |
| SMA                                              | SMA protocol                     |  |  |  |
| Profibus                                         | Profibus protocol                |  |  |  |
| Modbus                                           | Modbus protocol                  |  |  |  |
| For the protocol specifications, see section 5.4 |                                  |  |  |  |
| (!) StAnd                                        |                                  |  |  |  |

#### << PC.ModE >> TRANSMISSION TYPE

| rEquE.                                                  | On request   |  |  |  |  |  |  |
|---------------------------------------------------------|--------------|--|--|--|--|--|--|
| Cont.                                                   | Continuous   |  |  |  |  |  |  |
| StAbiL                                                  | On stability |  |  |  |  |  |  |
| - 485 -                                                 | 485 mode     |  |  |  |  |  |  |
| For the transmission mode specifics, see 5.1.1 section. |              |  |  |  |  |  |  |
| (!) rEquE.                                              |              |  |  |  |  |  |  |

#### << CoMAuX >> AUX SERIAL CONFIGURATION

#### << bAud >> SET BAUD RATE

By pressing **ENTER** one can select the data transmission speed (measured in Baud = bit/second). The possible values are: 2400, 4800, 9600, 19200, 38400, 57600, 115200. (!) 9600

#### << PAritY >> SET PARITY

By pressing **ENTER** one can select the parity bit type. The possible values are: nonE (absent parity bit), odd (uneven parity bit) and EVEn (even parity bit).

(!) nonE

#### << Word >> SET WORD

By pressing **ENTER** one can select the number of data bits. The possible values are: 8 (8 data bits) and 7 (7 data bits).

(!) 8

**NOTE:** The stop bits are not programmable and are fixed at 1.

#### << StoP b >> SET STOP BIT

By pressing **ENTER** one accesses the selection of the stop bit number. The possible values are: 1 (1 stop bit) and 2 (2 stop bits).

(!) 1

## << CtS.St. >> SYNCHRONISM SIGNAL

Not used in this application.

<< ProtoC >> SELECTS PROTOCOL

| nonE     | no protocol                  |
|----------|------------------------------|
| Cont.    | continuous transmission      |
| riPE 6   | Dini Argeo 6-digit repeater. |
| (!) nonE |                              |

## << rEM.SCA >> REMOTE SCALE CONFIGURATION (\*)(§)

This step allows setting the parameters for managing a remote scale

(\*) In case of approved instrument the step is not visible.

(§) It's possible to enable the remote scale only if the SetuP >> SeriAL >> rEAdEr parameter has not been set on "CoMAuX" and the tYPE parameter has been set on "ind.Ch.".

#### << EnAb. >> ENABLING REMOTE SCALE

EnAbLE enabled diSAble: disabled (!) diSAbLe

#### << tErM >> REMOTE SCALE TERMINATOR

In this step one enters the decimal ASCII code (up to 2 characters) of the terminator characters of the weight string (I.E. 13 for CR or 10 for LF).

(!) 000

## << WEi.PoS >> REMOTE SCALE WEIGHT POSITION

In this step one sets the position of the first character of the weight value, in the string transmitted by the remote scale, knowing that the first character on the left of the string has the 00 position.

A possible character sign is also part of the weight value.

For example, if the received string is **sppppppuu + CR + LF**:

| Received string | S  | р  | р  | р  | р  | р  | р  | р  | u  | u  | CR | LF |
|-----------------|----|----|----|----|----|----|----|----|----|----|----|----|
| Position of the |    |    |    |    |    |    |    |    |    |    |    |    |
| character       | 00 | 01 | 02 | 03 | 04 | 05 | 06 | 07 | 08 | 09 | 10 | 11 |

Therefore one should set the 00 value.

It is possible to set up to 2 characters (from 0 to 39).

(!) 00

## << WEi.LEn >> LENGTH WEIGHT OF THE SCALE REMOTE

In this step one enters the number of digits (from 1 to 39) which make up the weight value, including the sign and the non significant digits (for example, if the transmitted string **sppppppuu + CR + LF**, in which **s** is the weight sign, **ppppppp** is the weight value, **uu** is the unit of measure, one should set the 08 value). (!) **01** 

## << W.tYPE>> WEIGHT TYPE

In this step it's possible to choose whether the previously configured weight value is a gross weight or a net weight:

GroSS Gross weight nEt Net weight

## (!) GroSS

!) Gross

**NOTES:** The following tare settings are not necessary if the remote scale transmits a string containing both the gross and the tare weights.

## << tAr.PoS >> TARE'S POSITION OF THE REMOTE SCALE

In this step one sets the position of the first character of the tare value in the string transmitted from the remote scale, taking into account that the first character on the left of the string has position 00. It's possible to set up to 3 characters (from 000 to 100); by setting 255 the parameter is disabled. (!) 255

#### << tAr.LEn >> TARE'S LENGTH OF THE REMOTE SCALE

In this step one enters the number of digits (from 1 to 99) which make up the tare value, including the non significant digits and the decimal point.

(!) 01

## 

In this step one sets the position of the first character of the tare type indication (2 characters), in the string transmitted from the remote scale, knowing that the first character on the left of the string has the position 00; it's possible to set up to 3 characters (from 000 to 100); by setting 255, the reading of the preset tare indication is disabled.

If the value in the indication corresponds to "PT" the previously configured tare is considered as preset; otherwise it is considered as a semiautomatic tare.

(!) 255

## EXAMPLE:

if the transmitted string is **sppppppuu**, **ttttttttuu kk + CR + LF**, in which **tttttttt** is the tare value, **uu** is the unit of measure and **kk** is the type of tare:

- **tAr.PoS:** 12
- **tAr.LEn:** 08
- **tAr.tYP:** 23

## << Str.LEn >> STRING'S LENGTH OF THE REMOTE SCALE

In this step one enters the number of digits (from 0 to 99) which make up the entire string transmitted from the serial line scale, less the terminator character (for example, if the transmitted string is **sppppppuu + CR + LF**, in which **s** is the weight sign, **ppppppp** is the weight value, **uu** is the unit of measure, one should set the value 11).

Enter the 0 value in case of variable length.

(!) 00

## << CAPAC. >>REMOTE SCALE CAPACITY

Enter the maximum capacity (up to 6 characters, from 1 to 999999) of the remote scale, taking into account the number of decimals of the scale.

(!) 000001

<< dIV. >> REMOTE SCALE DIVISION

Enter the scale's division (up to 3 characters, from 1 to 200). In case it functions in dual or triple range, enter the lower range division.

(!) 001

<< dECiM.>> REMOTE SCALE DIVISIONS

Enter the number of scale's decimals (from 0 to 5). (!) 0

<< u.M. >> REMOTE SCALE'S UNIT OF MEASURE

Select the scale's unit of measure from one of those suggested: g, KG, t, Lb.

(!) g

The two following parameters allow to generate the weight stability communicated by the remote scale and allow to manage the stability *indicator* on the indicator:

## << StAb. >> NUMBER OF READINGS PER STABILITY

Enter the number of consecutive readings which the indicator must take into consider in order to obtain stability (max 2 characters, from 01 to 20).

By setting **00** is possible the choosing between "INSTAB. STRING ", "STAB. STRING" and "IGNORE STABILITY" by scrolling up and down with F6 and F7.

- by pressing **ENTER** it's possible to enable the reading of the instability in the string transmitted from the remote scale; one sets in sequence:

1) the position of the instability indication, in the string transmitted from the remote scale, knowing that the first character on the left of the string has the position 00; it's possible to set up to 3 characters (from 000 to 100); by setting 255, the reading of the instability is disabled and the weight is considered as stable.

2) the instability string, in other words, the characters transmitted from the remote scale when the weight is unstable (up to 3 characters):

If the value in the instability indication corresponds to the set value, the weight is considered to be unstable; otherwise, it is considered as stable.

By pressing **C** the instability check is disabled and the weight is considered to be always stable.

(!) 03

## << StA.int >> WEIGHT DIFFERENCE PER STABILITY

Enter the maximum value (2 characters, from 0 to 20) of the difference between the weighs of the consecutive readings, set in the previous step.

If the weight difference between the readings is equal or less than the set value, the weight is considered to be stable (stability indicator off), otherwise the weight is considered to be unstable (stability indicator on). (!) 02

<< round.\$ >> ROUNDING

Enable Enabled Disable Disabled (!) Disable

## EXAMPLE:

WEIGHT SENT BY REMOTE SCALE " 41.6375 g G 0.5006 g T"

If the parameters are enabled, the displayed weight will be "41.638"

If the parameters are disabled the displayed weight will be "41.637".

**NOTE**: if the function is enable is also necessary to set the correct number of decimals (considering that the rounding eliminate the last digit).

## << Zero >> TRANSMISSION OF SCALE ZERO COMMAND FROM THE INDICATOR

In this step one can enable the Zero scale transmission command: the command (not configurable) is **Z** followed by a "CR".

diSAbLe disabled EnAbLE enabled (!) Disable

<< tArE >> REMOTE SCALE TARE TRANSMISSION

In this step one can enable the transmission of the Tare command from the indicator:

Disable

**Enable** >> One will be requested to enter the command that is to be transmitted (up to 3 alphanumeric characters) followed by a "CR".

(!) Disable

<< Man.tAr >> REMOTE SCALE MANUAL TARE

In this step one can enable the transmission of the manual Tare command from the indicator: **Disable** 

VAL.CMd first the value is transmitted and then the tare command

CMd.VAL first the command is transmitted and then the tare value

If one sets VAL.CMd or CMd.VAL one will be asked to enter the command to be transmitted (up to 3 alphanumeric characters) followed by a "CR". (!) diSAbLe

## << rEq.WEi >> REMOTE SCALE WEIGHT REQUEST

In this step one can enable the serial command which will be used to request the string from the remote scale, when it is transmitted upon request.

Disable disabled

**Enable** enabled >> It will be possible to set the request interval (001..up to 255 hundredths of sec) and the serial command for reading the weight (up to 4 alphanumeric characters).

(!) Disable

**NOTE:** For the scale configuration of the remote scale, refer to the relative manual.

## << terM.tX >> TERMINATOR IN TRASMISSION

To the commands of required weight, tare and zero is appended this terminator.

- Cr TERMINATOR CR (character 13 from ASCII table)
- **Cr LF** TERMINATOR CR LF (character 13 and character 10 from ASCII table)
- LF TERMINATOR LF (character 10 from ASCII table)
- **no.tErM** NO TERMINATOR (for Dini Argeo printers, with standard printing by Dinitools TM)

(!) CR

## << rEAdEr >> READER PROTOCOL

Enabling data reception from the external reader (See relative manual)

Disable disabled

**CoM.AuX** enabled on the ComAux

- **CoM.Prn** enabled on the ComPrn
- (!) diSAbLe

## << r71.rEP >> R71 REPEATER

If the R71620 is connected to the indicator, through this step it is possible to enable the dedicated protocol, for the serial ports set with the "**riPE 6**" protocol.

DisableDisabledEnableEnabled(!) Disable

## << Prn.FMt >> PRINT CONFIGURATION

Through this step one can configure up to 30 print formats directly from the indicator.

In this step it is possible to choose the number of formats to be configured; therefore enter, modify or eliminate the print blocks following the instructions shown in section **7 PROGRAMMING THE PRINTOUTS**.

## << tErMin >> SET TERMINATOR TYPE

When connecting a printer it is possible to define the end of the print line, in the print blocks which foresee the terminator print (indication +T, see 7.3 section)

- Cr TERMINATOR CR (character 13 from ASCII table)
- Cr LF TERMINATOR CR LF (character 13 and character 10 from ASCII table)
- LF TERMINATOR LF (character 10 from ASCII table)
- **no.tErM** NO TERMINATOR (for Dini Argeo printers, with standard printing by Dinitools TM)
- (!) LF

## << dEF.Prn >> PRINTOUT DEFAULT

By pressing **ENTER** one is asked to confirm the activation of the default printouts: the display shows "SurE?": press **ENTER** again to confirm or another key to cancel the operation.

## The printout default is valid only for the TPR printer.

**WARNING:** By enabling the printouts, all the formatted print formats will be CANCELLED and the first 20 will be SUBSTITUTED by the default formats which automatically will be linked to the 20 print functions.

## << Anout >> ANALOGUE OUTPUT (OPTIONAL)

If various scales are connected (see **nuM.SCA** parameter), the number of the scale to be configured will be requested, the configurations inside this menu must be made for each connected scale.

## << SLot >> SLOT SELECTION

One selects the SLOT to be used with the analogue output: SLOT 1 or SLOT2.

## << ModE >> OPERATING MODE

Ao G = analogue output on the gross weight

Ao n = analogue output on the net weight

## << AoMA >> MAXIMUM VALUE

Setting of the maximum value of the analogue output.

## << AoZE >> ZERO SCALE VALUE

Setting of the analogue output value when the scale displays zero weight.

#### << AoMi >> MINIMUM VALUE

Setting of the minimum value of the analogue output. See the 6 "ANALOGUE OUTPUT" section for configuring.
<< inPutS >> INPUT CONFIGURATION The indicator has 2 inputs on the main board, 6 on the optional expansion board, which may take on the meaning of a specific function key or of any scale function key, among those available; it is therefore possible to emulate a few keys through the corresponding input.

| in. 1 INPUT 1       |                                                         |
|---------------------|---------------------------------------------------------|
| nonE                | NO INPUT                                                |
| tArE                | TARE KEY                                                |
| 2nd F               | 2nd F KEY                                               |
| ENTER/Fn            | ENTER/Fn KEY                                            |
| Point               | DECIMAL POINT                                           |
| С                   | C KEY                                                   |
| F1                  | F1 KEY                                                  |
| F2                  | F2 KEY                                                  |
| F3                  | F3 KEY                                                  |
| F4                  | F4 KEY                                                  |
| F5                  | F5 KEY                                                  |
| F6                  | F6 KEY                                                  |
| F7                  | F7 KEY                                                  |
| F8                  | F8 KEY                                                  |
| F9                  | F9 KEY                                                  |
| F10                 | F10 KEY                                                 |
| - 0 -               | NUMERIC ZERO KEY                                        |
| - 1 -               | ONE KEY                                                 |
| - 2 -               | TWO KEY                                                 |
| - 3 -               | THREE KEY                                               |
| - 4 -               | FOUR KEY                                                |
| - 5 -               | FIVE KEY                                                |
| - 6 -               | SIX KEY                                                 |
| - 7 -               | SEVEN KEY                                               |
| - 8 -               | EIGHT KEY                                               |
| - 9 -               | NINE KEY                                                |
| PLt – 0             | ENABLE REMOTE SCALE                                     |
| PLt – 1             | ENABLE SCALE 1                                          |
| PLt – 2             | ENABLE SCALE 2                                          |
| PLt – 3             | ENABLE SCALE 3                                          |
| PLt – 4             | ENABLE SCALE 4                                          |
| LoC.in              |                                                         |
| 0FF                 |                                                         |
| - 0K -              |                                                         |
|                     | IN THE LED DISPLAT APPEARS AND THE KETBOARD IS DISABLED |
|                     |                                                         |
| Start               | START MESSAGE                                           |
|                     |                                                         |
|                     |                                                         |
|                     |                                                         |
|                     |                                                         |
| wiNU.FUN<br>r St∧rt | CVCLE MANAGEMENT ON THE OUTDUTS (dogga)                 |
| I.StAIL<br>(I) popE | UTOLE WAWAGEWENT ON THE OUTFUTS (UUSaye)                |
|                     |                                                         |

The same configurations are valid for: In.2 INPUT 2 In.3 EXPANSION BOARD In.4 EXPANSION BOARD In.5 EXPANSION BOARD In.6 EXPANSION BOARD In.7 EXPANSION BOARD In.8 EXPANSION BOARD

### MNU.FUN - Execution of a specific function

Select from a menu the function to execute every time the relative input is activated. The menu lists all the functions contained in the table described at paragraph 3.2 (<<F.kEyS>>).

#### r.StArt - Dosage cycle management through outputs

Premise: The functioning provides for an input to be set on r.StArt.

The involved outputs are OUT1 and OUT2: in order to function correctly these must be configured with the NC contact on a weight function, for example Set point on the Net or Gross weight.

By enabling the input linked to the r.StArt both outputs are enabled; the dosage automatically ends upon reaching the set point linked to OUT2.

Notes:

- 1) if an input is linked to r.StArt OUT1 and OUT2 are managed in "dosage" even if these are configured in their exclusive functioning;
- 2) it's possible to execute also dosages in unloading (negative set points) as long as the zeroing or the tare at cycle start is executed (through the input or the key);
- 3) if input1 is linked to the tare or to the zero, the dosage starts only if the net weight is zero (this allows to execute an initial compulsory zeroing);
- 4) it's possible to interrupt at any moment the dosage cycle by enabling an input set on rL.oFF.

### for example:

rL.1=100 rL.2= 200 in.1=rL.oFF in.2=r.StArt

- enabling in.2: one enables OUT1 and OUT2 and the dosage cycle starts.
- upon reaching 100g the OUT 1 is disabled.
- upon reaching 200g the OUT 2 is disabled and the dosage cycle ends.
- by enabling in.1 the dosage cycle resets at any point.

### << outPut >> OUTPUT CONFIGURATION

The indicator has 4 outputs on the main board and 12 outputs on the optional expansion board; through this step one configures the functioning of each output.

See the 15.4 "SET POINT FUNCTION" section in the user manual for the functioning mode specifications.

#### << r.ConF >> OUTPUTS' CONFIGURATION

In this step it is possible to configure the normal status, the switching condition and the functioning mode for each output.

*rL.1* OUTPUT 1(OUT1)

<< no/nC >> NÒ/NC ĆONTACTS

By pressing ENTER one sets the status of the outputs after the instrument start-up: normally open (n.o.) or normally closed (n.C.).

NOTE: with indicator turned off, the status of the output is normally open.

(!) n.o.

#### << onStAt >> SWITCHING CONDITION

By pressing **ENTER** one sets the output activation condition:

- **drCt DIRECT**: it is activated as soon as the weight reaches the set threshold, (independently from the stability), and it is deactivated as soon as it goes under the disabling threshold.
- **StbL UPON STABILITY**: it is activated in the moment in which the weight, after reaching the set activation threshold, becomes stable, and it is deactivated in the moment in which the weight goes below the set disabling threshold, it becomes stable.

(!) drCt

#### << rL.iSt >> HYSTERESIS

This step allows selecting the outputs functioning mode with or without hysteresis:

iSt.on functioning with hysteresis

**iSt.oFF** functioning without hysteresis

(!) iSt.oFF

#### << rLFunC >> FUNCTION

This step allows selecting the output functioning mode:

**nonE** NO FUNCTIONING (disabled ).

GroSS GROSS SETPOINT (activation on the gross weight).

**nEt** NET SETPOINT (activation on the net weight).

- **Gro.0** 0 GROSS (activation on the gross weight at 0).
- **nEt.0** 0 NET (activation on the net weight at 0).

Motion INSTABILITY (activation upon weight instability).

- toAL TOTALISATION (activation when totalisation is made).
- t.W.1 PARTIAL TOTAL (activation on the net partial total + net weight on the scale).
- t.W.2 GENERAL TOTAL (activation on the net general total + net weight on the scale).
- t.W.3 GRAND TOTAL (activation on the net grand total + net weight on the scale).
- **nEt.nEG** NEGATIVE NET SET POINT (enabling on the negative net weight).

(!) nonE

The same configurations are valid for:

- **rL. 2** OUTPUT 2 (OUT2)
- **rL. 3** OUTOUT 3 (OUT3)
- *rL.* **4** OUTPUT 4 (OUT4)
- rL.E.1 OUTPUT 5 (OUT5), EXPANSION BOARD
- **rL.E.2** OUTPUT 6 (OUT6), EXPANSION BOARD
- rL.E.3 OUTPUT 7 (OUT7), EXPANSION BOARD
- rL.E.4 OUTPUT 8 (OUT8), EXPANSION BOARD
- *rL.E.5* OUTPUT 9 (OUT9), EXPANSION BOARD
- rL.E.6 OUTPUT 10 (OUT10), EXPANSION BOARD
- *rL.E.7* OUTPUT 11 (OUT11), EXPANSION BOARD
- rL.E.8 OUTPUT 12 (OUT12), EXPANSION BOARD
- rL.E.9 OUTPUT 13 (OUT13), EXPANSION BOARD
- rL.E.10 OUTPUT 14 (OUT14), EXPANSION BOARD
- rL.E.11 OUTPUT 15 (OUT15), EXPANSION BOARD
- rL.E.12 OUTPUT 16 (OUT16), EXPANSION BOARD

#### << r.ModE >> OUTPUTS' CONFIGURATION

- **norMAL** The check is always made on all the configured outputs; therefore each output is independent (its enabling does not provoke the disabling of the others).
- **EXCLuS** Starting from the last output up to the first its activation excludes the check on the previous ones (the activation provokes the disabling of the previous out puts) and its disabling reenables it.
- (!) norMAL

## << inF.rEd >> REMOTE CONTROL CONFIGURATION

By entering the step one can choose one of four types of four remote control types:

- None (no remote control enabled)
- IR 4 (4-keys infrared remote control)
- IR 18 (18-keys infrared remote control)
- IR 19 (19-key infrared remote control)
- RD 6 (6-keys radio remote control)
- RD.BR 6 (6-keys radio broadcast remote control)

The remote control keys repeat the keys' functions (both the ones obtained with a SHORT pressing as well as those with a LONG pressing).

If the weight indicator provides for a **4-key remote control** or a **6-key remote control** (optional) it's possible to personalise the configuration of the keys of the infrared ray remote control; it may be done as follows: **kEv 1** ("Zero" on the 4-key remote control)

| <u>Eyî keyî</u> | Zero on the 4-key remote control |
|-----------------|----------------------------------|
| nonE            | NO INPUT                         |
| tArE            | TARE KEY                         |
| С               | C KEY                            |
| 2nd F           | 2nd F KEY                        |
| ENTER/Fn        | ENTER/Fn KEY                     |
| Point           | DECIMAL POINT                    |
| F1              | F1 KEY                           |
| F2              | F2 KEY                           |
| F3              | F3 KEY                           |
| F4              | F4 KEY                           |
| F5              | F5 KEY                           |
| F6              | F6 KEY                           |
| F7              | F7 KEY                           |
| F8              | F8 KEY                           |
| F9              | F9 KEY                           |
| F10             | F10 KEY                          |
| - 0 -           | NUMERIC ZERO KEY                 |
| -1-             | ONE KEY                          |
| - 2 -           | TWO KEY                          |
| - 3 -           | THREE KEY                        |
| - 4 -           | FOUR KEY                         |
| - 5 -           | FIVE KEY                         |
| - 6 -           | SIX KEY                          |
| - 7 -           | SEVEN KEY                        |
| - 8 -           | EIGHT KEY                        |
| - 9 -           | NINE KEY                         |
| PLt – 0         | ENABLE REMOTE SCALE              |
| PLt – 1         | ENABLE SCALE 1                   |
| PLt – 2         | ENABLE SCALE 2                   |
| PLt – 3         | ENABLE SCALE 3                   |
| PLt – 4         | ENABLE SCALE 4                   |
| LoC.in          | KEYBOARD LOCK                    |
| oFF             | TURNING OFF THE INDICATOR        |
| - oK -          | OK MESSAGE                       |
| Error           | ERROR MESSAGE                    |
| rEAdY           | READY MESSAGE                    |
| StArt           | START MESSAGE                    |
| StoP            | STOP MESSAGE                     |
| rL.oFF          | SETS ALL THE OUTPUTS AT OFF      |
| LnG.KEY         | SETS KEY PRESSED AT LENGTH       |
| LEVEL           | SETS LEVEL CHECK                 |

**MNU.FUN** EXECUTION OF A SPECIFIC FUNCTION: Select from a menu the function to execute when pressing the relative key on the remote control. The menu lists all the functions contained in the table described at paragraph 3.2 (**<<F.kEyS>>**).

(!) none

The same configurations are valid for: <u>kEy 2 key 2 ("Tare" on the 4-key remote control)</u> <u>kEy 3 key 3 ("F1 Mode" on the 4-key remote control)</u> <u>kEy 4 key 4 ("F2 Print" on the 4-key remote control)</u> <u>kEy 5 key 5</u> <u>kEy 6 key 6</u>

### << t.LoCK >> TARE LOCKED/UNLOCKED

EnAbLe LOCKED TARE disable UNLOCKED TARE

See the 7.6 "TARE LOCKED/UNLOCKED" (USER MAN.REF.) sections for the functioning specifics. NOTE: during the weighing it is possible to lock / unlock the tare by pressing at length the F5 key. (!) LoCK

### << ZOOM.W >> WEIGHT ZOOM (§)

| ZO | OM.W    |  |
|----|---------|--|
| •  | Disable |  |
| 0  | Enable  |  |

- Disable

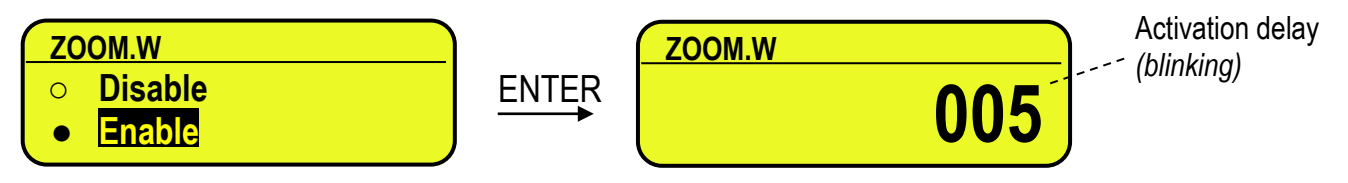

### - Enable

See section 5.1 (USER MAN.REF.) for the functioning details.

(!) Enable, 005 sec

(§) This step is visible only in case of CPWE/CPWET indicator.

### << PoW.oFF >> AUTO SWITCH OFF

One enables/disables the auto switch-off after the scale is not used for 5 minutes, <u>with plate unloaded</u>. **EnAbLE** auto switch-off ENABLED **diSAbLE** auto switch-off DISABLED (!) EnAbLE

### << bt.StAt >> BATTERY LEVEL INDICATION

One selects whether to enable or disable the software check of the battery charge level: each time that the charge goes down of a level, it is notified through the symbols on the LCD display (battery icon). See section 4.2.2 **USER MAN.REF.**.

Enable check ENABLED Disable check DISABLED

#### Disable check DI (!) Disable

**NOTE**: by enabling the indication of the battery level, the backlight automatically switches off when there is no keyboard activity for at least 15 seconds.

### << baCkuP >> INSTRUMENT DATA BACKUP

By pressing **ENTER** the indicator display shows **SurE**?: press the **ENTER** key to confirm or **C** to cancel the operation. In the default steps: standard default, technical default, clearing of buffered ram, prints default or keys default, if a backup of the data is present, is asked if one wants to execute the normal default by pressing the **ENTER** key or to restore the saved data by pressing the **F1** key.

### << dFLt >> STANDARD DEFAULT

By pressing **ENTER** the indicator activates the default parameters, (shown in bold and preceded by the exclamation point at the end of each step) and the default printouts; the LED display shows **SurE**?: press **ENTER** to confirm or **C** to cancel the operation.

#### NOTE: THE CALIBRATION, THE DATABASES, THE INPUT TEXTS and the HEADING ARE NOT CANCELLED.

### << dFLt.t >> TECHNICAL DEFAULT (\*)

By pressing ENTER the indicator activates the default parameters (shown in bold and preceded by an exclamation point at the end of each step), the default printouts, initialises the database and the alibi memory, cancels the input texts, the heading and THE CALIBRATION; the display shows SurE?: press the ENTER key to confirm or C to cancel the operation.

(\*) In case of approved instrument the step is not accessible.

### << PWd.SEt >> SET ACCESS PASSWORD TO SET-UP ENVIRONMENT

One configures whether to enable or disable the access password to the technical menu:

Enable password ENABLED

**Disable** password DISABLED

By selecting EnAbLE, the instrument predisposes itself for the password entry, made up of up to 5 digits; when finished entering confirm with **ENTER**.

The settable values go from 0 to 65534.

See section 3 for the functioning specifics.

(!) Disable

### << ini.AL >> INITIALIZES ALIBI MEMORY (\*)

The initialisation cancels all the data stored in the Alibi memory; by pressing **ENTER** one is asked to confirm the operation. The display shows **SURE?**; press **ENTER** again to confirm or another key to cancel.

At the end the " oK " message appears if the operation is made with success; otherwise the "Err" message is displayed.

(\*) In case of approved instrument the parameter is not accessible.

### << dSALE >> DIRECT SALE (\*)

- **no** limitations disabled
- yES limitations enabled

Refer to the user manual for the functioning description (USER MAN.REF.). (!) no

(\*) In case of approved instrument the parameter is not accessible.

## <<PC.KEYb >> PC KEYBOARD SETUP

#### <<KEY.uSE >> KEYBOARD PORT USE

norMAL Use of the external PC keyboard (see in the user manual the section 4.1.5. rEAdEr Enabling data reception from external reader (See relative manual) (!) norMAL

### <<LAYout >> EXTERNAL PC KEYBOARD LANGUAGE

| uS.En    | American/English |
|----------|------------------|
| dEut     | German           |
| FrAn     | French           |
| itAL     | Italian          |
| (!) uS.E | n                |

## << diAG. >> DIAGNOSTICS MENU

It's a submenu inside of which it is possible to check the software and hardware components of the scale, accessible also during the weighing, keeping the **F4** key pressed at length.

### << PrG.UEr >> FIRMWARE

Software version check.

### << WEiGht >> WEGHT

#### By pressing ENTER the display shows:

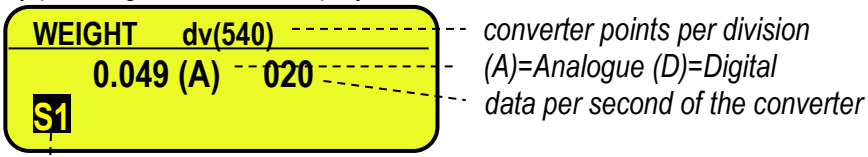

Checked scale

If various scales are connected independently by pressing the F6 / F7 keys it is possible to select the scale to be checked.

### 

Checking of the load cell signal in millivolts, in three decimals.

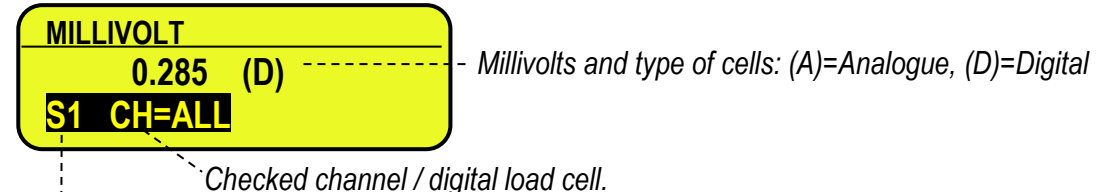

Checked scale

If various scales are connected independently by pressing the F6 / F7 keys it is possible to select the scale to be checked.

In the case the load cell is not connected or faulty, or the A/D converter is faulty, it is possible that floating values are shown, or the message "Err.C.XX" appears (in which XX is the number of channel / digital load cell on which it was detected), if the signal exceeds the underload / overload value of the converter.

To check if the A/D converter is faulty, disconnect the channel on which the fault is detected and make a short between SIG+ and SIG-; with a non faulty A/D converter a mV value near to 0.000 will be displayed.

### << ADC.Pnt >> CONVERTER POINTS

Check of the A/D converter points. By pressing **ENTER** the display shows:

| ADC POINTS |     |                    |
|------------|-----|--------------------|
| 61283      | (D) | - A/D converter po |
| S1 CH=ALL  | . , |                    |
|            |     |                    |

D converter points and type of cells: (A)=Analogue, (D)=Digital

Checked channel / digital load cell

Checked scale

If various scales are connected independently by pressing the F6 / F7 keys it is possible to select the scale to be checked.

In the case the load cell is not connected or faulty, or the A/D converter is faulty, it is possible that floating values are shown, or the message "Err.C.XX" appears (in which XX is the number of channel / digital load cell on which it was detected), if the signal exceeds the underload / overload value of the converter.

To check if the A/D converter is faulty, disconnect the channel on which the fault is detected and make a short between SIG+ and SIG-; with non faulty A/D converter a mV value near to 0.000 will be displayed.

### << diSPLA >> DISPLAY

By pressing **ENTER** the instrument shows the display version and the led turns on.

By pressing a key all the leds (in the 3590E version) and LCD display pixels turn on for some seconds: after that the indicator exits automatically from the step.

### << kEyb. >> KEYBOARD

By pressing **ENTER** the instrument displays 0; by pressing the keys one at a time, the relative codes are shown back on the display. One exits by pressing the same key three times.

### <<CtS.St. >> CTS STATUS

By pressing **ENTER** the CTS signal type of the connected printer is shown on the display. If the second CTS is enabled it is possible to scroll up and down using the arrows to see the status of both CTS.

### << B.Level >> BATTERY LEVEL

By pressing **ENTER** one views on the display the value of the battery input on the motherboard, read by the analogdigital converter.

### << Power >> POWER SUPPLY VOLTAGE

By pressing **ENTER** the display shows the value of the power adapter input on the motherboard, read by the analoguedigital converter.

### << rELE >> RELAY TEST

By pressing **ENTER** it is possible to test all the available relays; by selecting these one at a time with the  $\checkmark$  arrow keys, these are activated:

RL.01OUT1Relay of the main board.RL.04OUT4Relay of the main board.RL.05OUT5Relay of the expansion board (optional).RL.16OUT16

### << inPutS >> INPUT TEST

By pressing ENTER it's possible to test the status of the inputs; the display will show:

| IN | PUT | ſS |   |   |   |   |   |  |
|----|-----|----|---|---|---|---|---|--|
| 1  | 2   | 3  | 4 | 5 | 6 | 7 | 8 |  |
| 0  | 0   | 0  | 0 | 0 | 0 | 0 | 0 |  |
|    |     |    |   |   |   |   |   |  |

in which the number on the first line identifies the input:

| 1 | IN1 | lunute of the metherheard      |
|---|-----|--------------------------------|
| 2 | IN2 | inputs of the motherboard      |
| 3 | IN3 | Inputs of the evenencies heard |
| 8 | IN8 |                                |

and the number of each input corresponds to its status:

0 = disabled;

1 = enabled.

# << Anout >> ANALOGUE OUTPUT

If the instrument is fitted with the analogue output, through this step one can test if the values of the D/A converter (to be entered at time of calibration) correspond with the relative values of the analogue output (in voltage or in current), see section 6.

By pressing **ENTER** the display shows 0; enter a value between 0 and 65535 and confirm with **ENTER**; the instrument will supply the corresponding analogue value in output.

To exit the test confirm twice with **ENTER** the same entered value.

### << SEr. >> SERIAL PORTS TEST

By pressing ENTER it's possible to redirect the data received by any serial port, on other serial ports.

### << SEr.nuM >> SERIAL NUMBER

Diagnostics check for use of the manufacturer.

### 

With this feature you can print all print formats of the instrument. By pressing ENTER the step it is asked which format to print. If you enter the 0 value, all print formats are printed in sequence.

### << EU.LoG >> EVENT LOG VIEWER

The instrument stores the following types of event:

- Metric event (calibration, equalization)
- Battery event (on, off, change of power, ...)
- Keyboard event (pressed keys)
- Setup event (by default, to restore from backup, save setup, ...)
- Firmware update event (firmware update)

For every type of event the last 10 are stored with date/time In the function you can select what type of event it's displayed and scroll the last 10 events. The F5 key is pressed in order to print the list.

# **3.3 CALIBRATION OF THE SCALE**

The instrument offers the possibility of using the 4 channels of the A/D converter in order to obtain 4 independent weighing systems (therefore "independent channels") or 1 weighing system, with digital equalisation of 4 channels (therefore "dependent channels").

With independent channels, each connected system must be calibrated on its own, with its own capacity, division, and unit of measure.

With dependent channels, the weighing system will be connected to 2, 3 or 4 channels of the converter, and besides the calibration, one must carry out the equalisation (useful for managing pallet truck scales or scales with various load cells).

### 3.3.1 CALIBRATION PROCEDURE

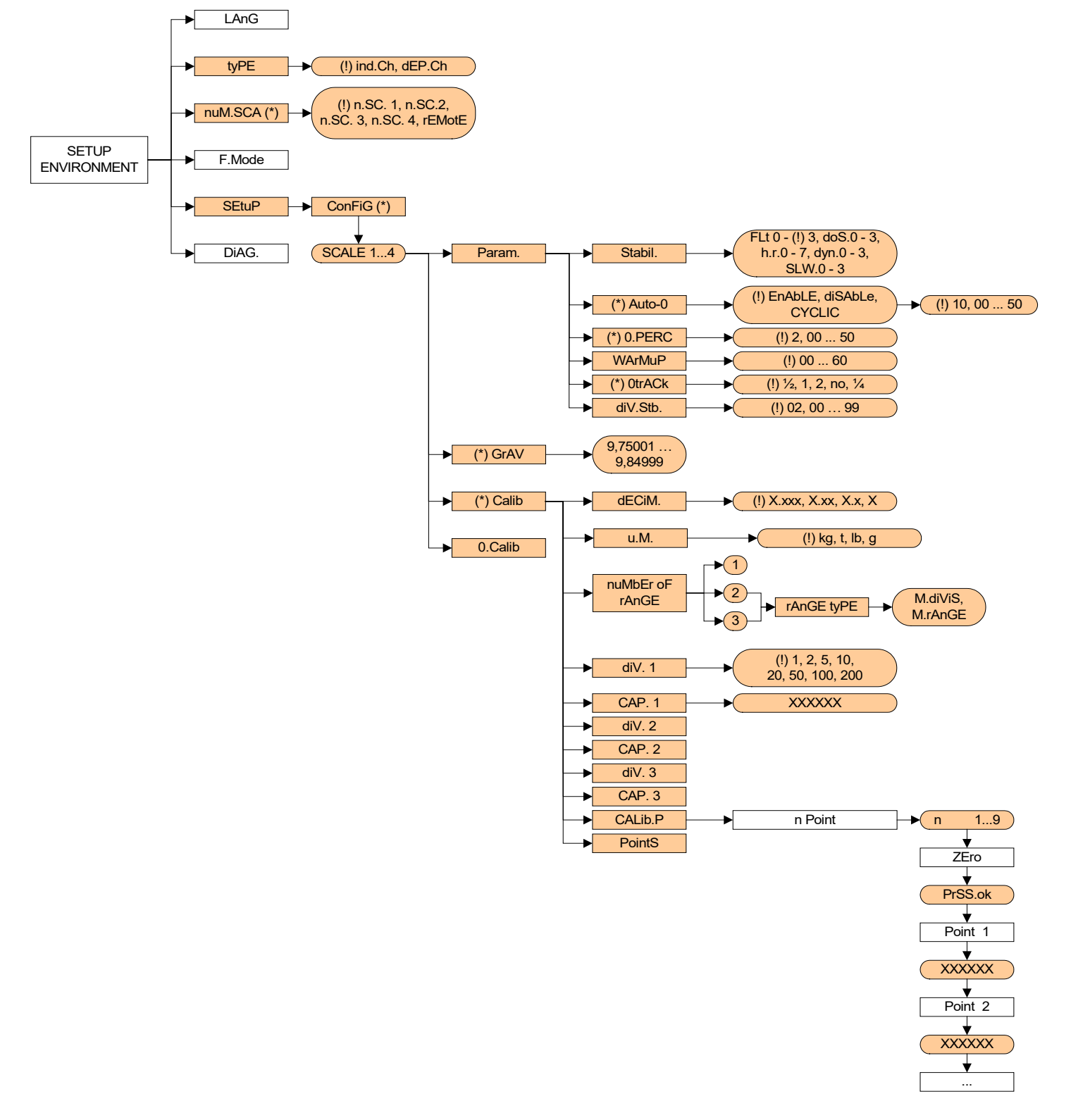

From above:

- 1) <u>Enter the Setup of the instrument;</u> (upon start-up, press for an instant the **TARE** key while the instrument version is displayed)
- <u>Select the type of desired system</u>; enter the tyPE step and select with the ▲ keys:
   ind.Ch: up to 4 independent weighing systems.
   dEP.Ch: 1 weighing system with various cells. Confirm with ENTER.
- - rEMotE: only for remote scale (calibrations are not carried out)
  - n.SC. 1
  - n.SC. 2
  - n.SC. 3
  - n.SC. 4
- 4) <u>Enter in the configuration menu of the calibration in other words SEtuP >> ConFiG>> CALIB and press ENTER.</u>
- 5) Select the scale to be configured with the  $\checkmark$  keys (only if tyPE = ind.Ch and nuM.SCA > 1) and press ENTER.
- 6) <u>Execute the equalisation</u> (only if **tyPE** = **dEP.Ch**), as described in section 3.3.5.
- 7) <u>Select the calibration menu</u>, in other words, **CALib** and press **ENTER**; if the equalisation of point 6 has not been made (only if **tyPE** = **dEP.Ch**), the display will show "no Eq?", confirm with **ENTER** to carry out the calibration nevertheless.
- 8) <u>Set the number of calibration decimals:</u> select the dECiM. step and press ENTER, with the → keys move the decimal point in the desired position and press ENTER.
   (!) 0.000
- 10) <u>Select the number of calibration range and confirm with ENTER through the rAn.nuM step</u>:
  - if there is only one measuring range, select 1 and confirm with ENTER;
  - with various fields (up to 3), the type of scale will be requested: select M.rAnGE (if a multirange scale) or M.diViS (if a multidivisional scale) and confirm with **ENTER**.
- 11) Set the division of the scale or the division of the first range: select the diV. 1 step and press ENTER, with the ▲ keys select the value (1, 2, 5, 10, 20, 50, 100, 200) and press ENTER.
   (!) 1
- 12) <u>Set the capacity of the scale or the first range:</u> select the CAP.1 step and press ENTER, set the value (minimum 100 maximum 999999) and press ENTER.
   TAKE NOTE: enter the whole value including the decimal digits; for example if the capacity should be over 6 kg and the division 0.001kg (= 1 g), set 6000, or if the capacity should be 1500 kg and the division 0.5 kg, set 15000.
   (!) 0.100

**NOTE:** if the range number set in step 10) is equal to 1, pass directly to point 17)

- 13) <u>Set the division of the second range:</u> select step diV. 2 and press ENTER, with the ▲ keys select the value (1, 2, 5, 10, 20, 50, 100, 200) and press ENTER.
   (!) 1
- 14) <u>Set the second range:</u> select step **CAP.2** and press **ENTER**, set the value (minimum 100 maximum 999999) and press **ENTER**.

**NOTE: if** the range number set in step 10) is equal to 2, pass directly to point 17)

Set the division of the third range: select step diV. 3 and press ENTER, with the  $\checkmark$  A keys select the value (1, 2, 5, 10, 20, 50, 100, 200) and press ENTER.

- (!) 1
- 15) <u>Set the third range:</u> select step **CAP.2** and press **ENTER**, set the value (minimum 100 maximum 999999) and press **ENTER**.
- 16) <u>Carry out the acquisition of the calibration points:</u> select the **CALib.P** step and press **ENTER**. The instrument will request the following in this order:

<u>Number of signal linearization points:</u> the "CALIBRATION POINTS" message will appear followed by "1"; enter the value (from 1 to 8 points, besides ZERO) and press **ENTER**.

ZERO points: the message "UNLOAD THE SCALE AND PRESS ENTER" appears; unload the scale and press ENTER.

<u>First linearization point:</u> "Point 1" message will appear followed by the request to enter the value of the calibration weight; enter the value with the numeric keyboard; put the weight on the scale and press **ENTER**.

#### Following calibration points: as the above

- 17) After the calibration is made, the message "CALIBRATION MADE" appears on the display;
- 18) If one needs to calibrate other scales, press the C key various times until the display shows "SELECT THE SCALE"; select the following scale that is to be calibrated and repeat all the operations from point 7.

If, on the other hand, the calibration is done, press various times the C key until the instrument asks to save and confirm with **ENTER**.

### 3.3.2 LINEARISATION POINTS

By entering in the **SEtuP >> ConFiG >> CALib >>** PointS step it's possible to access a menu which allows to view/modify the linearization points of the last calibration made:

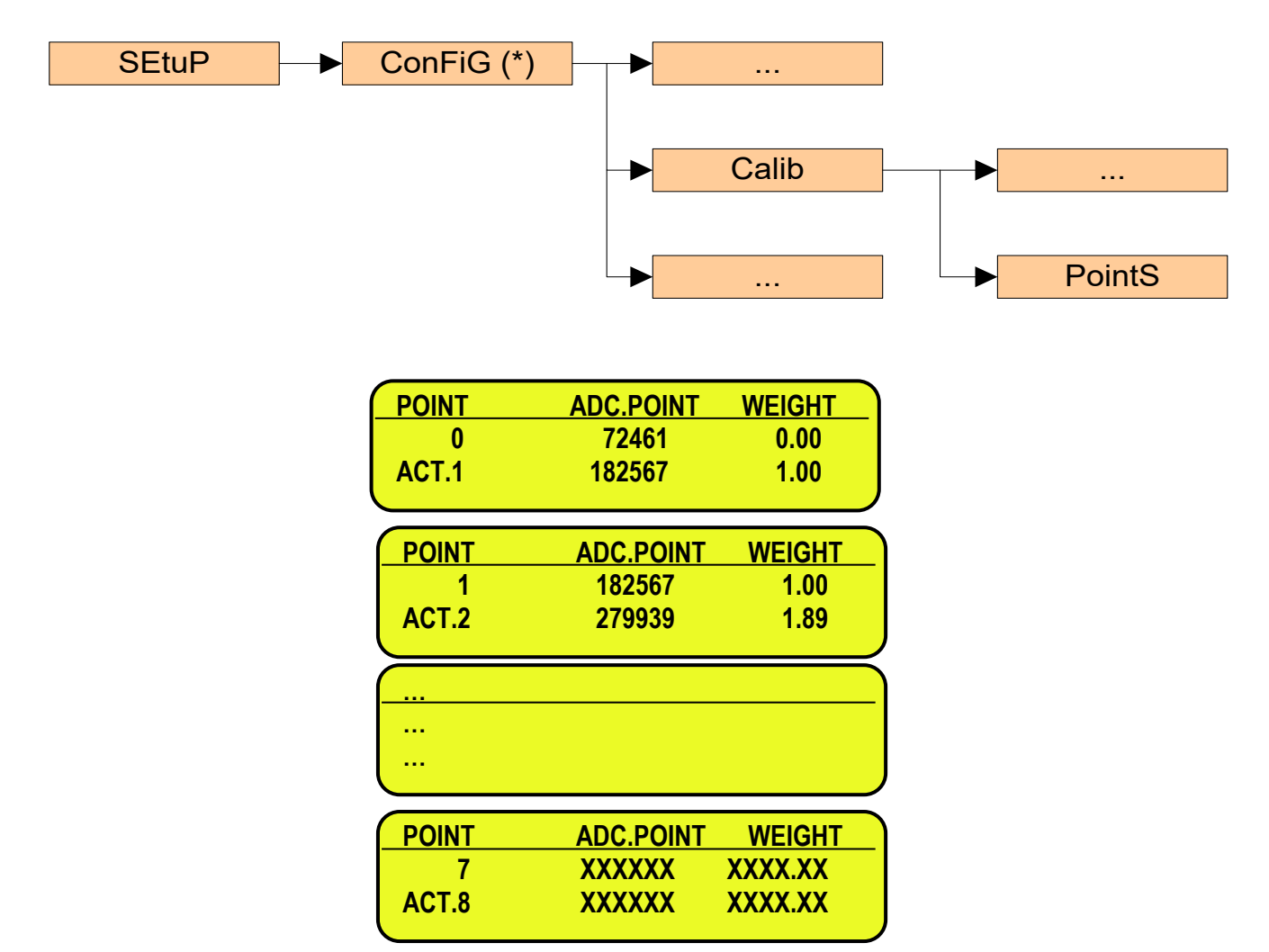

### **KEYS' FUNCTIONS**

С

- F1 inserts a linearization point
- **F2** deletes a linearization point.
- F3 copies a linearization point (waiting stability).
- F4 copies ADC.POINT data (waiting stability).
- F5 quickly copies ADC.POINT data (without waiting stability).
- **F6** ▼ scrolls backward the points inside the menu.
- **F7 A** scrolls forward the points inside the menu.
- **F8** < / **F9** scroll between the converter points or the millivolt indication and the weight indication.
- 2nd F switches from points to mV or vice versa.
- **HELP** shows the keys function.
- **ENTER** modifies a point (weight and converter points); while entering you confirm the values.
  - exits the programming; one is asked to save (the display shows"ACTIVATE NEW CALIBATION ?"): with **ENTER** one confirms, with another key one exits without saving. While entering a code, it quickly zeros the present value.

### 3.3.3 ZONE OF USE DIFFERENT THAN THE ZONE OF CALIBRATION:

If the zone of use is different than the calibration zone, one should:

- 1) <u>Enter in the Set-up of the instrument;</u> (upon start-up, press for an instant the **TARE** key while the instrument version is displayed)
- 2) Enter in the configuration menu of the metric parameters, in other words, SEtuP >> ConFiG and press ENTER.
- 3) <u>Set the calibration zone:</u> enter in the **GrAV** step and set the gravitational acceleration value of the CALIBRATION ZONE.
- 4) Execute the calibration, following the procedure shown in section 3.3.1.
- 5) <u>Set the zone of use:</u> enter in the GrAV step and set the gravity acceleration value of the ZONE OF USE.
- 6) Press various times the C key until the instrument asks to save and confirm with **ENTER**.
- 7) The weight error caused by a different gravity attraction value between the zone of calibration and the zone of use is automatically corrected.

#### 3.3.4 QUICK ZERO CALIBRATION

Useful for calibrating only the ZERO point when a permanent tare weight is put on a platform (for example a roller unit).

- 1) <u>Enter in the instrument set-up;</u> (upon start-up, press for an instant the **TARE/ZERO** key while the instrument version is displayed)
- 2) Enter in the configuration menu of the metric parameters, in other words, SEtuP >> ConFiG and press ENTER.
- 3) <u>Select the scale to be configured</u> with the keys (if **nuM.SCA** > 1) and press ENTER.
- 4) <u>Select the **0.CALib** step and press **ENTER**; the message "UNLOAD THE SCALE AND PRESS ENTER" appears.</u>
- 5) Put the preset tare to be cleared on the scale or unload the scale and press ENTER
- 6) Once calibration is made, the message "ZERO CALIBRATION MADE" will appear on the LCD display; press ENTER and the scale returns to the ParAM step; in case one needs to calibrate other scales, press the C key, select the following scale to be calibrated and repeat all the operations from point 2.
- 7) If, otherwise, the calibration is done, press various times the C key until the instrument asks to save and confirm with **ENTER**.

### 3.3.5 CELL EQUALISATION PROCEDURE

NOTE:

- this procedure may be selected only if **tYPE** = dEP.Ch (dependent channels).
  - furthermore, for this procedure it is advisable to use a weight of at least 1/3 of the capacity.
- Enter in the instrument set-up; (upon start-up, press for an instant the TARE key while the instrument version is displayed).
- 2) Enter in the configuration menu of the metric parameters, in other words SEtuP >> ConFiG and press ENTER.
- Enter in the equalisation step: select the EquAL step and press ENTER NOTE: the system asks to confirm " rESEt ? " before entering in this step because by continuing one will reset the previous memorised equalisation.
- Select the Eq 0 step (equalisation of the zero): the message "EQUALISATION ZERO" will appear unload the weighing system and press ENTER.
- 5) <u>Select the **Eq 1** step</u> (equalisation of the first channel): <u>the message "EQUALISATION CHANNEL 1"</u> will appear put a calibration weight on the connected cell and press **ENTER**.
- 6) <u>Select the Eq 2 step</u> (equalisation of the second channel): <u>the message "EQUALISATION CHANNEL 2"</u> will appear put **the same calibration weight** on the connected cell and press **ENTER**.
- Select the Eq 3 step (equalisation of the third channel): the message "EQUALISATION CHANNEL 3" will appear put the same calibration weight on the connected cell and press ENTER.
- Select the Eq 4 step (equalisation of the fourth channel): the message "EQUALISATION CHANNEL 4" will appear put the same calibration weight on the connected cell and press ENTER. (§)
- 9) Proceed with the calibration

### **3.4 REMOTE SCALE CONFIGURATION**

Example of configuration with a DFW06 as remote scale set with extended string:

### [CC]B,hh,NNNNNNNNN,YYTTTTTTTT,PPPPPPPPP,uu,(dd/mm/yybbhh:mm:ss|"NO DATE TIME") <CR LF>

in which: [CC] INSTRUMENT CODE IN THE FORMAT OF TWO ASCII DECIMAL DIGITS JUST IN CASE THE 485 PROTOCOL IS SELECTED (FOR EXAMPLE 00)

- **B** scale number (always 1).
- , Comma character
- hh UL Underload
  - OL Overload
    - ST Stability of display
    - US Instability of display
    - TL Active inclination input
- Comma character

**NNNNNNNN** net weight on 10 characters including possible sign and decimal point

- , Comma character
- **YY** "PT" if the tare is manual, otherwise YY = " " (two empty spaces) if the tare is semiautomatic.

**TTTTTTTTT** Tare weight on 10 characters including possible sign and decimal point.

, Comma character

**PPPPPPPP** Number of pieces on 10 characters, equal to 0 if the indicator is in a functioning mode other than the counting mode.

- , Comma character
- uu Unit of measure "Kg" "bg" "bt" "lb
- , Comma character (only with REXD command)
- **dd/mm/yy** Date in the "dd/mm/yy" format (only with REXD command)
- **bb** 2 space characters, 32 decimal ascii characters (only with REXD command)
- **hh:mm:ss** Time in the "hh:mm:ss" format (only with REXD command)
- **<CR LF>** Carriage Return + Line Feed (ascii decimal character 13 and 10).

The insignificant digits of the net, tare, gross tare weights and the piece's number of the various channels will be filled with spaces (space character, 32 decimal ASCII code characters)

In the case in which the optional "Real Time Clock" board is not detected or it is not set, the weight is transmitted but not the date and time; "NO DATE TIME" is in its place.

Parameters to set in the setup environment:

| Parameter  | Extended String             |      |
|------------|-----------------------------|------|
| EnAb.      | Enable                      |      |
| tErM       | 010                         |      |
| WEi.PoS    | 05                          |      |
| WEi.LEn    | 10                          |      |
| W.tyPE     | NET                         |      |
| tAr.PoS    | 18                          |      |
| tAr.LEn    | 10                          |      |
| tAr.tYP    | 16                          |      |
| Str.LEn    | 43                          |      |
| CAPAC. (#) | XXXXXX                      |      |
| diV. (#)   | XXX                         |      |
| dECiM. (#) | Х                           |      |
| u.M. (#)   | XX                          |      |
| StAb.      | 00                          |      |
| In.Str?    | Instability string position | 02   |
|            | Instability string          | US   |
| StA.int    | 02                          |      |
| round.S    | Disable                     |      |
| Zero       | Enable                      |      |
| t∆rF       | Enable                      |      |
|            | Tare command >> T           |      |
| MAn tAr    | CMD.VAL.                    |      |
|            | Tare command >> W           |      |
| rEQ.WEi    | Enable                      | <br> |
|            | Interval of request (csec)  | 050  |
|            | Command for weight request  | REXT |

(#) The capacity (CAPAC.), the division (DIV.), the decimals (DECIM.) and the unit of measure (U.M.) needs to be set depending on the configuration of the remote scale. The communication on the slave needs to be set in request mode.

# 4. DISPLAY OF THE SCALE GRAVITY ACCELERATION AND CORRECTION OF THE WEIGHING ERROR DUE TO THE DIFFERENT GRAVITY ACCELERATION BETWEEN THE CALIBRATION AND THE UTILISATION ZONE

This instrument conforms to the laws currently in force regarding non-automatic weighing instruments.

Such g-sensitive instruments are influenced by the gravitational acceleration value " $\mathbf{g}$ " of the utilisation zone hence it is compulsory to indicate, with a label or on the display, the value of " $\mathbf{g}$ " of the utilisation zone where the weighing machine can be used.

So a special programme has been created to compensate for any differences in the gravitational attraction between the place where the weighing machine is calibrated and the place of utilisation.

During configuration the "g" values relative to the utilisation zone and to the zone of calibration are entered at a certain programming step which eliminates the weight error introduced by the different gravitational attraction value.

The instrument displays, upon start-up by pressing the **2ndF** key, the "g" value relative to the gravitational zone of use for a few seconds, after the name and the installed software version.

# 5. SERIAL OUTPUTS

The indicator is fitted with two bi-directional serial ports, both having the output in ASCII code compatible with a wide range of printers, remote displays, PCs and other devices; in the set-up it is possible to freely combine these ports to the available configurations ("ComPC", "ComPrn", and "ComAux").

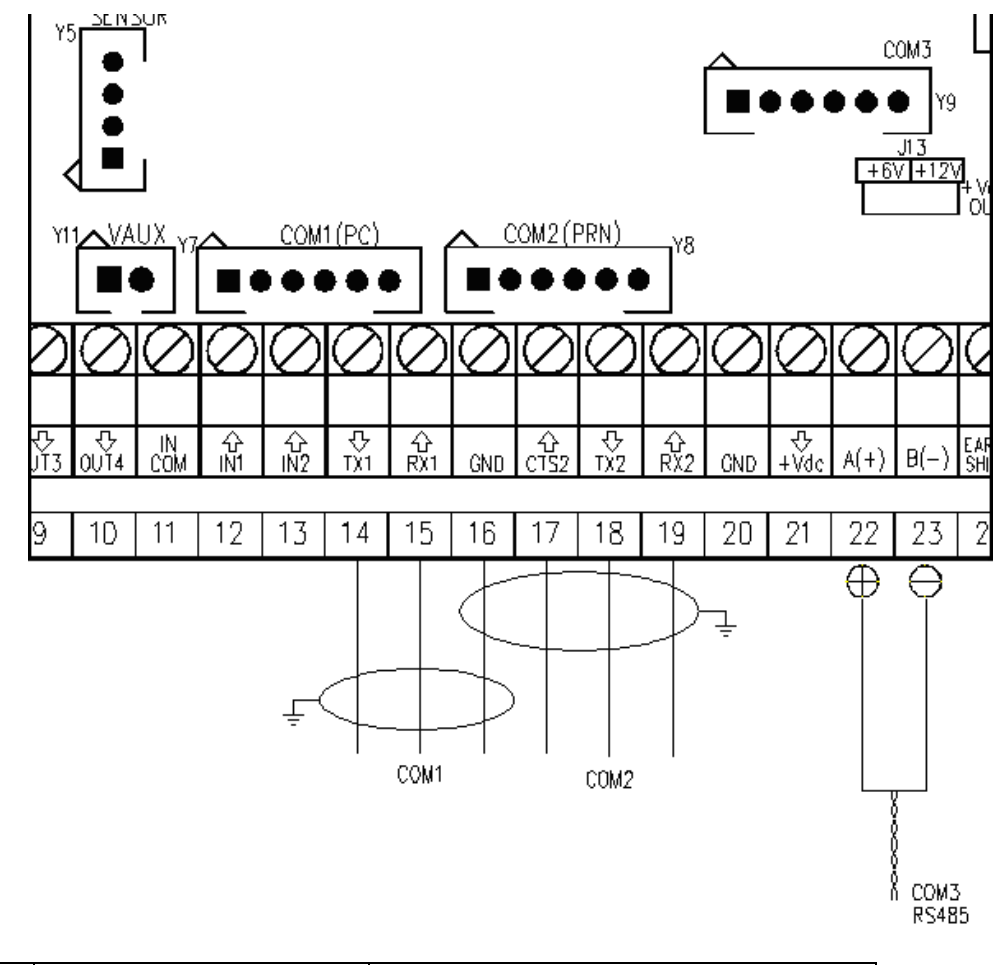

|        | AMP Cor              | nnector         | Terminal board  |                 |                 |
|--------|----------------------|-----------------|-----------------|-----------------|-----------------|
| Signal | COM1/COM3<br>(RS232) | COM2<br>(RS232) | COM1<br>(RS232) | COM2<br>(RS232) | COM3<br>(RS485) |
| ТХ     | 1                    | 1               | 14              | 18              | 22 A(+)         |
| RX     | 2                    | 2               | 15              | 19              | 23 B(-)         |
| GND    | 6                    | 6               | 16              | 16              | -               |
| CTS    | 2                    | 3               | 15              | 17              | -               |

By the step **SEtuP >> SEriAL >> PortS** it is possible select the function of the serial ports:

| Parameter    | COM 1  | COM 2  | COM 3  |
|--------------|--------|--------|--------|
| PC.Pr.AX (!) | ComPC  | ComPrn | ComAux |
| PC.AX.Pr     | ComPC  | ComAux | ComPrn |
| Pr.PC.AX     | ComPrn | ComPC  | ComAux |
| Pr.AX.PC     | ComPrn | ComAux | ComPC  |
| AX.PC.Pr     | ComAux | ComPC  | ComPrn |
| AX.Pr.PC     | ComAux | ComPrn | ComPC  |

ComPC: data transmission/reception to PC/PLC, printer, repeater.

ComPrn: data transmission to printer, repeater

ComAux data transmission/reception to printer, repeater, remote scale, barcode reader.

#### !! IMPORTANT !!

#### THE CONNECTION AND THE SOFTWARE CONFIGURATION OF THE SERIAL PORTS MUST BE MADE BY TECHNICAL PERSONNEL WHO KNOWS THE PROCEDURES ON THE BASIS OF THE USER'S NEEDS. The data transmission cable must be kept away from the AC power supply lines. !! REMOVE VOLTAGE BEFORE OPENING THE INSTRUMENT !!

### THE STANDARD CONFIGURATION OF THE SERIAL PORTS IS THE FOLLOWING:

Baud rate = 9600, Parity = None, Data word = 8, Stop bit = 1, CTS signal = No Cts. The configuration may be modified in the SET-UP environment in the << SERIAL >> step.

### 5.1 RS 485 CONNECTION

### **IMPORTANT:**

### Respect the electrical precautionary measures indicated in section 1.

Below is the RS485 connection of the indicator in the CoM3:

| Meaning | Indicator   |  |
|---------|-------------|--|
|         | Serial line |  |
| TX/+RX+ | 22 A(+)     |  |
| TX-/RX- | 23 B(-)     |  |

On the same RS 485 line it's possible to connect up to 32 devices, among indicators, digital load cells, 485/232 signal converter.

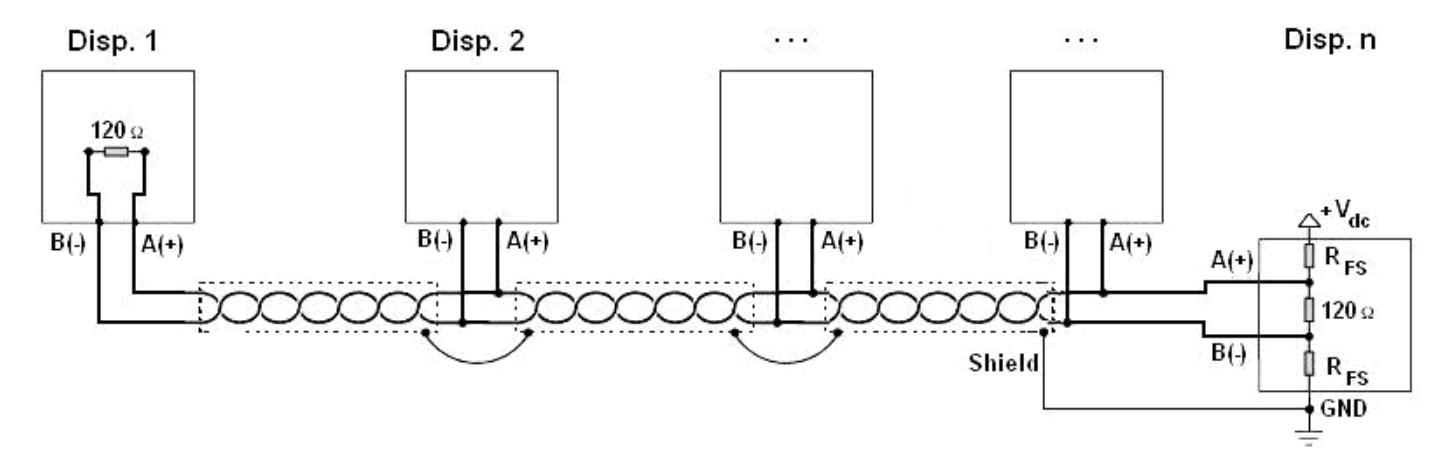

Figure 1: electrical diagram of RS485 connections.

- Use a STP (Shielded Twisted Pair) cable in order to make the connection (twisted and shielded pair/s with single shielding for each pair through aluminium band and total shielding through external sheathing).
- The maximum reachable length from the line with the use of the appropriate cable for RS 485 connections, the twisted 2x24 AWG duplex cable, shielded with external sheathing + aluminium band, is of about 1200 meters (see section 1.1.3)
- With very long cables, the cable capacity (normally near 50pF/m) starts being a dominant factor in the power consumption and increases with the increase of speed.

This implies that **the maximum distance can not be covered with the maximum possible speed**. For an approximate value, one can consult the following table:

| Baud rate | Total capacity<br>of the cable<br>(pF) |
|-----------|----------------------------------------|
| 1200      | 400000                                 |
| 2400      | 200000                                 |
| 4800      | 100000                                 |
| 9600      | 50000                                  |
| 19200     | 25000                                  |
| 38400     | 12000                                  |
| 57600     | 8000                                   |
| 115200    | 4000                                   |

As a general rule, if one has any doubts, it is always preferable to **choose the cable with a greater section**.

- Verify that the grounding satisfies the requirements of section 1.2. Especially, all the digital masses, as well as the
  analogue masses, and the power circuits, must be connected to the grounding bar and this last one must be connected
  to the grounding pole.
- The shielding can be connected into a single point of the entire network (as shown in Figure 1) or both its ends, however it's important that **all the masses have the same potential**, in order to avoid the forming of current rings.
- On the RS485 network normally one connects 2 termination resistances equal to the characteristic impedance of the cable (the typical value is 120 Ω, see Figure 1), ONLY on the 2 devices which are at the 2 ends of the cable. The terminal resistance is not supplied with the ports of the indicator.
- The difference of potential between the A(+) and B(-) terminals in rest conditions (for example with instrument in set-up phase), must be of at least 0,2 V.

To create a resistive divider which maintains this difference of potential also when all the transmitters are disabled, inert in the RS485 port of the indicator where there are the termination resistances, the **polarisation** or **fail-safe resistance** ( $R_{FS}$  in Figure 1). The value of these resistances is between 390  $\Omega$  and 2,2 k $\Omega$ .

**NOTE**: in particular, the value of each of these resistances must be greater than the value calculable through the formula:

$$R_{FS} = \frac{R_{eq}}{2} \times \left(\frac{V_{dc}}{0,2} - 1\right)$$

in which:

- V<sub>dc</sub> is the power supply voltage of the line
- R<sub>eq</sub> is the overall resistance to the A(+) a B(-) heads, supplied by the parallel of the 2 termination resistances and all the input resistances of the devices connected to the bus.

### FOR EXAMPLE:

Presuming that a connection has 120  $\Omega$  as termination resistance and 32 connected devices, each having an input impedance of 12 k $\Omega$ . The V<sub>dc</sub> power supply is 5 V.

One calculates  $R_{eq}$  , equal to about 52  $\Omega,$  and  $R_{FS}$  which must be at least equal to 624  $\Omega.$ 

- The connection between the indicator and the digital load cells is made with RS485 protocol in the COM3 configured as CoMAuX. The indicator can be connected with up to 16 digital load cells.
- It's possible to connect the indicator to digital load cells with 485 4-wire protocol through 422/232 converter. In this case
  one is required to connect the double TX of RS422 cable to TX+ and TX- converter's pins and the double RX of RS422
  cable to RX+ and RX- converter's pins
- In case of connection with non Dini Argeo devices, there may be different ways of line marking: generally one presumes that the A/B indication corresponds to the +/- and HI/LO markings, but this is not always true. Therefore, if the device does not function, one should try inverting the connections even if everything seems to be correct.
- For the correct functioning of the digital load cells, one should, in any case respect all the rules given in the specific manuals.

# **5.2 PC CONNECTION**

### 9 PIN CONNECTOR

| INDICATOR | 9 pin Collector | Colour |
|-----------|-----------------|--------|
| ТХ        | 2               | Pink   |
| RX        | 3               | Yellow |
| GND       | 5               | Grey   |

### **RJ11 CONNECTOR**

| INDICATOR<br>(RJ11 connector) | 9 pin<br>Collector | Colour      |
|-------------------------------|--------------------|-------------|
| TX 6                          | 2                  | Orange      |
| RX 3                          | 3                  | Blue/White  |
| GND 5                         | 5                  | Green/White |

## **5.3 PRINTER CONNECTION**

| INDICATOR | WTY280<br>/SMT80 9pin<br>(female) | TM295 /LX300<br>25pin (female) | LP542 Plus<br>/TTP243/SMTPLUS<br>9pin (female) | Standard<br>cable |
|-----------|-----------------------------------|--------------------------------|------------------------------------------------|-------------------|
| ТХ        | 3                                 | 3                              | 3                                              | Pink              |
| CTS       | 4                                 | 20                             | 8                                              | Brown             |
| GND       | 7                                 | 7                              | 5                                              | Grey              |

| INDICATOR | TPR | STANDARD CABLE |
|-----------|-----|----------------|
| GND       | GND | Black          |
| CTS       | CTS | Yellow         |
| ТХ        | RX  | Grey           |

| TPR printer power supply |                             |        |  |
|--------------------------|-----------------------------|--------|--|
|                          | STANDARD CABLE Terminal box |        |  |
| +VP e +VC                | Red and Orange              | 5 Vaux |  |
| GND e GND                | Black and Black             | 16 GND |  |

# **5.4 TRANSMISSION PROTOCOLS**

### STANDARD

The weight data transmission on the serial port happens in the following format: [CC]HH,KK,PPPPPPPP,UM<CR LF>

in which:

**[CC]** = instrument code, es.00 (only with RS485 protocol)

- HH = UL Underload
  - OL Overload
  - ST Weight stability US Weight instability
  - Comma character
- KK = NT Net Weight GS Gross Weight
  - Comma character

**PPPPPPP** = Weight (8 digits including the possible sign and decimal point)

- Comma character
- **UM** = Unit of measure (Kg, g, t, lb)
- **<CR LF>** Carriage Return + Line Feed (ASCII Characters 13 and 10)

### AFOX STRING

The weight data transmission on the serial port happens in the following format: CC]SS,B,LLLLLLLLLUM,YYTTTTTTTTTTTTUM<CR LF>

in which:

**[CC]** = instrument code, es.00 (only with RS485 protocol)

- UL Underload
  - OL Overload
  - ST Weight stability
  - US Weight instability
- Comma character
- B Scale Number

SS

,

Comma character

LLLLLLLLL Gross weight (10 digits including the possible sign and decimal point).

- **UM** = Unit of measure (Kg, g, t, lb)
  - Comma character
- YY 2 spaces if the tare is automatic, or - PT if a tare is pre-set or set manually

**TTTTTTTTT** Tare weight (10 digits including the possible sign and decimal point).

- **UM** = Unit of measure (Kg, g, t, lb)
- <CR LF> Carriage Return + Line Feed (ASCII 13 and 10)

[available for ComPc, ComPrn, ComAux]

[available for ComPc]

### DINI ARGEO REPEATER

[available for ComPc, ComPrn, ComAux] Transmission protocol for connection to a Dini Argeo weight repeater. It transmits the weight value shown to the Dini Argeo weight display.

**NOTE:** In this case, the setting of the **PC.Mode** "TRANSMISSION TYPE" parameter has no relevance.

#### LCD REPEATER (for 3590E version)

[available for ComPc]

With this transmission protocol, it is possible to repeat the messages shown on the LCD display. The data is transmitted in the following format:

#### XXXXXXXXXXXXXXXXXYYYYYYYYYYYYYYYYYYY + CR + LF

| In which: | XXXXXXXXXXXXXXXXXX | = | Data shown on the first line of the LCD display  |
|-----------|--------------------|---|--------------------------------------------------|
|           | ΥΥΥΥΥΥΥΥΥΥΥΥΥΥΥΥΥ  | = | Data shown on the second line of the LCD display |
|           | CR                 | = | Carriage Return                                  |
|           | LF                 | = | Line Feed                                        |

#### MONODIRECTIONAL

[available for ComPc]

Through this communication protocol the serial command management is excluded, in order to avoid possible responses to data received from the port in case of use of the 485 serial line; it can be useful when one uses the port for transmitting a printout, and various devices are connected on the same 485 line. With this protocol the data and serial command reception is disabled.

#### ALIBI MEMORY

[available for ComPc, ComPrn]

If the indicator is fitted with the alibi memory, one should set this parameter in order to store the weighs using the print key and transmitting the string through the PC serial port; see the protocol specifications in the "ALIBI MEMORY" section in the user manual.

**NOTE:** in the ComPrn the string will not be transmitted.

### SMA

Serial communication protocol of the Scale Manufacturers Associations (SMA). See relative manual.

#### PROFIBUS

Standard protocol, see relative manual.

#### MODBUS

Standard protocol, see relative manual.

#### "NO PROTOCOL"

Set in case of connection to remote scale or badge / bar code reader (serial ports).

### "PRINT"

The weight data transmission on the serial port depends on the print functions of the indicator. For further details see section 7 "PROGRAMMING THE PRINTOUTS" and section 14 "PRINTOUTS" USER MAN.REF.

[available for ComPrn]

[available for ComPc]

[available for ComPc]

[available for ComPc]

[available for ComAux]

# 5.5 TRANSMISSION MODES

Data transmission from serial Ports can be done in 4 different ways:

### TRANSMISSION ON REQUEST

It requires an external command from the PC to send the data requested. Transmission can take place at any time requested.

### CONTINUOUS TRANSMISSION

- ComPC: Continuous transmission of the standard string (**ProtoC** = **StAnd** step) or of the extended AF0X string (**ProtoC** = **AF0X** step) or continuous transmission of the customised string.

This mode is used for interfacing to the computer, remote displays, and other devices which require a constant update of the data independently from the weight stability (10 transmissions per second with a Baud rate at 9600 and stable weight).

- ComPrn: The indicator transmits continuously the data configured in the 01 print format.

Alternatively, by setting only the "300" block in the 01 print format, it is possible to transmit the STANDARD STRING (or the AF0X STRING, if configured for the PC port).

For configuration details of the print formats, see section 7.

- ComAux: The weight transmission on the serial port takes place with the STANDARD protocol.

### TRANSMISSION ON STABILITY

Transmission is automatic each time the weight put on the platform reaches stability ("~" pilot light off); the minimum transmission limit is of 10 divisions with a NON APPROVED instrument and 20 divisions with an APPROVED instrument. The reactivation of the transmission takes place depending on how the **F.modE >> rEACt** "REACTIVATIONS" parameter of the SET-UP environment has been set (passage by zero of the net weight or weight instability).

### RS485 TRANSMISSION

On request an RS485 Half Duplex serial output can be installed, enabling the possibility of bi-directional communication up to 63 indicators to just one computer.

The transmission protocol is the same as that of transmission upon request, with the adding of a code that identifies the weight indicator (i.e. "00READ <CR LF>").

# 5.6 SERIAL COMMANDS FORMAT

| LEGEND                    |                                                          |  |
|---------------------------|----------------------------------------------------------|--|
| <li>(CC] o <li></li></li> | instrument code, e.g. 00 (only with RS485 protocol)      |  |
| <cr lf=""></cr>           | Carriage Return + Line Feed (ASCII characters 13 and 10) |  |
| <esc></esc>               | ASCII character ASCII 27                                 |  |
| <stx></stx>               | ASCII character ASCII 02                                 |  |
| В                         | space character, ASCII 32.                               |  |

#### SERIAL ERRORS

Upon each serial command received the instrument transmits a string containing the answer (see the command description) or it transmits one of the following indications:

| OK <cr lf=""></cr>    | it is shown when a correct command is transmitted from the PC to the indicator. The OK answer does    |
|-----------------------|----------------------------------------------------------------------------------------------------|
|                       | not imply that the instrument executes the zero.                                                      |
| ERR01 <cr lf=""></cr> | it is shown when a correct command is transmitted from the PC to the indicator however it is followed |
|                       | by letters inserted involuntarily (I.E.: READF, TARES).                                               |
| ERR02 <cr lf=""></cr> | it is shown when a correct command is transmitted from the PC to the indicator, but containing wrong  |
|                       | data.                                                                                                 |
| ERR03 <cr lf=""></cr> | it is shown when a non allowed command is transmitted. It may be a command not used in the selected   |
|                       | functioning mode or the command reaches the indicator in the instant in which the keyboard buffer is  |
|                       | already occupied by another command                                                                   |
| ERR04 <cr lf=""></cr> | it is shown when an inexistent command is transmitted.                                                |
|                       |                                                                                                    |

**NOTE:** The instrument doesn't transmit any indication with the short commands, like the ones made up of only one letter and then the possible parameter.

### COMMANDS

| <u>Version reading</u><br>Instrument response:<br>In which: | <b>[CC]VER<cr lf=""></cr></b><br>[CC]VER,vvv,E-AF01 <b>bb</b> <cr lf=""><br/>vvv is the firmware version</cr>                                                                         |  |  |
|-------------------------------------------------------------|----------------------------------------------------------------------------------------------------|--|--|
| Data reading:<br>Instrument response:                       | [CC]READ <cr lf=""> or: [CC]R<cr lf=""><br/>See Transmission Protocol</cr></cr>                                                                                                    |  |  |
| Semiautomatic tare:                                         | [CC]TARE <cr lf=""> or: [CC]T<cr lf=""></cr></cr>                                                                                                    |  |  |
| <u>Preset tare</u> :<br>in which:                           | [CC]TMANTTTTTT <cr lf="">or: [CC]WTTTTTT<cr lf=""><br/>W= command<br/>TTTTTT = tare in ASCII, max 6 characters.<br/>Example: W10.0 <cr lf=""></cr></cr></cr>                          |  |  |
| Checked tare:<br>Instrument's answer:                       | <b>[CC]TAREB<cr lf=""></cr></b><br>[CC]OK <cr lf="">: tare executed<br/>[CC]KO<cr lf="">: tare is not allowed (tare disabled, weight instability, weight in overload, etc.)</cr></cr> |  |  |
| Zero:                                                       | [CC]ZERO <cr lf=""> or: [CC]Z<cr lf=""></cr></cr>                                                                                                    |  |  |
|                                                             |                                                                                                    |  |  |

| Checked zero:<br>Instrument's answer:                                                                                                    |                                                                                                    | [CC]ZEROB <cr lf=""><br/>[CC]OK<cr lf="">: zero executed<br/>[CC]KO<cr lf="">: zero is not allo</cr></cr></cr>                                                                                                    | l<br>owed (weight instability, weight in overload, etc.)                                                                                                    |
|----------------------------------------------------------------------------------------------------|----------------------------------------------------------------------------------------------------|----------------------------------------------------------------------------------------------------|----------------------------------------------------------------------------------------------------|
| <u>Clear:</u>                                                                                                    |                                                                                                    | [CC]CLEAR <cr lf=""> or: [CC]C</cr>                                                                                                    | <cr lf=""></cr>                                                                                                    |
| Reading of extended w<br>Instrument's answer:<br>[CC]B,hh,NNNNNNNNN                                                                                                    | <mark>/eight string</mark> :<br>IN,YYTTTTTTT                                                                                                    | <b>[CC]REXT<cr lf=""></cr></b><br>TT,PPPPPPPPP,MMMMMMMMMMM,uu <cr lf=""></cr>                                                                                                    |                                                                                                    |
| in which: [CC] =<br>hh =<br>NNNNNNNNN =<br>YY =<br>TTTTTTTTTT =<br>PPPPPPPPP =<br>MMMMMMMMM =<br>uu =<br>CR =<br>LF =<br>NOTE: With remote sca<br>will respond with<br>READ /R /RALL | INSTRUMENT (<br>ONLY WHEN T<br>UL Underlo<br>OL Overloa<br>ST Stability<br>US Instabili<br>scale number (z<br>net weight on 10<br>"PT" if the tare w<br>the tare weight on 1<br>always 0<br>Unit of measure<br>Carriage Return<br>Line Feed (ascii<br>net; this is valid<br>/REXT. | CODE IN THE FORMAT OF TWO<br>HE 485 PROTOCOL IS SELECT<br>ad<br>d<br>of the display<br>ty of the display<br>ero for the remote scale)<br>characters including sign and do<br>weight is entered with the keybo<br>s weighed<br>0 characters including sign and c<br>"Kg" "bg" "bt" "lb<br>(ascii character decimal code 13<br>character decimal code 10)<br>nly with AFXX or ALIBI protocol i<br>for all the weight reading comma | D ASCII DECIMAL DIGITS<br>ED (FOR EXAMPLE 00)<br>ecimal point<br>ard, otherwise YY = " " (two space characters) if<br>decimal point<br>3)<br>n the place of the heading flags, UL/OL/ST/US<br>ands which contain the status flags; for example: |
| <u>Net/Gross change</u> :                                                                                                    |                                                                                                    | [CC]NTGS <cr lf=""></cr>                                                                                                    |                                                                                                    |
| Print:                                                                                                    |                                                                                                    | [CC]P <cr lf=""></cr>                                                                                                    |                                                                                                    |
| Checked print:<br>Instrument's answer:                                                                                                    |                                                                                                    | [CC]PRNTB <cr lf=""><br/>[CC]OK<cr lf="">: print executed<br/>[CC]KO<cr lf="">: print is not allo<br/>error, etc.)</cr></cr></cr>                                                                                                    | l<br>owed (weight instability, print not reactivation, cts                                                                                                    |
| Scale switch:<br>in which:                                                                                                    |                                                                                                    | [CC]CGCHn <cr lf=""> or [CC]Q<br/>n = scale number (from 1 to 4)<br/>Example:Q1+CR LF</cr>                                                                                                    | n <cr lf=""></cr>                                                                                                    |
| Reading the number of entered article<br>Instrument response:                                                                                                    |                                                                                                    | s and total articles:                                                                                                    | [CC]NREC00 <cr lf=""><br/>[CC]NREC,0,0003,0100<cr lf=""></cr></cr>                                                                                                    |
| In which :                                                                                                    | 0=<br>0003=<br>0100=                                                                                                    | article index<br>the number of entered articles<br>the number of total articles                                                                                                    |                                                                                                    |
| Reading the content of<br>Instrument response:<br>in which:                                                                                                    | f entered article<br>0=<br>xxxx=                                                                                                    | :<br>database index<br>number of the article                                                                                                    | [CC]RREC,0,0001 <cr lf=""><br/>[CC]RREC,0,0001 + content<cr lf=""></cr></cr>                                                                                                    |

| Instrument's answer:                                    |                        | [CC]RREC,0,xxxx,content,CC <cr lf=""></cr>                                                                                                    |
|---------------------------------------------------------|------------------------|----------------------------------------------------------------------------------------------------|
| in which:                                               | 0=<br>xxxx=            | database index<br>number of the article                                                                                                    |
| The content consists of t                               | the following field    | ds, in this order:<br>description 1;<br>description 2;<br>description 3;<br>description 4;<br>description 5;<br>initial value of the analogue output;<br>PID error;<br>PID error sum;<br>flow rate target;<br>dosage target;<br>dosed weight;<br>number of dosages<br>checksum |
| Example:<br>Command: [CC]RREC,0<br>Instrument's answer: | ),0001 <cr lf=""></cr> |                                                                                                    |

RREC,0,0001,DESCR.1;D.2;TEXT3;D.4;DESCR. 5;300;0;0; 25.8; 1.500; 6.042;8;,30

**Note**: the dimension of some fields depends on the number of digits/characters inserted in the corresponding parameters; these fields are: description 1, description 2, description 3, description 4, description 5, initial value of the analogue output, PID error, PID error sum, number of dosages.

| Reading the selected a                                                                                                    | article number:                      | [CC]GREC00 <cr lf=""><br/>[CC]GREC 0.0003<cr le=""></cr></cr>                                                                 |
|----------------------------------------------------------------------------------------------------|--------------------------------------|----------------------------------------------------------------------------------------------------|
| In which :                                                                                                    | 0=                                   | article index                                                                                                    |
|                                                                                                    | 0003=                                | the article 3 has been selected                                                                                               |
| [CC]GREC,0,NULL <cr< td=""><td>LF&gt; if the ar</td><td>ticle had not been selected</td></cr<>                                                                                                    | LF> if the ar                        | ticle had not been selected                                                                                                   |
| in which:                                                                                                    | 0=                                   | database index                                                                                                    |
| Selection of an entered<br>In which :                                                                                                    | <b>d article:</b><br>0=<br>0003=     | [CC]SREC,0,0003 <cr lf=""><br/>article index<br/>selecting / deselecting article 3 (premise: article 3 has been entered)</cr> |
| Instrument's answer:<br>[CC]SREC,0,xxxx,OK <c<br>[CC]SREC,0,xxxx,KO<c< td=""><td>CR LF&gt; if the ar<br/>CR LF&gt; if the ar</td><td>ticle had been entered ,<br/>ticle had not been entered ,</td></c<></c<br> | CR LF> if the ar<br>CR LF> if the ar | ticle had been entered ,<br>ticle had not been entered ,                                                                      |
| in which:                                                                                                    | 0=<br>xxxxx=                         | database index<br>number of the article                                                                                       |
| Deselection of the sele<br>Instrument's answer:<br>[CC]SREC,0,9999,OK<0                                                                                                    | ected article:<br>CR LF>             | [CC]SREC,0,9999 <cr lf=""></cr>                                                                                               |
| in which:                                                                                                    | 0=                                   | database index                                                                                                    |

#### Reading text sections of custom language tool:

Instrument response: in which:

### [CC]TSECT<CR LF>

[CC]12<CR LF> 12 = the indicator have 12 text sections.

If "TSECT" is followed by 2 digits (from 00 to 11, only for this version), it will show index name of each text section.

### Viewing temporarily message on the display:

#### [CC]DISPNNVVVVV<CR LF>

in which:

NN: display number of the indicator, (00 for 3590E display / CPWE-CPWET weight section, 01 for 3590E LCD display / CPWE-CPWET data section). V: character to be shown (at least 1, cut off at the number of characters visualised by the shown display)

The message remains for the time which set with the DINT command; if one selects to view the message permanently on a display and one wants to cancel the operation, send the DISPNN command without any message: the display, specified in the command, (NN) goes back to viewing the usual information relative to the selected functioning mode.

### Setting display visualisation interval:

### [CC]DINTXXNNNN<CR LF>

in which:

XX: code which identifies the display (00 for 3590E display / CPWE-CPWET weight section, 01 for 3590E LCD display / CPWE-CPWET data section). NNNN: visualisation interval (in milliseconds), N is an ascii hex character; for example, to set a visualisation time of 2 seconds (therefore 2000 milliseconds), which converted in hex become 07D0, the command becomes DINT07D0<CR><LF>.

By setting NNNN = 0000, the transmitted message with the DISP command (see above), remains permanently shown on the selected display.

### With approved instrument

- For the 00 display (00 for 3590E LED display / CPWE-CPWET weight section the maximum settable time is 5 seconds (5000 milliseconds, HEX 1388).
- One should wait for the end of the current visualisation before being able to view the next one.

| Reading of converter points relative to the weight | t: [CC]R | AZF <c< th=""><th>R LF&gt;</th></c<>     | R LF>                                     |  |  |  |  |
|----------------------------------------------------|----------|------------------------------------------|-------------------------------------------|--|--|--|--|
| Instrument's answer:                               | iccis    | S,RZ,RI                                  | RRRRRRRR,vv <cr lf=""></cr>               |  |  |  |  |
| In which:                                          | SS       | UL                                       | Underload                                 |  |  |  |  |
|                                                    |          | OL                                       | Overload                                  |  |  |  |  |
|                                                    |          | ST                                       | Stability of the weight                   |  |  |  |  |
|                                                    |          | US                                       | Instability of the weight                 |  |  |  |  |
|                                                    | RRRRRR   | RRR                                      | Value of converter points (10 characters) |  |  |  |  |
| Reading of microvolts relative to the weight:      | [CC]     | NVOL<                                    | CR LF>                                    |  |  |  |  |
| Instrument's answer:                               | [CC]S    | [CC]SS,VL,MMMMMMMMMMM,uv <cr lf=""></cr> |                                           |  |  |  |  |
| In which:                                          | SS       | UL                                       | Underload                                 |  |  |  |  |

- OL Overload

ST Stability of the weight

US Instability of the weight

MMMMMMMMM

MMM Value of microvolts (10 characters)

Reading of net weight with sensitivity times 10: [CC]GR10<CR LF> Instrument's answer: [CC]SS,GX,VVVVVVVVV,UM<CR LF> In which: Underload SS UL OL Overload ST Stability of the weight Instability of the weight US Weighing times 10 status GX VVVVVVVVV Value of net weight times 10 (10 characters) Unit of measure (Kg, g, t, lb) UM

NOTE: The instrument does not transmit the OK answer to the short commands (R, T, Z, P....).

| Modification of GR10 command res | sponse: |
|----------------------------------|---------|
| in which:                        |         |

### [CC]GR10X<CR LF>

GR10 = command  $X \rightarrow E$  enabled

### $X \rightarrow D$ disabled

Example: GR10E<CR LF>

If enabled, it modifies the format of the GR10 command response string: it responds to the GR10 command with the number of the active scale in the place of the "GX – weighing status x 10").

The setting is valid when the indicator is turned off. To save it permanently in the instrument one should transmit the command in the set-up status.

Setpoint:

in which:

### [CC]STPTntxxxxxtyyyyy<CR LF>

n, expressed in hexadecimals, indicates the number of SETPOINTS:0 (OUT1), 1, 2, 3, 8, 9, A, B, C, D, E, F (OUT16).

 $t \rightarrow F$  if the following weight value indicates the DISABLING of the output (OFF).

 $t \rightarrow \mathbf{O}$  if the following weight value indicates the ENABLING of the output (ON). xxxxx and yyyyyy take on the enabling or disabling setpoint value: the digits must be entered WITHOUT decimal point, omitting the NON significant zeros.

### Example in case of instrument with 10,000 kg capacity and 1 g division:

Command : **STPT0F5000O6500** (Disabling of first output at 5 kg and enabling at 6,5 kg) Answer: **OK** 

**NOTE:** The negative answer of the instrument (NO), takes place in the following conditions:

- One of the two entered values surpasses the capacity.
- One of the two entered values has a minimum division which is incongruent with the one set in the instrument.
- The disabling value surpasses the enabling one.

| AFXX type string read | ling and scale in | formation: [C                                          | C]RALL <cr lf<="" th=""><th>-&gt;</th></cr> | ->                              |
|-----------------------|-------------------|--------------------------------------------------------|---------------------------------------------|---------------------------------|
| Instrument answer:    |                   |                                                        | -                                           |                                 |
| [AFXX string] B,NNNNI | NNNUM,LLLLLL      | UM, PPPPPPN, SS                                        | S,AAA,CCC,TT                                | T,XXXXX-YYYYYY <cr lf="">.</cr> |
| in which:             |                   |                                                        |                                             |                                 |
| [String AFXX]         | See the "AF0X     | type protocol" in the                                  | paragraph 5.4                               | "TRANSMISSION PROTOCOLS".       |
| В                     | Number of platf   | orm on which the to                                    | talisation has be                           | en made.                        |
| NNNNNNUM              | Last net weight   | totalized with unit o                                  | f measure.                                  |                                 |
| LLLLLLUM              | Last gross weig   | ht totalized with unit                                 | of measure.                                 |                                 |
| SSS                   | Scale status:     | 000 start-up                                           |                                             |                                 |
|                       |                   | 001 weighing                                           |                                             |                                 |
|                       |                   | 002 selection of fu                                    | nctioning mode                              |                                 |
|                       |                   | 003 generic menu                                       | 0                                           |                                 |
|                       |                   | 004 set-up menu                                        |                                             |                                 |
|                       |                   | 005 user menu                                          |                                             |                                 |
|                       |                   | 006 exit from set-u                                    | р                                           |                                 |
|                       |                   | 007 Update Firmwa                                      | ,<br>are status                             |                                 |
|                       |                   | 008 setting of user                                    | default                                     |                                 |
|                       |                   | 009 setting of tech                                    | nical default                               |                                 |
|                       |                   | 010 switch channe                                      |                                             |                                 |
|                       |                   | 011 setting of tech                                    | nical default                               |                                 |
|                       |                   | 012 Test of the PC                                     | serial ports                                |                                 |
|                       |                   | 013 Test of the PR                                     | N serial ports                              |                                 |
| AAA                   | Counter of pres   | sed keys.                                              |                                             |                                 |
| CCC                   | Code of last key  | y pressed.                                             |                                             |                                 |
| TTT                   | Counter of total  | isations.                                              |                                             |                                 |
| XXXXX                 | Last rewriting n  | umber stored in the                                    | Alibi memory.                               |                                 |
| YYYYYY                | Last weigh num    | ber stored in the Ali                                  | bi memory.                                  |                                 |
| Bridge data between   | serial port:      | [CC]BRIDGEX <cf< td=""><td>RLF&gt;</td><td></td></cf<> | RLF>                                        |                                 |
|                       |                   | BRIDGE=comman                                          | d                                           |                                 |
|                       |                   | $X \rightarrow 1 = COMPC \rightarrow$                  | COMPRN                                      |                                 |
|                       |                   | $X \rightarrow 2 = COMPC \rightarrow$                  | COMAUX                                      |                                 |

Instrument's answer:

This serial command allows to create a bridge from the pc port to another. After 10 seconds of silence the instrument goes back to the state before sending the command.

EXAMPLE: BRIDGE1

[CC]OK<CR LF>

In the condition of the bridge between the serial and the instrument, it shows "BRIDGE" on the LED display, and the bridge serial ports on the LCD display (ex. "COM1 <-> COM2").

### LEGEND

[CC]= instrument code, i.e. 00 (only with RS485 protocol). <CR LF>= Carriage Return + Line Feed (ASCII characters 13 and 10).

# 5.7 ADVANCED COMMANDS

### [GKBB] Reading of the data in the keyboard buffer:

This following command allows for the reading of the data in the keyboard buffer (max 20 keys) (only if the transmission of the pressed keys code is disabled):

### Syntax

| <cc>GKBB<cr lf=""></cr></cc>                                               |
|----------------------------------------------------------------------------|
|                                                                            |
| - <cc>OK<cr lf=""> if the buffer is empty</cr></cc>                        |
| - If the buffer is not empty, two hexadecimal characters for each key, in  |
| the order in which these have been pressed, from left to right.            |
| 01GKBB <cr lf=""></cr>                                                     |
| If for example, with empty keyboard buffer, the 1, 2, 3, 4, 5, 6 keys have |
| been pressed, the instrument answer will be the following:                 |
| <esc>0B0C0D0E0F10<cr lf=""></cr></esc>                                     |
|                                                                            |

**NOTE:** the reading of the keyboard buffer causes the cancellation.

### [EKBB] Cancellation of the data inside the keyboard buffer:

With this command it is possible to **cancel the contents of the keyboard buffer** (only in the case in which the transmission of the pressed keys' code is disabled):

### Syntax

| Format     | <cc>EKBB<cr lf=""></cr></cc>        |
|------------|-------------------------------------|
| Parameters | •                                   |
| Answer     | <cc>OK<cr lf=""></cr></cc>          |
| Example    | 01EKBB <cr lf=""></cr>              |
| Result     | Cancellation of the keyboard buffer |

### [OUTP] Enabling/disabling of the relay output:

### Syntax

| <cc> OUTPNVVVV <cc> OUTPNNVVVV <cr lf=""></cr></cc></cc>                              |
|---------------------------------------------------------------------------------------|
| <ul> <li>N = output number (expressed in hexadecimals)</li> </ul>                     |
| <ul> <li>0 to enable simultaneously all the outputs</li> </ul>                        |
| - from 1 to 4 to identify the single output of the motherboard from 8 to F            |
| to identify the same output (only up to OUT11) of the expansion board                 |
| <ul> <li>NN= output number (expressed in hexadecimals)</li> </ul>                     |
| <ul> <li>00 to enable simultaneously all the outputs</li> </ul>                       |
| - from 01 to 0 to identify the single output of the motherboard and                   |
| from 08 to 0F to identify the single output (up to OUT11) of the                      |
| expansion board                                                                       |
| <ul> <li>10 to enable the 12 outputs (OUT12) of the expansion board.</li> </ul>       |
| <ul> <li>VVVV = enabling/disabling code;</li> </ul>                                   |
| <ul> <li>for the single output, V = 0000 disabled, while V = 0001 enabled.</li> </ul> |
| - all the outputs (in other words, N = 0), the value identifies the outputs           |
| to be enabled (expressed in hexadecimals);                                            |
| <cc>OK<cr lf=""></cr></cc>                                                            |
| The response does not imply that the command has been made.                           |
| 01OUTP00412 <crlf>or01OUTP000412<cr lf=""></cr></crlf>                                |
| Configuration of the outputs (see below the suggested explanation)                    |
|                                                                                       |

A bit is ascribed to each output:

| Expansion board outputs (optional) |           |           |           |           |           |          |          |          |          |          | Motherboard outputs |          |          |          |          |
|------------------------------------|-----------|-----------|-----------|-----------|-----------|----------|----------|----------|----------|----------|---------------------|----------|----------|----------|----------|
| OUT 16                             | OUT 15    | OUT 14    | OUT 13    | OUT 12    | OUT 11    | OUT 10   | OUT 9    | OUT 8    | OUT 7    | OUT 6    | OUT 5               | OUT 4    | OUT 3    | OUT 2    | OUT 1    |
| Bit<br>15                          | Bit<br>14 | Bit<br>13 | Bit<br>12 | Bit<br>11 | Bit<br>10 | Bit<br>9 | Bit<br>8 | Bit<br>7 | Bit<br>6 | Bit<br>5 | Bit<br>4            | Bit<br>3 | Bit<br>2 | Bit<br>1 | Bit<br>0 |

The bit at 1 is interpreted as active output, while the bit at 0 as disabled output.

If, for example, one wants to enable the **OUT5** and **OUT11** outputs of the optional board and **OUT2** of the motherboard the binary combination will be

|        | Expansion board outputs (optional) |        |        |        |        |        |       |       |       |       |       | Motherboard outputs |       |       |       |
|--------|------------------------------------|--------|--------|--------|--------|--------|-------|-------|-------|-------|-------|---------------------|-------|-------|-------|
| OUT 16 | OUT 15                             | OUT 14 | OUT 13 | OUT 12 | OUT 11 | OUT 10 | OUT 9 | OUT 8 | OUT 7 | OUT 6 | OUT 5 | OUT 4               | OUT 3 | OUT 2 | OUT 1 |
| Bit    | Bit                                | Bit    | Bit    | Bit    | Bit    | Bit    | Bit   | Bit   | Bit   | Bit   | Bit   | Bit                 | Bit   | Bit   | Bit   |
| 15     | 14                                 | 13     | 12     | 11     | 10     | 9      | 8     | 7     | 6     | 5     | 4     | 3                   | 2     | 1     | 0     |
| 0      | 0                                  | 0      | 0      | 0      | 1      | 0      | 0     | 0     | 0     | 0     | 1     | 0                   | 0     | 1     | 0     |

Which, in hexadecimals, corresponds to the number 0412; therefore the command will be OUTP00412 + CR + LF or OUTP000412 + CR + LF.

### NOTES:

- The outputs enabling command does not work neither in the set-up environment nor in the weighing phase; if the set point mode has been selected and the output function is different than "nonE". (ref. output step, rLFunC parameter).

#### [INPU] optoisolated input reading:

INPUN + CR + LF

#### Sintax

| Format     | <cc>INPU<n><cr lf=""></cr></n></cc>                                                       |
|------------|-------------------------------------------------------------------------------------------|
| Parameters | N = input number (expressed in hexadecimals):                                             |
|            | - 0 to simultaneously read all the inputs.                                                |
|            | - from 1 to 2 to identify the single input of the Motherboard and from 3 to 8 to          |
|            | identify the single input of the Expansion board.                                         |
| Answer     | <cc>INPUNVVVV <cr lf=""></cr></cc>                                                        |
|            | N = input number (expressed in hexadecimals), described previously                        |
|            | VVVV = input \ inputs status:                                                             |
|            | <ul> <li>for the single input, V = 0000 means input not active, while V = 0001</li> </ul> |
|            | active input.                                                                             |
|            | - for all the inputs (in other words N = 0), the returned value corresponds               |
|            | to the hexadecimal codification of the status of the inputs                               |
| Example    | 01INPU0 <cr lf=""></cr>                                                                   |
| Result     | Reading of indicator's inputs' status (see the following explanation).                    |

### 3590EKR, 3590EXP, 3590EXT, CPWE, CPWET series indicator

A bit is ascribed to each input:

| Unhandled bits |     |     |     |     |     |     |     |      | Expansion board inputs (optional) |      |      |      |      |       | Motherboard<br>inputs |  |
|----------------|-----|-----|-----|-----|-----|-----|-----|------|-----------------------------------|------|------|------|------|-------|-----------------------|--|
|                |     |     |     |     |     |     |     | in.8 | in.7                              | in.6 | ln.5 | in.4 | in.3 | in. 2 | in. 1                 |  |
| Bit            | Bit | Bit | Bit | Bit | Bit | Bit | Bit | Bit  | Bit                               | Bit  | Bit  | Bit  | Bit  | Bit   | Bit                   |  |
| 15             | 14  | 13  | 12  | 11  | 10  | 9   | 8   | 7    | 6                                 | 5    | 4    | 3    | 2    | 1     | 0                     |  |

Therefore if the INPU00026 string is received, the hexadecimal value, converted into binary, indicates that the status of the inputs is the following:

| Unhandled bits |     |     |     |     |     |     |     |      | Expansion board inputs (optional) Motherbo |      |      |      |      |      |      |  |
|----------------|-----|-----|-----|-----|-----|-----|-----|------|--------------------------------------------|------|------|------|------|------|------|--|
|                |     |     |     |     |     |     |     | in.8 | in.7                                       | in.6 | in.5 | in.4 | in.3 | in.2 | in.1 |  |
| Bit            | Bit | Bit | Bit | Bit | Bit | Bit | Bit | Bit  | Bit                                        | Bit  | Bit  | Bit  | Bit  | Bit  | Bit  |  |
| 15             | 14  | 13  | 12  | 11  | 10  | 9   | 8   | 7    | 6                                          | 5    | 4    | 3    | 2    | 1    | 0    |  |
| 0              | 0   | 0   | 0   | 0   | 0   | 0   | 0   | 0    | 0                                          | 1    | 0    | 0    | 1    | 1    | 0    |  |

The active inputs are therefore in.6, in.3 of the optional board and in.2 of the motherboard.

#### NOTES:

- With the bits 8 to 15, no input is assigned, and are fixed at zero

- The reading command of the inputs works also in the set-up environment

#### [INUN] Request of a numeric value entry on the 3590E LED display (only for 3590e version):

#### Syntax

| Format     | <cc>INUN<x>,<m>,<h>,<i>,<l>,<d>,<p><cr lf=""></cr></p></d></l></i></h></m></x></cc>                                                                                                    |
|------------|----------------------------------------------------------------------------------------------------|
| Parameters | <ul> <li>X = numeric or alphanumeric character (0 - 9; A - Z; a - z) displayable<br/>in the digit on the extreme left of the 3590E LED display / CPWE<br/>weight section (not modifiable);</li> <li>M = minimum enterable value in decimals (0 ≤ M ≤ H)</li> <li>H = maximum enterable value in decimals<br/>(0 ≤ H ≤ 999'999'999'999'999'999'999,18 digits).</li> <li>I = value displayed initially in decimals, substituted then by the entered<br/>one (M ≤ I ≤ H); if the entered value is less than the enterable<br/>minimum value (M), the minimum value will initially be displayed (M).</li> <li>L = maximum number of enterable characters in decimals<br/>(0 ≤ L ≤ 18)</li> <li>D = number of decimal digits (in decimals)</li> <li>P = initial position in decimals of the blinking digit (in other words the<br/>position of the first value to be modified).</li> <li>- if P = 0, the blinking digit is the least significant one</li> <li>- if P = 1, the blinking digit is the most significant one</li> </ul> |
| Answer     | <cc>OK<cr lf=""></cr></cc>                                                                                                    |
| Example    | 01INUNt,0,10000,0,5,3,0 <cr lf=""></cr>                                                                                                    |
| Result     | The t 00.000 message appears on the 3590E LED display weight section with the least significant digit blinking, while waiting for the entry of a numeric value                                                                                                    |

If the entered value is greater or less respectively to the maximum or minimum set value, the instrument will emit an error sound signal.

### [INUA] Request of a numeric value entry on the 3590E LCD display / CPWE-CPWET data section:

### Syntax

| Format     | <cc>INUA<pp><ll><i><cr lf=""></cr></i></ll></pp></cc>                                         |
|------------|-----------------------------------------------------------------------------------------------|
| Parameters | PP = decimal position from which the entry of the numeric data starts,<br>from left to right. |
|            | LL = number of characters in decimals which make up the numeric data to be entered            |
|            | I = selection/unselection of the display of an initial value, previously                      |
|            | entered in the user buffer (using the WUBU command described                                  |
|            | later on):                                                                                    |
|            | - I = 0 not displayed                                                                         |
|            | - I = 1 displayed                                                                             |
| Answer     | <cc>OK<cr lf=""></cr></cc>                                                                    |
| Example    | 01INUA08071 <cr lf=""></cr>                                                                   |
| Result     | If <u>preceded</u> by the 01WUBU1234567 <cr lf=""> command, it causes the</cr>                |
|            | 1234567 message to be shown on the 3590E LCD display / CPWE-CPWET                             |
|            | data section, with the character 1 blinking, starting from the position 08                    |
|            | of the 3590E LCD display / CPWE-CPWET data section (in other words                            |
|            | the digit 8). At this point it is possible to set 8 numerical digits which will               |
|            | substitute the displayed ones.                                                                |

**NOTE**: If an alphanumeric string is in the buffer, a number of blank spaces corresponding to the number of digits set in LL will be shown on the display, starting from the set cursor position.

#### [IALA] Request of alphanumeric text entry on the 3590E LCD display / CPWE-CPWET data section:

#### Syntax

| Format     | <cc>IALA<pp><ll><i><cr lf=""></cr></i></ll></pp></cc>                                      |
|------------|--------------------------------------------------------------------------------------------|
| Parameters | PP = decimal position from which the entry of the numeric data starts, from left to right. |
|            | LL = number of characters in decimals which make up the numeric data<br>to be entered      |
|            | I = selection/unselection of the display of an initial value, previously                   |
|            | entered in the user buffer (using the WUBU command described                               |
|            | later on):                                                                                 |
|            | - I = 0 not displayed                                                                      |
|            | - I = 1 displayed                                                                          |
| Answer     | <cc>OK<cr lf=""></cr></cc>                                                                 |
| Example    | 01IALA08071 <cr lf=""></cr>                                                                |
| Result     | If <u>preceded</u> by the 01WUBUABCDEFG <cr lf=""> command, it causes the</cr>             |
|            | ABCDEFG message to be shown on the 3590E LCD display / CPWE-                               |
|            | CPWET data section, with the character 1 blinking, starting from the                       |
|            | position 08 of the 3590E LCD display / CPWE-CPWET data section (in                         |
|            | other words the digit 8). At this point it is possible to set 8 numerical                  |
|            | digits which will substitute the displayed ones.                                           |

When exiting the entry phase, the displayed data is frozen on the 3590E LCD display / CPWE-CPWET data section and it remains until a new serial command does not switch the visualisations (for example a DISP command or a new visualisation entered with the INUA or IALA commands, previously described). The turning off causes the restoration of the standard weight data.
#### [GINR] Reading of entered data:

GINR + CR + LF

#### Syntax

| Format     | <cc>GINR<cr lf=""></cr></cc>                                                 |
|------------|------------------------------------------------------------------------------|
| Parameters | -                                                                            |
| Answer     | Entry of value on the 3590E LCD display / CPWE-CPWET data section            |
|            | case:                                                                        |
|            | <ul> <li>- 1 if one exits from the entry phase with the C key;</li> </ul>    |
|            | - Entered value in decimals and confirmed with ENTER;                        |
|            | Entry of value on 3590E LCD display / CPWE-CPWET data section case:          |
|            | <ul> <li>2 if one exits from the entry phase with the C key;</li> </ul>      |
|            | <ul> <li>1 if the value has been entered and confirmed with ENTER</li> </ul> |
|            | To read the entered string, use the <esc>RUBU<stx> command</stx></esc>       |
|            | described later on                                                           |
| Example    | 01GINR <cr lf=""></cr>                                                       |
| Result     | Reading of the user buffer and transmission of the data read on the PC       |

#### Reading and writing of the user buffer:

**Premise**: the user buffer is the memory area in which the temporary storage of entered data is used (using the indicator keyboard) by the user or made visible by the user.

The previous request commands on the display of data entry, taking advantage of this buffer.

#### [WUBU] Reading of the user buffer:

#### Syntax

| Format     | <cc>WUBU<aaaa><cr lf=""></cr></aaaa></cc>                            |
|------------|----------------------------------------------------------------------|
| Parameters | AAAA is the numeric and/or alphanumeric string (UP TO 32 characters) |
|            | which are entered in the user buffer                                 |
| Answer     | <cc>OK<cr lf=""></cr></cc>                                           |
| Example    | 01WUBU <abcde><cr lf=""></cr></abcde>                                |
| Result     | The ABCDE string is stored in the user buffer                        |

**IMPORTANT:** do not modify the user buffer while the instrument is waiting for the data entry: this operation can cause system malfunctioning, which is eliminated only when the instrument is turned off.

#### [RUBU] Reading of the user buffer:

#### Syntax

| Format     | <cc>RUBU<cr lf=""></cr></cc>                                         |  |  |
|------------|----------------------------------------------------------------------|--|--|
| Parameters | •                                                                    |  |  |
| Answer     | <cc>AAAA <cr lf=""></cr></cc>                                        |  |  |
|            | In which AAAA is the numeric and/or alphanumeric string (UP TO 32    |  |  |
|            | Characters), read in the user buffer. If the number of characters is |  |  |
|            | less than 32, blank spaces will be added in order to complete the 32 |  |  |
|            | transmitted characters.                                              |  |  |
| Example    | 01RUBU <cr lf=""></cr>                                               |  |  |
| Result     | 01STRING <cr lf=""></cr>                                             |  |  |

#### [TOPR] Transmission of numeric and/or alphanumeric string to printer:

#### Syntax

| Format     | <cc>TOPR<xxxx> <cr lf=""></cr></xxxx></cc>                         |  |
|------------|--------------------------------------------------------------------|--|
| Parameters | XXXX = numeric and/or alphanumeric string which one wants to print |  |
| Answer     | <cc>OK<cr lf=""></cr></cc>                                         |  |
|            | The answer does not imply that the command has been made.          |  |
| Example    | 01TOPRABCDE <cr lf=""></cr>                                        |  |
| Result     | The ABCDE string will be printed                                   |  |

**TECHNICAL NOTE**: The reception and transmission buffers of the indicator are of 256 bytes; knowing that each transmitted character is equal to one byte, the maximum number of characters which can be transmitted is 248. This value changes depending on the transmitted data.

#### NOTES:

- It is possible to print numeric and alphanumeric characters (A...Z, a...z, 0...9), for example TOPRABCabc123 + CR + LF
- It is possible to print ASCII characters by entering the corresponding decimal code (on three digits) preceded by the \ character; for example, if one wants to print the message <!!ATTENTION!!>, the command will be the following: TOPR\060\033\033ATTENTION\033\033\062+ CR + LF;
- It is possible to print the print blocks by entering the block number preceded by the \M abbreviation; for example, if one wants to print the block 301 NET WEIGHT (see section **7.3 LIST OF PRINT BLOCKS**), 302 GROSS WEIGHT, 303 TARE, the command will be the following: TOPR\M301\M302\M303 + CR + LF

#### [OIN] Key with which one has exit from the user input

With this command it is possible to know which key the user used to exit the input (ENTER or C).

#### Syntax

| Format     | <cc>OIN<cr lf=""></cr></cc>                   |  |
|------------|-----------------------------------------------|--|
| Parameters | •                                             |  |
| Answer     | <cc>OIN[<key>   NO]<cr lf=""></cr></key></cc> |  |
| Key        | ENT Exited with the Enter key                 |  |
|            | CLR Exited with the Clear key                 |  |
| Example    | 010IN <cr lf=""></cr>                         |  |
| Result     | 010INENT <cr lf=""></cr>                      |  |

If the command is wrong one will have the <ESC><II>OINNO<STX> message.

## Key pressure simulation

[CC]KEYPXX<CR LF>

in which XX is the code of the pressed key:

| CODE | PRESSED KEY            |
|------|------------------------|
| 00   | F1 key                 |
| 01   | F2 key                 |
| 02   | F3 key                 |
| 03   | F4 key                 |
| 04   | F5 key                 |
| 05   | F6 key                 |
| 06   | F7 key                 |
| 07   | F8 key                 |
| 08   | F9 key                 |
| 09   | F10 key                |
| 0A   | <b>'0'</b> numeric key |
| 0B   | <b>'1'</b> numeric key |
| 0C   | <b>'2'</b> numeric key |
| 0D   | <b>'3'</b> numeric key |
| 0E   | <b>'4'</b> numeric key |
| 0F   | <b>'5'</b> numeric key |
| 10   | <b>'6'</b> numeric key |
| 11   | <b>'7'</b> numeric key |
| 12   | <b>'8'</b> numeric key |
| 13   | <b>'9'</b> numeric key |
| 14   | (.) point key          |
| 15   | ZERO key               |
| 16   | ENTER/Fn key           |
| 17   | 2ndF key               |
| 18   | C key                  |

Instrument response: OK<CR LF>: accepted command.

In case the simulated key has two linked functions (key briefly pressed or at length, like the TARE key), if the KEYP command is followed by the release command of the (KEYR) key within a maximum time of 1,5 seconds, the simple function will be executed (key briefly pressed); otherwise the second function will be made (key pressed at length).

#### Key release simulation

[CC]KEYR<CR LF> Response: [CC]OK<CR LF> LEGEND [CC]= instrument code, e.g.. 00 (only with RS485 protocol). <CR LF>= Carriage Return + Line Feed (ASCII characters 13 and 10).

EΕ

#### Selecting / Deselecting an element of database:

## [CC]SREC,X,NNNN<CR LF>

| nstrument's answer : |  |
|----------------------|--|
| n which:             |  |

- [CC]SREC,X,NNNN,EE<CR LF>
  - X database index:
  - 0 article database
  - 1 tare database
  - 2 free text database
  - 3 customer database

NNNN Position Number to select in the database (9999 to deselect the element )

- OK in case of executed command
  - KO in case of not executed command

## Read selected positon in database:

[CC]GREC,X<CR LF>

Instrument's answer: In which:

## [CC]GREC,X,PPPP<CR LF>

- X database index:
- 0 article database
- 1 tare database
- 2 free text database
- 3 customer database

PPPP Position number selected in the database (NULL if no position selected)

#### Read compiled position and total number of positions in database:

#### [CC]NREC,X<CR LF>

Instrument's answer: In which:

#### [CC]NREC,X,CCCC,TTTT<CR LF>

- X database index:
- 0 article database
- 1 tare database
- 2 free text database2
- 3 customer database
- CCCC Number of compiled position in the database

TTTT Total number of available position in the database

## 5.8 CUSTOMISATION OF THE STRING [available for ComPc, ComPrn]

Personalise string configuration on the ComPC:

the instrument is able to transmit, continuously or in response to the READ command on the port linked to the ComPC, a data string configurable in the print format 100 through Dinitools<sup>™</sup>. To restore the transmission of the strings of the instrument, set only the block "300".

NOTE: format 100 contain up to 50 macros.

Configuration of the customised string on the ComPrn:

The instrument is able to transmit, continuously on the port linked to the ComPrn, a data string configurable in the 01 print format.

For further details in regards to configuring the print formats through Dinitools <sup>™</sup> see the relative manual.

# 6. ANALOGUE OUTPUT (OPTIONAL)

Through an optional interface, it is possible to use an analogue output a 16 bit configurable at 0 - 10V, 0 - 20 mA or 4 - 20 mA.

The voltage and the output current from the interface are proportional to the gross weight or net weight present on the scale. In regards to the electrical connection scheme, see section 8.

## 6.1 OPERATING MODES

#### 6.1.1 OUTPUT ON THE GROSS WEIGHT

The value of the analogue output grows proportionally to the gross weight on the scale in relation to the configured value for the gross weight at 0 (AO ZE), and the one configured for the gross weight equal to the capacity (AO MA). When the gross weight is equal or greater than the capacity, the output takes on the value set for AO MA, while in the underload condition (gross weight <= -100d with approved instrument) the output takes on the value set for AO MI.

#### Trend examples (approved instrument)

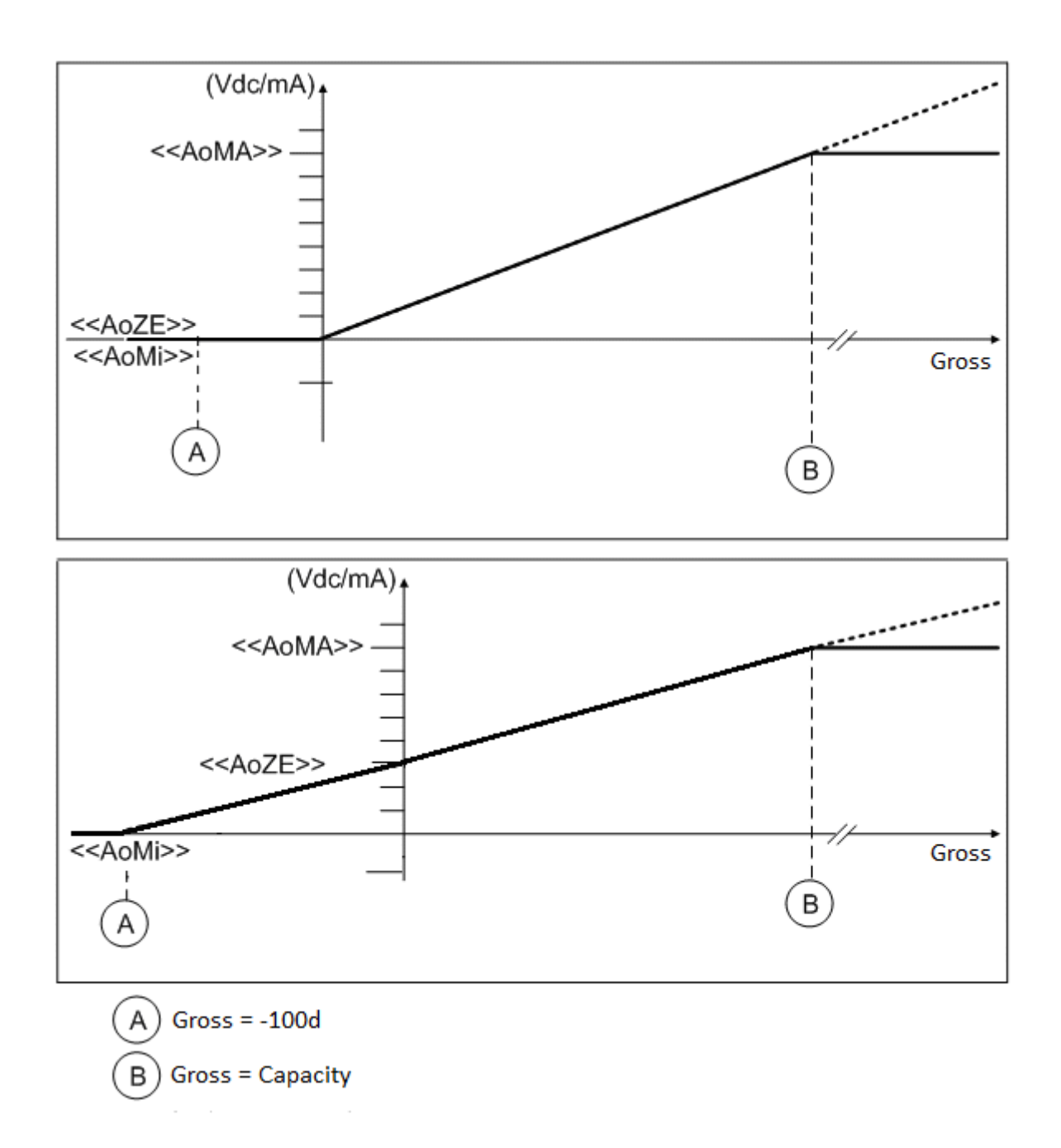

#### 6.1.2 OUTPUT ON THE NET WEIGHT

The value of the analogue output grows proportionally to the net weight on the scale in relation to the value configured for the net weight at 0 (AO ZE), and the one configured fo the net weight equal to the capacity (AO MA).

When the gross weight is equal or greater than the capacity + 9e, the output takes on the value set for AO MA, while in the underload condition (gross weight <= -100d with approved instrument) the output takes on the value set for AO MI.

#### Trend examples (approved instrument)

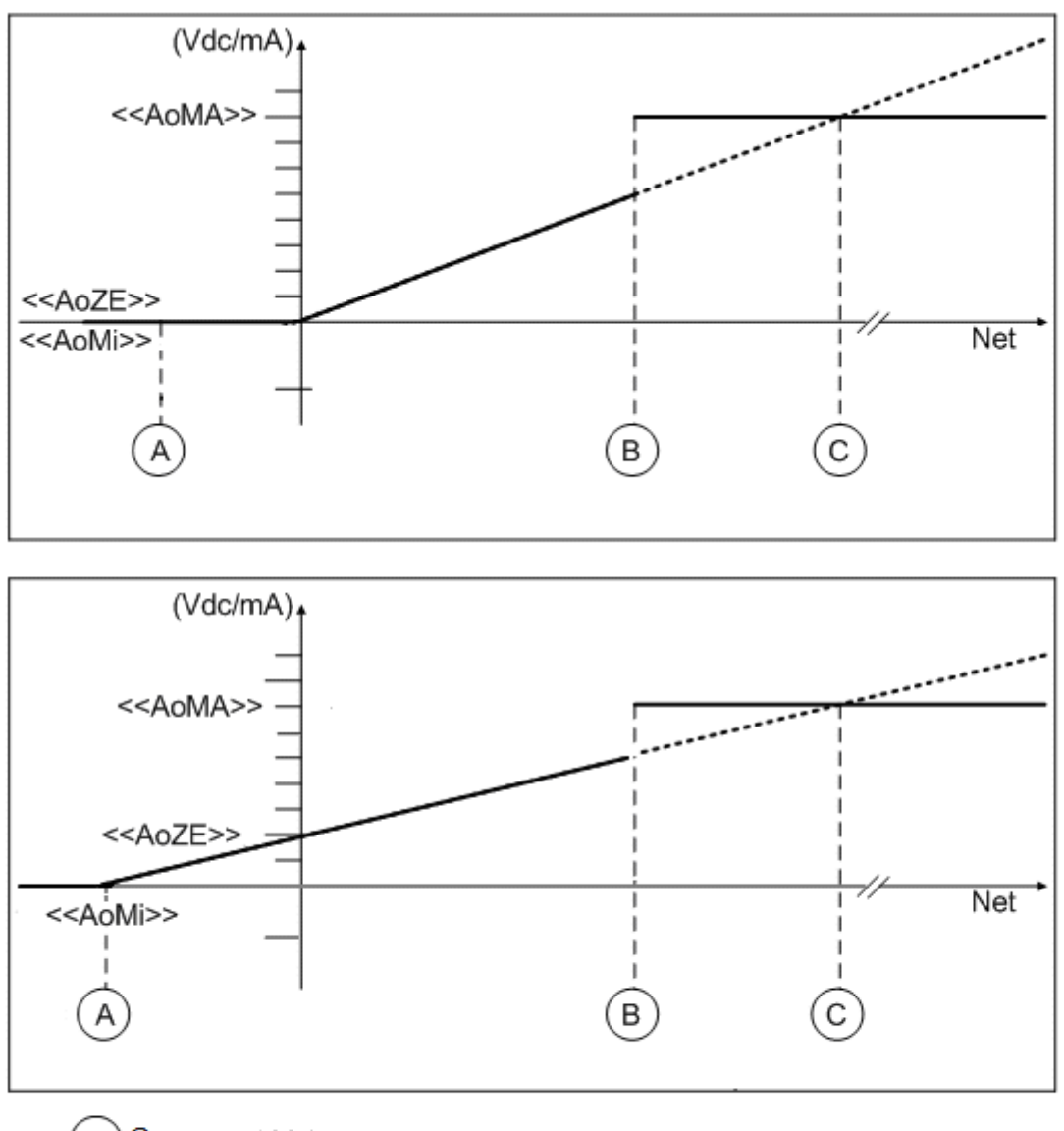

(A) Gross = -100d
 (B) Gross = Capacity + 9e
 (C) Net = Capacity

## 6.2 CONFIGURATION

In order to configure the parameters, one needs to enter the SET-UP environment in the **Anout** step inside the **SEtuP** menu.

If various scales are connected (see the **nuM.SCA** parameter), the number of the scale to be configured, will be requested; the configurations within this menu must be carried out for each connected scale.

#### <<SIot>> SLOT SELECTION

One selects the SLOT to be used with the analogue output: SLOT 1 or SLOT2; it is possible to indifferently use either SLOT.

#### <<**ModE>>** OPERATING MODE

AO G = analogue output on gross weight AO n = analogue output on net weight

Once the functioning mode is confirmed, one sets the values of the analogue output useful for the calculation in the weighing phase, of the value that the output must take on proportionally; in other words, the digital/analogue converter values are entered (between 0 and 65535) to which corresponds a certain output value in voltage or in current. In this configuration the instrument keys take on the following meanings (functions):

ENTER By pressing once after a value is entered, it activates the corresponding output analogue value, (allowing the check) but the step still remains inside in case of a new modification. By pressing a second time (on the same entered value) it confirms and exits the step.
 C Allows to quickly zero the present value.
 Allow entering values, from right to left.

#### AoMA MAXIMUM VALUE

By entering this step, one sets the maximum value of the analogue output, in other words the corresponding value of the full scale capacity. This value can be anywhere between 0 and 65535 (values of the digital/analogue converter); if a higher digit is entered, the instrument emits a prolonged sound, after which it zeros the value just entered.

#### AoZE SCALE ZERO VALUE

By entering this step, one sets the analogue output value when the scale displays zero weight. This value can be anywhere between 0 and 65535 (values of the digital/analogue converter); if a higher digit is entered, the instrument emits a prolonged sound, after which it zeros the value just entered.

#### AoMi MINIMUM VALUE

By entering this step, one sets the minimum value of the analogue output. This value can be anywhere between 0 and 65535 (values of the digital/analogue converter); if a higher digit is entered, the instrument emits a prolonged sound, after which it zeros the value just entered.

#### APPROXIMATE VALUES BETWEEN THE D/A CONVERTER AND ANALOGUE OUTPUT

| D/A CONVERTER VALUES | VOLTAGE VALUE (V) | CURRENT VALUE (mA) |
|----------------------|-------------------|--------------------|
| 1070                 | 0                 |                    |
| 1375                 |                   | 0                  |
| 11500                |                   | 4                  |
| 52010                |                   | 20                 |
| 62450                | 10                |                    |

# 7. PROGRAMMING THE PRINTOUTS

It is possible to programme 30 different formats to be linked to 12 print functions:

- "S.F.01" function >> print key
- "S.F.02" function >> totalisation
- "S.F.03" function >> partial total

For the complete list of the functions and the linking of the formats, see the "PRINTOUTS" section of the USER MANUAL.

During the printing, the indicator uses the format linked to that printout.

It is possible to configure the formats:

- **through the Dinitools**<sup>™</sup> **software** for PC, and transmitted to the indicator through the serial line; it is necessary that the print format number ("Print Format Number") is a value between 1 and 30 to indicate the format to be overwritten. Once the formats are configured one should carry out the linkages of those functions. **(USER MAN.REF.).**
- manually from the indicator by entering in the SetuP >> SeriAL >> Prn.FMt step inside the SET-UP environment.

## MANUAL CONFIGURATION OF THE PRINT FORMATS

Each format is made up of a maximum of 2048 memory storages (which will be called "lines", from 0 to 2047; only the first 1000 are manually modifiable from the indicator), which, when programmed, these will produce the desired printout; in each line one can enter (through a 3-digit code, from 300 onwards) a command named "print block", which will produce a certain type of printout, for example:

PRINT NET WEIGHT (code 301), which will print the net weight value, the unit of measure and the CR or CR LF to go to the next line.

Or it is possible to print a single alphanumeric character, entering the relative ASCII code in the line (from 0 to 255). To configure a print format:

- Enter in the SetuP >> SeriAL >> Prn.FMt parameter.
- The display shows:

C.F. XX in which:

XX indicates the number of the format to be modified (from 01 to 30)

- Select the print format to be configured using the arrow keys A and press the ENTER key
- Once entered in a format (for example C.F. 01), the display shows:

#### **XXX.YYY** in which:

**XXX** is number of the line which one is programming.

**YYY** is the entered code (from 0 to 255 the ASCII code is printed, from 300 onwards the relative block is printed).

- The display shows "CHANGE" for an instant and onwards:

Prn.FMt XXX in which:

**XXX** is the value to be modified.

- Enter a value and press the ENTER key to confirm; the C key clears the entered value and if pressed again it cancels the operation.
- If a print block with parameters from 600 onwards has been entered, after having pressed the **ENTER** key the display shows:

Prn.FMt XXX in which:

XXX is the value to be modified.

- Enter a valid value and press the **ENTER** key to confirm.
- Once programmed all the desired lines one should enter in the last line block 300 (PRINT END);
- Press the **C** key to exit; the display will show the saving request; press the **ENTER** key to confirm or another key to cancel.

#### **KEYS' FUNCTIONS**

| ▲<br>▼<br>F1     | scrolls forward inside the lines of the print format.<br>scrolls backward inside the lines of the print format.<br>enters a print block or an ASCII character in the selected line moving the consecutive blocks of one place.                           |
|------------------|----------------------------------------------------------------------------------------------------|
| F2               | cancels the current line compacting the blocks that follow.                                                                                                    |
| F3               | enters a print end in the current line.                                                                                                    |
| ENTER            | modifies the code in the current line; while entering it confirms the entered code.                                                                                                    |
| С                | exits the programming; one is asked to save (the display shows "SAVE?"): with <b>ENTER</b> one confirms, with another key one exits without saving. While entering a code, it quickly zeros the present value.                                           |
| NUMERICAL        |                                                                                                    |
| KEYBOARD<br>HELP | allows entering a code inside of the selected printing line.<br>displays the list of the keys used inside this step and their functions. To scroll the list of the keys in manual<br>mode one can use the arrow keys (F6 $\leftarrow$ and F7 $\wedge$ ). |

#### NOTES

- For the complete list of the ASCII codes and the print blocks, see the sections 7.2"ASCII CODE TABLE" and 7.3"LIST OF PRINT BLOCKS".
- To terminate the programming of a format, it is necessary that the last command be "Print end": one should enter the code 300 (or press the **F3** key) in the last line of the format.

#### PRINTING ON THE PC SERIAL PORT

By programming correctly a format, it is possible to direct the printing on the PC serial port, and then bring it back onto the printer port; the blocks to be used are:

329 (PRINTING ON PC PORT), 330 (PRINTING ON SERIAL PORT), 331 (FORCES THE PRINTING). The correct syntax in the format is the following:

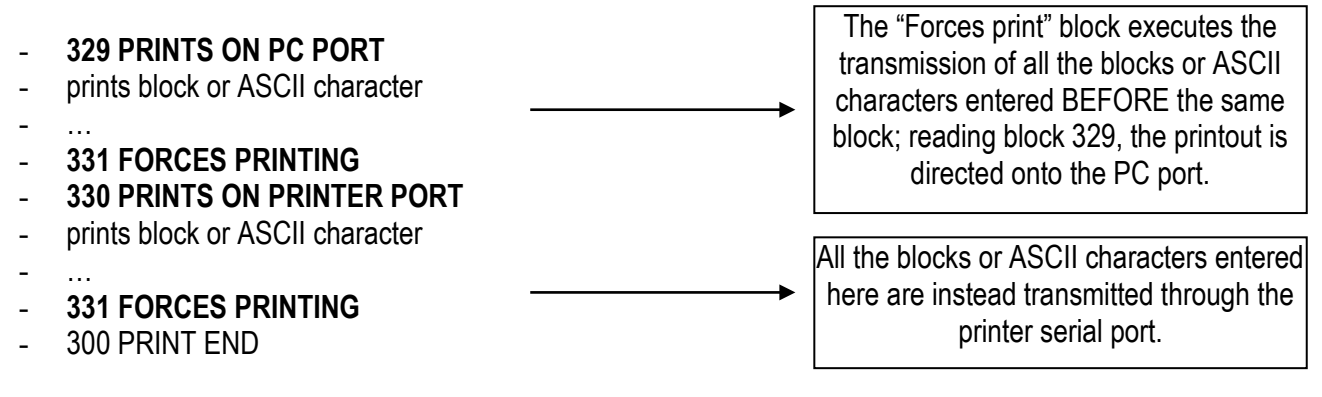

## CONFIGURATION OF WEIGHS LIST

The indicator allows to store up to 1000 totalisations (with gross, net, tare weights, article, customer, scale number) and to print the list conditioned by article, selected customer or complete. For information on how to print these lists and on functions relative see the PRINTOUTS section of the **USER MANUAL**.

Each list is made up of 4 functions:

- prints heading list
- prints single weigh
- prints sector end
- prints list end

To configure the printout of a list one should therefore configure 4 formats, entering in the **SetuP** >> **SeriAL** >> **Prn.FMt.** parameter and link these to the 4 relative functions.

It is possible to configure two types of lists, a simple one and an advanced one:

The **simple** configuration serves to print a single list on a continuous module.

To carry out this configuration it is necessary to set in the heading function the block **614** ("PRINT LINES FOR WEIGHS' LIST") with the parameter equal to 0.

The list is made up of:

- heading (1st function):

The linked format is printed a single time at the beginning of the list.

- stored weighs (2nd function):
  - The linked format is printed for each stored weigh, allowing to print the relative data.
- sector end (3rd function): link a format containing only the block 300 (PRINT END).
- list end (4th function): The linked format is printed just once at the end of the list.

The **advanced** configuration serves instead to print a list subdivided in various sectors each containing a set number of weighs, useful for printing on labels with a continuous module.

To carry out this configuration one should set in the heading function the block **614** ("PRINT LINES FOR WEIGHS' LIST") with the parameter equal to the number of weighs which one wants to have for each sector.

NOTE: The last stored value, remains valid for all the weighs lists, up until it is reset.

The sectors have in this order:

- heading **(1st function):** The linked format is printed just once at the beginning of each sector.
- Weighs of the sector (2nd function):

The linked format is printed for each sector weigh, allowing to print its relative data.

- sector end (3rd function):

The linked format is printed just once at the end of each sector, allowing to print, for example, the partial totals of the weighs previously printed.

The list is made up of:

- the vectors necessary for the printing of all the weighs
- list end (4th function):

The linked format will be printed just once at the end of the list.

**NOTE:** If no format is linked to a function of a list (in other words set at "00"), the printing of the following functions is interrupted. If therefore one does not want to print a single function one should linked to a format containing just the block 300 (PRINT END).

See section 7.1 for the programming examples.

## 7.1 PROGRAMMING EXAMPLE

One programmes a format to be linked to a PRINT key function (S.F.01 function) in this way:

| MARIO ROSSI SRL | MARIO ROSS    | SI SRI  |
|-----------------|---------------|---------|
| Date – time     | 1/02/2005 – 1 | 9:00:00 |
| Gross weight    | GROSS         | 2.000kg |
| Tare weight     | TARE          | 0.000kg |
| Net weight      | NET           | 2.000kg |
| 3 blank lines   |               |         |
| Print end       |               |         |
|                 |               |         |

After having entered in the SET-UP environment, follow the procedures below:

- Go to step "**Prn.F.1**", inside the "SERIAL" parameter of the "SETUP" step and press **ENTER**: the display shows "**Prn.FMt 000.xxx**" (first line number, macro code).
- Press ENTER, the display shows "Prn.FMt xxx (macro code)": enter the 077 code (ASCII relative to the "M" letter), confirm with ENTER.
- The display now shows "001.xxx " (second line number, fine macro code), press ENTER and enter the 065 code (ASCII relative to the letter "A"); confirm with ENTER to pass to the third line.
- Repeat the operations by entering the following codes:

082 (letter "R")

073 (letter "I")

079 (letter "O")

- 032 (space)
- 082 (letter "R")
- 079 (letter "O")
- 083 (letter "S")
- 083 (letter "S")
- 073 (letter "I")
- 013 (terminator CR)
- 032 (space)
- 013 (terminator CR)
- 379 (prints date time)
- 013 (terminator CR)
- 032 (space)
- 013 (terminator CR)
- 302 (prints gross weight)
- 013 (terminator CR)
- 301 (prints net weight)
- 013 (terminator CR)
- 303 (prints tare weight)
- 013 (terminator CR)
- 032 (space)
- 013 (terminator CR)
- 032 (space)
- 013 (terminator CR)
- 032 (space)
- 013 (terminator CR)
- 300 (print end)

#### \*\* It is possible to enter the print end also with the F3 key \*\*

- Press the **C** key to exit the programming: the display shows "SAVE?", confirm with **ENTER** (one goes back into the "SERIAL" parameter).
- Exit the SETUP environment of the instrument by pressing the **C** key various times: the display shows "SAVE?", confirm the changes made with **ENTER** (the instrument returns to weighing).
- Link the configured format to the print key function (see the "PRINTOUTS" section of the user manual).

## WEIGHS' LISTS PROGRAMMING EXAMPLES

#### SIMPLE WEIGHS' LIST

Here one programmes the list of the weighs conditioned by the article. The "Art 1" article is selected with which 4 totalisations have been made.

One must configure the 4 formats to link to the S.F.08, S.F.09, S.F.10, S.F.11 functions.

With the first format one configures a heading having the date and time, the first description of the selected article and a dotted line.

1st Format >> Function S.F.08 syntax – LIST HEADING PER SELECTED ARTICLE

- 317 PRINTS 3 CRLF
- **614** PRINT LINES FOR THE WEIGHS' LIST; Set the parameter at **0**
- 379 DATE AND TIME
- 013 TERMINATOR CR
- 032 SPACE
- 013 TERMINATOR CR
- 319 1st ARTICLE DESCRIPTION
- 013 TERMINATOR CR
- 032 SPACE
- 013 TERMINATOR CR
- 316 DOTTED LINE
- 300 PRINT END

With the second format one prints the totalised NET, GROSS and TARE weights. **2nd Format** >> **Function S.F.09** syntax – SINGLE WEIGH OF SELECTED ARTICLE

- 413 LAST TOTALISED NET
- 456 LAST WEIGH UNIT OF MEASURE
- 013 TERMINATOR CR
- 414 LAST TOTALISED GROSS
- 456 LAST WEIGH UNIT OF MEASURE
- 013 TERMINATOR CR
- 415 LAST TOTALISED TARE
- 456 LAST WEIGH UNIT OF MEASURE
- 013 TERMINATOR CR
- 300 PRINT END

In the third format one enters just the block 300 (PRINT END) 3rd Format >> Function S.F.10 syntax - SECTOR END

- 300 PRINT END

With the fourth format one wants to print the NET, GROSS, and TARE TOTAL of the previous weighs.

- 4th Format >> Function S.F.11 syntax LIST END
- 316 DOTTED LINE
- 475 NET GENERAL TOTAL LIST PER ARTICLE
- 395 DATABASES' UNIT OF MEASURE
- 013 TERMINATOR CR
- 478 GROSS GENERAL TOTAL LIST PER ARTICLE
- 395 DATABASES' UNIT OF MEASURE
- 013 TERMINATOR CR
- 481 TARE GENERAL TOTAL LIST PER ARTICLE
- 395 DATABASES' UNIT OF MEASURE
- 013 TERMINATOR CR
- 317 PRINTS 3 CRLF
- 300 PRINT END

After having linked the formats to the functions (see "PRINTOUTS" section in the user manual) one obtains the following printout:

| 28/09/05<br><b>Art 1</b> | 13:37 |
|--------------------------|-------|
| 2.00                     | 0kg   |
| 3.00                     | 0kg   |
| 1.00                     | 0kg   |
| 2.00                     | 0kg   |
| 2.00                     | 0kg   |
| 0.00                     | 0kg   |
| 1.00                     | 0kg   |
| 1.00                     | 0kg   |
| 0.00                     | 0kg   |
| 1.00                     | 0kg   |
| 2.00                     | 0kg   |
| 1.00                     | 0kg   |
| 6.00                     | Okg   |

8.000kg 2.000kg

#### ADVANCED WEIGHS' LIST

Here one programmes the list of the weighs, conditioned by customer, subdividing the list in groups of two weighs. The **"Cli 1**" customer is selected with which **3** totalisations are made.

One must configure the 4 formats to link to the S.F.12, S.F.13, S.F.14, S.F.15 functions.

With the first format one configures a heading having the date and time, the first description of the selected customer and a dotted line.

1st Format >> Function S.F.12 syntax – LIST HEADING PER SELECTED CUSTOMER

- 614 PRINT LINES FOR THE WEIGHS LIST; Set the parameter at 2
- 379 DATE AND TIME
- 013 TERMINATOR CR
- 032 SPACE
- 013 TERMINATOR CR
- **449** 1st CUSTOMER DESCRIPTION
- 013 TERMINATOR CR
- 032 SPACE
- 013 TERMINATOR CR
- 316 DOTTED LINE
- 300 PRINT END

With the second format one prints the 1ST CUSTOMER DESCRIPTION, totalised NET, GROSS AND TARE weights. 2nd Format >> Function S.F.13 syntax – SINGLE WEIGH OF SELECTED CUSTOMER

- 413 LAST TOTALISED NET
- 456 LAST WEIGH UNIT OF MEASURE
- 013 TERMINATOR CR
- 414 LAST TOTALISED GROSS
- 456 LAST WEIGH UNIT OF MEASURE
- 013 TERMINATOR CR
- 415 LAST TOTALISED TARE
- 456 LAST WEIGH UNIT OF MEASURE
- 013 TERMINATOR CR
- 300 PRINT END

With the third format one prints the NET, GROSS AND TARE PARTIAL of the sector. **3rd Format** >> **Function S.F.14** syntax – SECTOR END OF SELECTED CUSTOMER

- 316 DOTTED LINE
- 467 NET PARTIAL TOTAL LIST PER CUSTOMER
- **395** DATABASES' UNIT OF MEASURE
- 013 TERMINATOR CR
- 470 GROSS PARTIAL TOTAL LIST PER CUSTOMER
- 395 DATABASES' UNIT OF MEASURE
- 013 TERMINATOR CR
- **473** TARE PARTIAL TOTAL LIST PER CUSTOMER
- 395 DATABASES' UNIT OF MEASURE
- 013 TERMINATOR CR
- 316 DOTTED LINE
- 300 PRINT END

With the fourth format one prints the NET, GROSS, TARE GENERAL TOTAL of the previous weighs.

- 4th Format >> Function S.F.15 syntax LIST END PER SELECTED CUSTOMER
- 476 NET GENERAL TOTAL LIST PER CUSTOMER
- **395** DATABASES' UNIT OF MEASURE
- 013 TERMINATOR CR
- 479 GROSS GENERAL TOTAL LIST PER CUSTOMER
- **395** DATABASES' UNIT OF MEASURE
- 013 TERMINATOR CR
- 482 TARE GENERAL TOTAL LIST PER CUSTOMER
- 395 DATABASES' UNIT OF MEASURE
- 013 TERMINATOR CR
- 317 PRINTS 3 CRLF
- 300 PRINT END

After having linked the formats to the functions (see "PRINTOUTS" section in the user manual) one will obtain the following printout:

| 28/09/05<br><b>Cli1</b>       | 13:37 |
|-------------------------------|-------|
| 1.000kg<br>1.000kg<br>0.000kg |       |
| 2.000kg<br>3.000kg<br>1.000kg |       |
| 3.000kg<br>4.000kg<br>1.000kg |       |

3590EKR, 3590EXP, 3590EXT, CPWE, CPWET series indicator

| 28/09/05 13<br>Cli 1          | 3:37 |
|-------------------------------|------|
| 1.000kg<br>2.000kg<br>1.000kg |      |
| 1.000kg<br>2.000kg<br>1.000kg |      |
| 4.000kg<br>6.000kg<br>2.000kg |      |

## 7.2 ASCII CODE TABLES

#### 7.2.1 CODE PAGE 1252 WINDOWS LATIN 1

|    | 00           | 01         | 02         | 03               | 04         | 05         | 06         | 07         | 08         | 09                 | 0A         | OB         | 0C         | OD          | 0E         | OF                |
|----|--------------|------------|------------|------------------|------------|------------|------------|------------|------------|--------------------|------------|------------|------------|-------------|------------|-------------------|
| 00 | <u>NUL</u>   | <u>SOH</u> | <u>STX</u> | <u>ETX</u>       | <u>EOT</u> | <u>ENQ</u> | <u>ACK</u> | <u>BEL</u> | <u>BS</u>  | <u>HT</u>          | <u>LF</u>  | <u>VT</u>  | <u>FF</u>  | <u>CR</u>   | <u>SO</u>  | <u>SI</u>         |
|    | 0000         | 0001       | 0002       | 0003             | 0004       | 0005       | 0006       | 0007       | 0008       | 0009               | 000A       | 000B       | 000C       | 000D        | 000E       | 000F              |
| 10 | <u>DLE</u>   | DC1        | DC2        | DC3              | <u>DC4</u> | <u>NAK</u> | <u>SYN</u> | <u>ETB</u> | <u>CAN</u> | <u>EM</u>          | <u>SUB</u> | <u>ESC</u> | <u>FS</u>  | <u>GS</u>   | <u>RS</u>  | <u>US</u>         |
|    | 0010         | 0011       | 0012       | 0013             | 0014       | 0015       | 0016       | 0017       | 0018       | 0019               | 001A       | 001B       | 001C       | 001D        | 001E       | 001F              |
| 20 | <u>SP</u>    | <u> </u>   | "          | #                | \$         | ୍ଚ         | &          | •          | (          | )                  | *          | +          | ,          | -           |            | /                 |
|    | 0020         | 0021       | 0022       | 0023             | 0024       | 0025       | 0026       | 0027       | 0028       | 0029               | 002A       | 002B       | 002C       | 002D        | 002E       | 002F              |
| 30 | 0            | 1          | 2          | 3                | 4          | 5          | 6          | 7          | 8          | 9                  | :          | ;          | <          | =           | >          | ?                 |
|    | 0030         | 0031       | 0032       | 0033             | 0034       | 0035       | 0036       | 0037       | 0038       | 0039               | 003A       | 003B       | 003C       | 003D        | 003E       | 003F              |
| 40 | (]           | A          | B          | C                | D          | E          | F          | G          | H          | I                  | J          | K          | L          | M           | N          | 0                 |
|    | 0040         | 0041       | 0042       | 0043             | 0044       | 0045       | 0046       | 0047       | 0048       | 0049               | 004A       | 004B       | 004C       | 004D        | 004E       | 004F              |
| 50 | P<br>0050    | Q<br>0051  | R<br>0052  | S<br>0053        | T<br>0054  | U<br>0055  | V<br>0056  | ୟ<br>0057  | X<br>0058  | Y<br>0059          | Z<br>005A  | [<br>005B  | \<br>005C  | ]<br>005D   | へ<br>005E  | 005F              |
| 60 | 、            | a          | b          | С                | d          | e          | f          | g          | h          | i                  | ј          | k          | 1          | m           | n          | 0                 |
|    | 0060         | 0061       | 0062       | 0063             | 0064       | 0065       | 0066       | 0067       | 0068       | 0069               | 006А       | 006B       | 006C       | 006D        | 006E       | 006F              |
| 70 | р            | q          | r          | S                | t          | u          | V          | W          | X          | У                  | Z          | {          |            | }           | ~          | <u>DEL</u>        |
|    | 0070         | 0071       | 0072       | 0073             | 0074       | 0075       | 0076       | 0077       | 0078       | 0079               | 007A       | 007B       | 007C       | 007D        | 007E       | 007F              |
| 80 | €<br>20AC    |            | ,<br>201A  | f<br>0192        | ,,<br>201E | <br>2026   | +<br>2020  | ‡<br>2021  | ~<br>02C6  | ير<br>2030         | Š<br>0160  | <<br>2039  | Œ<br>0152  |             | Ž<br>017D  |                   |
| 90 |              | ۲<br>2018  | 7<br>2019  | <b>%</b><br>201C | "<br>201D  | •<br>2022  | <br>2013   | <br>2014   | ~<br>02DC  | <b>134</b><br>2122 | ප්<br>0161 | ><br>203A  | 0e<br>0153 |             | Ž<br>017E  | Ϋ́<br>0178        |
| AO | NBSP<br>00A0 | ī          | ¢          | £                | ×          | ¥          |            | S          |            | C                  | a          | «          | 7          | -           | R          | -                 |
| BO | 00B0         | ± 00B1     | 2<br>00B2  | 3<br>00B3        | 00A4       | μ<br>0085  | 900A6      | 00A7       | 00A8       | 1<br>00B9          | 00AA<br>0  | >> 00AB    | 14<br>00BC | 1√2<br>00BD | 34<br>00BE | じのAF<br>こ<br>00BF |
| CO | À            | Á          | Â          | Ã                | Ä          | Å          | Æ          | Ç          | È          | É                  | Ê          | Ë          | Ì          | Í           | Î          | Ї                 |
|    | 00C0         | 00C1       | 00C2       | 00C3             | 00C4       | 00C5       | 00C6       | 00C7       | 00C8       | 00C9               | 00CA       | 00CB       | 00CC       | 00CD        | 00CE       | 00СF              |
| DO | Ð<br>00D0    | Ñ<br>00D1  | Ò<br>00D2  | Ó<br>00D3        | Ô<br>00D4  | Õ<br>00D5  | Ö<br>00D6  | ×<br>00D7  | Ø<br>00D8  | Ù<br>00⊡9          | Ú<br>00DA  | Û<br>00DB  | Ü<br>00DC  | Ý           | ₽<br>00DE  | டு<br>00DF        |
| EO | à            | á          | â          | ấ                | ä          | å          | æ          | ु          | è          | é                  | ê          | ë          | ì          | í           | Î          | ї                 |
|    | 00E0         | 00E1       | 00E2       | 00E3             | 00E4       | 00E5       | 00E6       | 00E7       | 00E8       | 00E9               | 00EA       | 00EB       | OOEC       | 00ED        | 00EE       | 00EF              |
| FO | ඊ            | ñ          | े          | б                | Ô          | Õ          | Ö          | ÷          | Ø          | ù                  | ú          | û          | ü          | Ý           | р          | 岁                 |
|    | 00F0         | 00F1       | 00F2       | 00F3             | 00F4       | 00F5       | 00F6       | 00F7       | 00F8       | 00F9               | 00FA       | 00FB       | 00FC       | 00FD        | 00FE       | 00FF              |

#### 7.2.2 CODE PAGE 1251 WINDOWS CYRILLIC

|    | 00                  | 01         | 02               | 03               | 04               | 05              | 06         | 07         | 08         | 09                 | 0A         | OB         | 0C        | OD        | 012       | OF         |
|----|---------------------|------------|------------------|------------------|------------------|-----------------|------------|------------|------------|--------------------|------------|------------|-----------|-----------|-----------|------------|
| 00 | <u>NUL</u>          | <u>SOH</u> | <u>STX</u>       | <u>ETX</u>       | <u>EOT</u>       | <u>ENQ</u>      | <u>ACK</u> | <u>BEL</u> | <u>BS</u>  | <u>HT</u>          | <u>LF</u>  | <u>VT</u>  | <u>FF</u> | <u>CR</u> | <u>SO</u> | <u>SI</u>  |
|    | 0000                | 0001       | 0002             | 0003             | 0004             | 0005            | 0006       | 0007       | 0008       | 0009               | 000A       | 000B       | 000C      | 000D      | 000E      | 000F       |
| 10 | <u>DLE</u>          | <u>DC1</u> | <u>DC2</u>       | <u>DC3</u>       | <u>DC4</u>       | <u>NAK</u>      | <u>SYN</u> | <u>ETB</u> | <u>CAN</u> | <u>EM</u>          | <u>SUB</u> | <u>ESC</u> | <u>FS</u> | <u>GS</u> | <u>RS</u> | <u>US</u>  |
|    | 0010                | 0011       | 0012             | 0013             | 0014             | 0015            | 0016       | 0017       | 0018       | 0019               | 001A       | 001B       | 001C      | 001D      | 001E      | 001F       |
| 20 | <u>SP</u>           | <u> </u>   | "                | #                | \$               | %               | &          | •          | (          | )                  | *          | +          | ,         | -         |           | /          |
|    | 0020                | 0021       | 0022             | 0023             | 0024             | 0025            | 0026       | 0027       | 0028       | 0029               | 002A       | 002B       | 002C      | 002D      | 002E      | 002F       |
| 30 | 0                   | 1          | 2                | 3                | 4                | 5               | 6          | 7          | 8          | 9                  | :          | ;          | <         | =         | >         | ?          |
|    | 0030                | 0031       | 0032             | 0033             | 0034             | 0035            | 0036       | 0037       | 0038       | 0039               | 003A       | 003B       | 003C      | 003D      | 003E      | 003F       |
| 40 | (]                  | A          | B                | C                | D                | E               | F          | G          | H          | I                  | J          | K          | L         | M         | N         | 0          |
|    | 0040                | 0041       | 0042             | 0043             | 0044             | 0045            | 0046       | 0047       | 0048       | 0049               | 004A       | 004B       | 004C      | 004D      | 004E      | 004F       |
| 50 | P<br>0050           | Q<br>0051  | R<br>0052        | S<br>0053        | T<br>0054        | U<br>0055       | V<br>0056  | ୟ<br>0057  | X<br>0058  | Y<br>0059          | Z<br>005A  | [<br>005B  | \<br>005C | ]<br>005D | へ<br>005E | 005F       |
| 60 | 、                   | a          | Ь                | C                | d                | e               | f          | g          | h          | i                  | ј          | k          | 1         | m         | n         | 0          |
|    | 0060                | 0061       | 0062             | 0063             | 0064             | 0065            | 0066       | 0067       | 0068       | 0069               | 006А       | 006B       | 006C      | 006D      | 006E      | 006F       |
| 70 | р                   | q          | r                | S                | t                | u               | V          | ₩          | X          | У                  | Z          | {          |           | }         | ~         | <u>DEL</u> |
|    | 0070                | 0071       | 0072             | 0073             | 0074             | 0075            | 0076       | 0077       | 0078       | 0079               | 007A       | 007B       | 007C      | 007D      | 007E      | 007F       |
| 80 | Ъ<br>0402           | 丘<br>0403  | ,<br>201A        | ŕ<br>0453        | <b>,</b><br>201E | <b></b><br>2026 | †<br>2020  | ‡<br>2021  | €<br>20AC  | ۍ<br>2030          | 乃<br>0409  | <<br>2039  | Њ<br>040А | Ќ<br>040С | Ћ<br>040В | Џ<br>040F  |
| 90 | ђ<br>0452           | י<br>2018  | <b>,</b><br>2019 | <b>%</b><br>201C | <b>"</b><br>201D | •<br>2022       | <br>2013   | <br>2014   |            | <b>194</b><br>2122 | љ<br>0459  | ><br>203A  | њ<br>045А | Ќ<br>045C | ћ<br>045B | Ц<br>045F  |
| AO | <u>NBSP</u><br>00A0 | び<br>040E  | کہ<br>045E       | J<br>0408        | ×<br>00A4        | Ґ<br>0490       | <br>00A6   | §<br>00A7  | Ë<br>0401  | ©<br>00A9          | Е<br>0404  | ≪<br>00AB  | DOAC      | –<br>00AD | B<br>00AE | Ї<br>0407  |
| BO | 。                   | ±          | Ц                | і                | ビ                | μ               | ¶          |            | ë          | <b>№</b>           | ଟ          | ⊗          | 」         | S         | S         | ї          |
|    | 00B0                | 00B1       | 0406             | 0456             | 0491             | 00B5            | 00B6       | 00B7       | 0451       | 2116               | 0454       | 800        | 0458      | 0405      | 0455      | 0457       |
| CO | A                   | Б          | B                | Г                | Д                | E               | Ж          | Э          | И          | Й                  | K          | Л          | M         | H         | 0         | П          |
|    | 0410                | 0411       | 0412             | 0413             | 0414             | 0415            | 0416       | 0417       | 0418       | 0419               | 041A       | 041В       | 041C      | 041D      | 041E      | 041F       |
| DO | P                   | C          | T                | У                | Ф                | X               | Ц          | Ч          | Ш          | Щ                  | Ъ          | Ы          | Ь         | Э         | Ю         | Я          |
|    | 0420                | 0421       | 0422             | 0423             | 0424             | 0425            | 0426       | 0427       | 0428       | 0429               | 042А       | 042В       | 042C      | 042D      | 042E      | 042F       |
| EO | a                   | б          | В                | Г                | Ц                | e               | Ж          | 'B         | И          | й                  | К          | л          | M         | Н         | 0         | П          |
|    | 0430                | 0431       | 0432             | 0433             | 0434             | 0435            | 0436       | 0437       | 0438       | 0439               | 043А       | 043В       | 043C      | 043D      | 043E      | 043F       |
| FO | р                   | C          | Т                | У                | ф                | X               | Ц          | 년          | Ш          | Щ                  | Ъ          | Ы          | ь         | Э         | Ю         | я          |
|    | 0440                | 0441       | 0442             | 0443             | 0444             | 0445            | 0446       | 0447       | 0448       | 0449               | 044А       | 044В       | 044С      | 044D      | 044E      | 044F       |

#### 7.2.3 CODE PAGE 1253 WINDOWS GREEK

|    | 00                  | 01         | 02         | 03                | 04         | 05         | 06         | 07         | 08         | 09                 | 0A         | OB         | 0C        | OD         | OE         | OF         |
|----|---------------------|------------|------------|-------------------|------------|------------|------------|------------|------------|--------------------|------------|------------|-----------|------------|------------|------------|
| 00 | <u>NUL</u>          | <u>SOH</u> | <u>STX</u> | <u>ETX</u>        | <u>EOT</u> | <u>ENQ</u> | <u>ACK</u> | <u>BEL</u> | <u>BS</u>  | <u>HT</u>          | <u>LF</u>  | <u>VT</u>  | <u>FF</u> | <u>CR</u>  | <u>SO</u>  | <u>SI</u>  |
|    | 0000                | 0001       | 0002       | 0003              | 0004       | 0005       | 0006       | 0007       | 0008       | 0009               | 000A       | 000B       | 000C      | 000D       | 000E       | 000F       |
| 10 | <u>DLE</u>          | <u>DC1</u> | <u>DC2</u> | <u>DC3</u>        | <u>DC4</u> | <u>NAK</u> | <u>SYN</u> | <u>ETB</u> | <u>CAN</u> | <u>EM</u>          | <u>SUB</u> | <u>ESC</u> | <u>FS</u> | <u>GS</u>  | <u>RS</u>  | <u>US</u>  |
|    | 0010                | 0011       | 0012       | 0013              | 0014       | 0015       | 0016       | 0017       | 0018       | 0019               | 001A       | 001B       | 001C      | 001D       | 001E       | 001F       |
| 20 | <u>SP</u>           | <u> </u>   | "          | #                 | \$         | 응          | &          | •          | (          | )                  | *          | +          | ,         | -          |            | /          |
|    | 0020                | 0021       | 0022       | 0023              | 0024       | 0025       | 0026       | 0027       | 0028       | 0029               | 002A       | 002B       | 002C      | 002D       | 002E       | 002F       |
| 30 | 0                   | 1          | 2          | 3                 | 4          | 5          | 6          | 7          | 8          | 9                  | :          | ;          | <         | =          | >          | ?          |
|    | 0030                | 0031       | 0032       | 0033              | 0034       | 0035       | 0036       | 0037       | 0038       | 0039               | 003A       | 003B       | 003C      | 003D       | 003E       | 003F       |
| 40 | (]                  | A          | B          | C                 | D          | E          | F          | G          | H          | I                  | J          | K          | L         | M          | N          | 0          |
|    | 0040                | 0041       | 0042       | 0043              | 0044       | 0045       | 0046       | 0047       | 0048       | 0049               | 004A       | 004B       | 004C      | 004D       | 004E       | 004F       |
| 50 | P<br>0050           | Q<br>0051  | R<br>0052  | S<br>0053         | T<br>0054  | U<br>0055  | V<br>0056  | ୟ<br>0057  | X<br>0058  | Y<br>0059          | Z<br>005A  | [<br>005B  | \<br>005C | ]<br>005D  | へ<br>005E  | 005F       |
| 60 | 、                   | a          | b          | C                 | d          | e          | f          | g          | h          | i                  | ј          | k          | 1         | m          | n          | 0          |
|    | 0060                | 0061       | 0062       | 0063              | 0064       | 0065       | 0066       | 0067       | 0068       | 0069               | 006А       | 006B       | 006C      | 006D       | 006E       | 006F       |
| 70 | р                   | q          | r          | S                 | t          | u          | V          | ₩          | X          | У                  | Z          | {          |           | }          | ~          | <u>DEL</u> |
|    | 0070                | 0071       | 0072       | 0073              | 0074       | 0075       | 0076       | 0077       | 0078       | 0079               | 007A       | 007B       | 007C      | 007D       | 007E       | 007F       |
| 80 | €<br>20AC           |            | ,<br>201A  | f<br>0192         | ,,<br>201E | <br>2026   | +<br>2020  | ‡<br>2021  |            | ኤ<br>2030          |            | <<br>2039  |           |            |            |            |
| 90 |                     | ۲<br>2018  | 7<br>2019  | <b>``</b><br>201C | "<br>201D  | •<br>2022  | <br>2013   | <br>2014   |            | <b>184</b><br>2122 |            | ><br>203A  |           |            |            |            |
| AO | <u>NBSP</u><br>00A0 | .^<br>0385 | 'A<br>0386 | £<br>00A3         | × 00A4     | ¥<br>00A5  | <br>00A6   | \$<br>00A7 | <br>00A8   | ©<br>00A9          |            | 《<br>00AB  |           | -<br>00AD  | ®<br>00AE  | <br>2015   |
| BO | 。                   | ±          | 2          | з                 | /          | μ          | ¶          |            | 'E         | 'H                 | 'I         | »          | Ю         | *₂         | 'Y         | ິດ         |
|    | 00B0                | 00B1       | 00B2       | 00В3              | 0384       | 00B5       | 00B6       | 00B7       | 0388       | 0389               | 038A       | 00BB       | 038С      | 00BD       | 038E       | 038F       |
| CO | Ϊ                   | A          | B          | Г                 | ∆          | E          | Z          | H          | ⊕          | I                  | K          | Л          | M         | N          | 王          | 0          |
|    | 0390                | 0391       | 0392       | 0393              | 0394       | 0395       | 0396       | 0397       | 0398       | 0399               | 039A       | 039В       | 039C      | 039D       | 039E       | 039F       |
| DO | П<br>03A0           | Р<br>03А1  |            | Σ<br>03A3         | Т<br>03А4  | Y<br>03A5  | Ф<br>03А6  | X<br>03A7  | Ψ<br>03A8  | Ω<br>03A9          | Ї<br>03АА  | Ϋ́<br>03АВ | ά<br>03AC | జ్<br>03AD | ή<br>03ΑΕ  | Ĺ<br>03AF  |
| EO | ΰ                   | ∝          | β          | ү                 | δ          | ະ          | ζ          | η          | Ө          | L                  | K          | λ          | μ         | ν          | ξ          | O          |
|    | 03B0                | 03B1       | 03B2       | 03B3              | 03B4       | 03B5       | 03B6       | 03B7       | 03B8       | 03B9               | 03BA       | 03BB       | 03ВС      | 03BD       | 03BE       | 03BF       |
| FO | п<br>03C0           | р<br>03C1  | ς<br>03C2  | σ<br>03C3         | т<br>03C4  | บ<br>03C5  | φ<br>03C6  | Х<br>03C7  | ψ<br>03C8  | ယ<br>03C9          | ї<br>03СА  | Ü<br>03СВ  | ර<br>03CC | Ú<br>03CD  | ယ်<br>03CE |            |

## 7.3 LIST OF PRINT BLOCKS

#### LEGEND:

- **b** indicates a space character (ASCII 32 decimal character).
- **UM** unit of measure of the active scale (kg, bg, bt, lb).
- **UMD** unit of measure of the database (kg, bg, bt, lb).
- + T terminator: depending on the setting of the SEtuP >> SEriAL >> tErMin "SET TERMINATOR TYPE" step of the SET-UP environment, a CR or CRLF,LF or no terminator is added.
- **XXX\*** These blocks do not work without the alibi memory (optional).

The weight field expands from right to left, with many spaces (ASCII 32 decimal character) for completing the field length.

#### 7.3.1 ORDER BY KIND

## CODE

## PRINT FORMAT

|     | GENERIC                                                                         |                                            |
|-----|---------------------------------------------------------------------------------|--------------------------------------------|
| 300 | PRINT END                                                                       |                                            |
| 316 | DOTTED LINE                                                                     | + T                                        |
| 317 | PRINTS 3 CRLF                                                                   |                                            |
| 412 | PRINTS TERMINATOR                                                               | CR, CRLF, LF or NO TERMINATOR              |
| 380 | IT SKIPS FOLLOWING MACRO TERMINATOR                                             |                                            |
| 318 | DATE / TIME FOR DP24/DP190                                                      | HHb:bMMbbDDb-bMMb-bYY + T                  |
|     | the date and time of the printer is printed; one can adjust it through the prin | iter.                                      |
| 377 | DATE                                                                            | HH:MM + T                                  |
| 378 | TIME                                                                            | DD/MM/YY + T                               |
| 379 | DATE TIME                                                                       | DD/MM/YY <b>bb</b> HH:MM + T               |
| 485 | ONLY YEAR IN YY FORMAT                                                          | YY                                         |
| 486 | ONLY MONTH IN MM FORMAT                                                         | MM                                         |
| 487 | ONLY DAY IN DD FORMAT                                                           | DD                                         |
| 488 | ONLY HOUR IN HH FORMAT                                                          | HH                                         |
| 489 | ONLY THE MINUTES IN MM FORMAT                                                   | MM                                         |
| 392 | ACTIVE SCALE NUMBER                                                             | SCALEbNUMBERbbbbX + T                      |
|     | In which X is the active scale number (04)                                      |                                            |
| 393 | JUST ACTIVE SCALE NUMBER                                                        | Х                                          |
|     | In which X is the active scale number (04)                                      |                                            |
| 457 | ONLY NUMBER OF SCALE'S LAST WEIGH                                               | Х                                          |
| 394 | SCALE UNIT OF MEASURE                                                           | UM + T                                     |
| 395 | DATABASE UNIT OF MEASURE                                                        | UM + T                                     |
| 456 | LAST WEIGH UNIT OF MEASURE                                                      | UM                                         |
| 329 | PRINTS ON PC PORT                                                               |                                            |
| 330 | PRINTS ON PRINTER PORT                                                          |                                            |
| 331 | FORCES PRINTOUT                                                                 |                                            |
| 419 | STANDARD KD PROTOCOL STRING                                                     |                                            |
| 420 | AF0X PROTOCOL STRING                                                            |                                            |
|     | By using blocks 419 and 420 it is possible to print the STANDARD or             | AF serial string (see TRANSMISSION         |
|     | PROTOCOLS section for the description); the string terminator is the one        | e set in the <b>tErMin</b> "SET TERMINATOR |
|     | TYPE" step in the SET-UP environment (CR or CRLF or no terminator).             |                                            |
| 384 | HEADING 1                                                                       | XXXXXXXXXXXXXXXXXXXXXXXXXXXXXXXXXXXXXX     |
|     | in which XXXXXXXXXXXXXXXXX are the 24 characters of the first line of           | the heading; just the entered characters   |
|     | are printed, from left to right.                                                |                                            |
| 385 | HEADING 2                                                                       | XXXXXXXXXXXXXXXXXXXXXXXXXXXXXXXXXXXXXX     |
| 386 | HEADING 3                                                                       | XXXXXXXXXXXXXXXXXXXXXXXXXXXXXXXXXXXXXX     |
|     |                                                                                 |                                            |

| 431<br>432  | PRINT CALCULATED DATA PRINT FIRST ENTERED DATA                                                                                                    | XXXXXXXXXXXXXXXXXXXXXXXXXXXXXXXXXXXXXXX                                                    |
|-------------|----------------------------------------------------------------------------------------------------|--------------------------------------------------------------------------------------------|
| 491         | PRINTS SECOND ENTERED DATUM                                                                                                    | XXXXXXXXXXX                                                                                |
| 492         | PRINTS OPERATION SYMBOL                                                                                                    | Х                                                                                          |
|             | "+" in case of addition, "-" in case of subtraction, "x" in case of multiplication.<br>The 431, 432, 491 and 492 blocks refer to the operation executed with the "calc<br><b>15.1</b> , <b>USER MAN.REF.</b> | ulator" function described in section                                                      |
|             | WEIGHT                                                                                                    |                                                                                            |
| 301         | NET WEIGHT                                                                                                    | NET <b>bbb</b> =XXXXXXXXXXWM + T                                                           |
| 388         | in which XXXXXXXXXX is the weight value on 10 digits including the comma. JUST NET ON 10 DIGITS                                                                                                    | XXXXXXXXXXX                                                                                |
| 304         | TOTALISATION NET N.<br>in which YYY shows the weigh number, XXXXXXX is the weight value in 8 digits<br>number is reset upon the resetting of the partial total.                                              | YYY <b>b</b> NET <b>bbb</b> XXXXXXX <b>b</b> UM + T<br>including the comma; the weigh      |
| 413         | LAST NET TOTALISED<br>in which XXXXXXXXXX indicates the weight value in 10 digits including the com                                                                                                    | XXXXXXXXXXXXXXXXXXXXXXXXXXXXXXXXXXXXXX                                                     |
| 302         | GROSS WEIGHT                                                                                                    | GROSS <b>b</b> =XXXXXXXXXXVIM + T                                                          |
| 387<br>305  | JUST GROSS ON 10 DIGITS                                                                                                    |                                                                                            |
| 000         | in which YYY indicates the weigh number, XXXXXXXX is the weight value or weigh number is reset upon the zeroing of the partial total.                                                                        | a 8 digits including the comma; the                                                        |
| 414         | LAST TOTALISED GROSS                                                                                                    | XXXXXXXXXXX                                                                                |
| 303         | TARE WEIGHT                                                                                                    | TARE <b>bb=</b> XXXXXXXXXXXWM + T                                                          |
| 389         | JUST TARE ON 10 DIGITS                                                                                                    | XXXXXXXXXXX                                                                                |
| 430         | the field expands from right to left.: the non significant zeros are also printed.                                                                                                    |                                                                                            |
| 306         | TOTALISATION TARE N.<br>in which YYY indicates the weigh number, XXXXXXXX is the weight value or                                                                                                    | YYY <b>b</b> TARE <b>bb</b> XXXXXXX <b>b</b> UM + T<br>n 8 digits including the comma; the |
| 415         | weight number is reset upon the zeroing of the partial total.<br>LAST TOTALISED TARE                                                                                                    | XXXXXXXXXXX                                                                                |
| 390         | MAXIMUM TOTALISATION THRESHOLD VALUE                                                                                                    | XXXXXXXXXXX                                                                                |
| 391         | MINIMUM TOTALISATION THRESHOLD VALUE<br>The threshold values refer to the selected scale.                                                                                                    | XXXXXXXXXXX                                                                                |
| <b>PART</b> | IAL TOTAL<br>NET PARTIAL TARE                                                                                                    | N VVVHT1 N HYYYYYYYHIM + T                                                                 |
| 507         | in which YYY shows the number of weighs, XXXXXXXX the weight value in 8 di                                                                                                    | gits including the comma.                                                                  |
| 402         | JUST NET PARTIAL TOTAL                                                                                                    | XXXXXXXXXXX                                                                                |
| 310         | GROSS PARTIAL TOTAL                                                                                                    | N.YYY <b>b</b> T1.G. <b>b</b> XXXXXXX <b>b</b> UM + T                                      |
| 403         | JUST GROSS PARTIAL TOTAL                                                                                                    | XXXXXXXXXXXXXXXXXXXXXXXXXXXXXXXXXXXXXX                                                     |
| 416<br>GENE | JUST PARTIAL TOTAL TARE                                                                                                    | XXXXXXXXXXX                                                                                |
| 308         | NET GENERAL TOTAL                                                                                                    | N.YYY <b>b</b> T2.N. <b>b</b> XXXXXXXX <b>b</b> UM + T                                     |
| 0.00        | in which YYY indicates the weighs number, XXXXXXXXXX the weight value on                                                                                                    | 8 digits including the comma.                                                              |
| 382<br>311  | JUST GENERAL NET TOTAL                                                                                                    |                                                                                            |
| 511         | in which YYY indicates the weighs number, XXXXXXXXX the weight value on                                                                                                    | 8 digits including the comma.                                                              |
| 383         | JUST GENERAL GROSS TOTAL                                                                                                    | XXXXXXXXXXX                                                                                |
| 417         | JUST GENERAL TOTAL TARE                                                                                                    | XXXXXXXXXXX                                                                                |

| GRAN       |                                                                                             |                        |
|------------|---------------------------------------------------------------------------------------------|------------------------|
| 309        | INET GRAIND TOTAL IN. I I I DIS.N                                                           |                        |
| 105        |                                                                                             | ling the comma.        |
| 400        |                                                                                             |                        |
| 312        | GRUSS GRAND IUTAL IN. I I I DIS.G.                                                          |                        |
| 100        |                                                                                             |                        |
| 400<br>110 |                                                                                             |                        |
| 410        | JUST GRAND TOTAL TARE                                                                       | ~~~~~~                 |
|            | PROGRESSIVES                                                                                |                        |
| 396        | TICKET PROGRESSIVE                                                                          | XXXXX                  |
|            | (number of partial total resettings)                                                        |                        |
|            | the field expands from right to the left, with many spaces for completing the field length. |                        |
| 397        | LOT PROGRESSIVE                                                                             | XXXXXX                 |
|            | (number of general total resettings)                                                        |                        |
|            | the field expands from right to the left, with many spaces for completing the field length  |                        |
| 401        | JUST WEIGHS PARTIAL TOTAL                                                                   | XXXXXXXX               |
|            | the field expands from right to left, with many spaces for completing the field length.     |                        |
| 381        | JUST GENERAL TOTAL WEIGHS                                                                   | XXXXXXXXX              |
|            | the field expands from right to left with many spaces for completing the field length.      |                        |
| 404        | JUST WEIGHS GRAND TOTAL                                                                     | XXXXXXXX               |
|            | the field expands from right to left with many spaces for completing the field length.      |                        |
|            | JUST TEXTS                                                                                  |                        |
| 321        | JUST "GROSS TOTAL" TEXT                                                                     | GROSS <b>b</b> TOTAL   |
| 322        | JUST "TARE TOTAL" TEXT                                                                      | TARE <b>b</b> TOTAL    |
| 323        | JUST "WEIGHS TOTAL" TEXT                                                                    | WEIGHS <b>b</b> TOTAL  |
| 324        | JUST "NET TOTAL" TEXT                                                                       | NET <b>b</b> TOTAL     |
| 421        | JUST "WEIGH" TEXT                                                                           | WEIGH                  |
| 422        | JUST "WEIGHS" TEXT                                                                          | WEIGHS                 |
| 423        | JUST "PARTIAL TOTAL" TEXT                                                                   | PARTIAL <b>b</b> TOTAL |
| 424        | JUST "GROSS" TEXT                                                                           | GROSS <b>b</b>         |
| 425        | JUST "NET" TEXT                                                                             | NET <b>bbb</b>         |
| 426        | JUST "TARE" TEXT                                                                            | TARE <b>bb</b>         |
| 427        | JUST "GENERAL TOTAL" TEXT                                                                   | GENERAL <b>b</b> TOTAL |
| 428        | JUST "GRAND TOTAL" TEXT                                                                     | GRAND <b>b</b> TOTAL   |
| 454        | ONLY CONDITIONED TARE TEXT                                                                  | XXXXXX                 |
|            | XXXXXX becomes TAREbb when the tare is equal to 0 or semiautomatic, PTbbbb with man         | ual tare.              |
| 455        | ONLY CONDITIONED PT TEXT                                                                    | XX                     |
|            | XX becomes <b>bb</b> with tare equal to 0 or semiautomatic, PT with manual tare.            |                        |
| 465        | ONLY PT TEXT OF THE LAST WEIGH                                                              | XXXXXX                 |
|            | XXXXXX becomes TAREbb with tare equal to 0 or semi-automatic, PTbbbb with manual tare       | 9.                     |
| 102        | ILIST "CUSTOMER TOTAL" TEXT                                                                 |                        |

#### ADDITIONAL VALUE T1bADD.bXXXXXXXXX + T 313 **T1 ADDITIONAL VALUE** in which XXXXXXXXX is the additional value, linked to the partial total in 10 digits; the field expands from left to right. It is reset upon the resetting of the partial total. 314 T2 ADDITIONAL VALUE T2bADD.bXXXXXXXXX + T in which XXXXXXXXX is the additional totalised value, linked to the general total in 10 digits; the field expands from left to right. It is reset upon the resetting of the general total. **T3 ADDITIONAL VALUE** 315 T3bADD.bXXXXXXXXX + T in which XXXXXXXXX is the additional totalised value, linked to the grand total in 10 digits; the field expands from left to right. It is reset upon the resetting of the grand total.

|                   | ARI                                                                                                   | <b>FICLE</b>                                                                                                  |
|-------------------|----------------------------------------------------------------------------------------------------|----------------------------------------------------------------------------------------------------|
| 400               | ACTIVE ARTICLE MEMORY TOTAL<br>the field is expressed with three digits, with the zeros to            | complete the field length.                                                                                    |
| 319               | 1 <sup>st</sup> ARTICLE DESCRIPTION<br>in which XXXXXXXXXXXXXXXXXXXXXXXXXXXXXXXXXXX                   | XXXXXXXXXXXXXXXXXXXXXXXXXXXXXXXXXXXXXX                                                                        |
| 320<br>493        | 2 <sup>nd</sup> ARTICLE DESCRIPTION<br>3 <sup>rd</sup> ARTICLE DESCRIPTION                            | XXXXXXXXXXXXXXXXXXXXXXXXXXXXXXXXXXXXXX                                                                        |
| 458<br>459<br>499 | 1st ARTICLE DESC. OF LAST WEIGH<br>2nd ARTICLE DESC. OF LAST WEIGH<br>3rd ARTICLE DESC. OF LAST WEIGH | XXXXXXXXXXXXXXXXXXXXXXXXXXXXXXXXXXXXXX                                                                        |
| 398<br>328        | ARTICLE NET TOTAL<br>in which YYY indicates the weigh number, XXXXXXX<br>JUST ARTICLE NET TOTAL       | N.YYY <b>b</b> TA.N.XXXXXX <b>b</b> UM + T<br>the weight value in 8 digits including the comma.<br>XXXXXXXXXX |
| 399               | ARTICLE GROSS TOTAL                                                                                   | N YYYDTA L XXXXXXXDUM + T                                                                                     |
| 325               | in which YYY indicates the weigh number, XXXXXXX<br>JUST ARTICLE GROSS TOTAL                          | the weight value in 8 digits including the comma.                                                             |
| 326               | JUST ARTICLE TARE TOTAL                                                                               | XXXXXXXXXXX                                                                                                   |
| 327               | JUST ARTICLE WEIGHS TOTAL<br>the field expands from right to left, with many spaces fo                | r completing the field length.                                                                                |
|                   | 01103                                                                                                 |                                                                                                    |
| 110               |                                                                                                    | VVV                                                                                                    |
| 440               | The field is expressed in three digits, with the zeros to c                                           | complete the field's length.                                                                                  |
| 449               | 1st CUSTOMER DESCRIPTION<br>in which XXXXXXXXXXXXXXXXXXXXXXXXXXXXXXXXXXX                              | are 30 description characters: just the entered characters                                                    |
|                   | are printed, which expand from left to right.                                                         |                                                                                                    |
| 450               | 2nd CUSTOMER DESCRIPTION                                                                              | XXXXXXXXXXXXXXXXXXXXXXXXXXXXXXXXXXXXXX                                                                        |
| 451               | 3rd CUSTOMER DESCRIPTION                                                                              | XXXXXXXXXXXXXXXXXXXXXXXXXXXXXXXXXXXXXX                                                                        |
| 452               | 4th CUSTOMER DESCRIPTION                                                                              | XXXXXXXXXXXXXXXXXXXXXXXXXXXXXXXXXXXXXX                                                                        |
| 453               | 5th CUSTOMER DESCRIPTION                                                                              | XXXXXXXXXXXXXXXXXXXXXXXXXXXXXXXXXXXXXX                                                                        |
| 460               | 1st LAST WEIGH CUSTOMER DESCR.                                                                        | XXXXXXXXXXXXXXXXXXXXXXXXXXXXXXXXXXXXXX                                                                        |
| 461               | 2nd LAST WEIGH CUSTOMER DESCR.                                                                        | XXXXXXXXXXXXXXXXXXXXXXXXXXXXXXXXXXXXXX                                                                        |
| 462               | 3rd LAST WEIGH CUSTOMER DESCR.                                                                        |                                                                                                    |
| 463               | 4th LAST WEIGH CUSTOMER DESCR.                                                                        |                                                                                                    |
| 464               |                                                                                                    |                                                                                                    |
| 494<br>405        |                                                                                                    |                                                                                                    |
| 495               |                                                                                                    |                                                                                                    |
| 497               | JUST CUSTOMER NET TOTAL                                                                               | XXXXXXXXXXXXXXXXXXXXXXXXXXXXXXXXXXXXXXX                                                                       |
|                   |                                                                                                    |                                                                                                    |
|                   | INPUT                                                                                                 | TEXTS                                                                                                    |
| 332               | JUST INPUT 0 TEXT HEADING<br>in which XXXXXXXXXXXXXXXXXXXXXXXXXXXXXXXXXXX                             | XXXXXXXXXXXXXXXXXXXXXXXXXXXXXXXXXXXXXX                                                                        |
| 333               | JUST INPUT 1 TEXT HEADING                                                                             | XXXXXXXXXXXXXXXXXXXXXXXXXXXXXXXXXXXXXX                                                                        |
| 334               | JUST INPUT 2 TEXT HEADING                                                                             | XXXXXXXXXXXXXXXXXXXXXXXXXXXXXXXXXXXXXXX                                                                       |
| 335               | JUST INPUT 3 TEXT HEADING                                                                             | XXXXXXXXXXXXXXXXXXXXXXXXXXXXXXXXXXXXXXX                                                                       |
| 336               | JUST INPUT 4 TEXT HEADING                                                                             | XXXXXXXXXXXXXXXXXXXXXXXXXXXXXXXXXXXXXXX                                                                       |
| 227               |                                                                                                    |                                                                                                    |
| 331               | JUST INPUT 5 TEXT HEADING                                                                             | XXXXXXXXXXXXXXXXXXXXXXXXXXXXXXXXXXXXXXX                                                                       |

| 339          | JUST INPUT 7TEXT HEADING                  |                                         | XXXXXXXXXXXXXXXXXXXXXXXXXXXXXXXXXXXXXXX         |
|--------------|-------------------------------------------|-----------------------------------------|-------------------------------------------------|
| 3/0          | ILIST INPLIT & TEXT HEADING               |                                         | XXXXXXXXXXXXXXXXXXXXXXXXXXXXXXXXXXXXXXX         |
| 2/1          |                                           |                                         |                                                 |
| 240          |                                           |                                         |                                                 |
| 342          |                                           |                                         |                                                 |
| 343          | JUST INPUT TO TEXT HEADING                |                                         |                                                 |
| 344          | JUST INPUT 12 TEXT HEADING                |                                         | *****                                           |
| 345          | JUST INPUT 13 TEXT HEADING                |                                         | XXXXXXXXXXXXXXXXXXXXXXXXXXXXXXXXXXXXXXX         |
| 346          | JUST INPUT 14 TEXT HEADING                |                                         | XXXXXXXXXXXXXXXXXXXXXXXXXXXXXXXXXXXXXXX         |
| 347          | JUST THE INPUT 0 TEXT CONTEN              | rs n                                    | (YYYYYYYYYYYYYYYYYYYYYYYYYYYYYYYYY              |
|              | in which YYYYYYYYYYYYYYYYYYY              | YYYYYYYYYYYY are 32 cha                 | aracters of the input 0 text contents; just the |
|              | entered characters are printed, from      | eft to right.                           |                                                 |
| 348          | JUST THE INPUT 1 TEXT CONTEN              | TS Y                                    | ( , , , , , , , , , , , , , , , , , , ,         |
| 349          | ILIST THE INPLIT 2 TEXT CONTEN            |                                         | ///////////////////////////////////////         |
| 350          | ILIST THE INDUIT 3 TEXT CONTEN            |                                         | ///////////////////////////////////////         |
| 251          |                                           |                                         | · · · · · · · · · · · · · · · · · · ·           |
| 301          | JUST THE INPUT 4 TEXT CONTEN              |                                         |                                                 |
| 352          | JUST THE INPUT 5 TEXT CONTEN              | 5                                       |                                                 |
| 353          | JUST THE INPUT 6 TEXT CONTEN              | S Y                                     | (                                               |
| 354          | JUST THE INPUT 7 TEXT CONTEN              | rs n                                    | /                                               |
| 355          | JUST THE INPUT 8 TEXT CONTEN              | rs n                                    | (YYYYYYYYYYYYYYYYYYYYYYYYYYYYYYYYY              |
| 356          | JUST THE INPUT 9 TEXT CONTEN              | rs n                                    | (                                               |
| 357          | JUST THE INPUT 10 TEXT CONTEN             | ITS N                                   | ( , , , , , , , , , , , , , , , , , , ,         |
| 358          | JUST THE INPUT 11 TEXT CONTEN             | ITS Y                                   | ( , , , , , , , , , , , , , , , , , , ,         |
| 359          | JUST THE INPUT 12 TEXT CONTEN             | ITS                                     | / / / / / / / / / / / / / / / / / / / /         |
| 360          | ILIST THE INDUIT 13 TEXT CONTEN           |                                         | ///////////////////////////////////////         |
| 261          |                                           |                                         | ///////////////////////////////////////         |
| 201          |                                           | 113<br>VVVVVVVVVVVVVVV <b>L</b> V///    |                                                 |
| 302          |                                           |                                         |                                                 |
|              |                                           | To characters of the heading a          |                                                 |
|              | YYYYYYYYYYYYYYYYYYYYYYYYY                 | YYYYYY are 32 characters of             | the input 0 text contents, just the entered     |
|              | characters are printed, from left to rig  | ht.                                     |                                                 |
| 363          | INPUT 1 TEXT                              | XXXXXXXXXXXXXXXXXXXXXXXXXXXXXXXXXXXXXXX | YYYYYYYYYYYYYYYYYYYYYYYYYYYYYY + T              |
| 364          | INPUT 2 TEXT                              | XXXXXXXXXXXXXXXXXbYYY                   | YYYYYYYYYYYYYYYYYYYYYYYYYYYYY + T               |
| 365          | INPUT 3 TEXT                              | XXXXXXXXXXXXXXXXXXXXXXXXXXXXXXXXXXXXXXX | ΥΥΥΥΥΥΥΥΥΥΥΥΥΥΥΥΥΥΥΥΥΥΥΥΥΥΥΥΥΥΥΥΥΥΥΥΥΥ          |
| 366          | INPUT 4 TEXT                              | XXXXXXXXXXXXXXXXXXXXXXXX                | ΥΥΥΥΥΥΥΥΥΥΥΥΥΥΥΥΥΥΥΥΥΥΥΥΥΥΥΥΥΥΥΥΥΥΥΥΥΥ          |
| 367          | INPUT 5 TEXT                              | XXXXXXXXXXXXXXXX                        | YYYYYYYYYYYYYYYYYYYYYYYYYYYYYYYY + T            |
| 368          | INPLIT 6 TEXT                             | XXXXXXXXXXXXXXXXX                       | YYYYYYYYYYYYYYYYYYYYYYYYYYYYYYY                 |
| 360          |                                           | XXXXXXXXXXXXXXXXXXXXXXXXXXXXXXXXXXXXXX  | VVVVVVVVVVVVVVVVVVVVVVVVVVVVVV                  |
| 270          |                                           | ~~~~~~~~~~~~~~~~~~~~~~~~~~~~~~~~~~~~~~  | · · · · · · · · · · · · · · · · · · ·           |
| 370          |                                           |                                         |                                                 |
| 3/1          |                                           | ΧΑΧΑΧΑΧΑΧΑΧΑΧΑΧΑΧΑΧΑΧΑΧΑΔΟΥΥΥΥ          |                                                 |
| 372          | INPUT 10 TEXT                             | XXXXXXXXXXXXXXXXXXXXXXXXXXXXXXXXXXXXXXX | YYYYYYYYYYYYYYYYYYYYYYYYYYYYYY                  |
| 3/3          | INPUT 11 TEXT                             | XXXXXXXXXXXXXXXXXXXXXXXXXXXXXXXXXXXXXXX | YYYYYYYYYYYYYYYYYYYYYYYYYYYYYYY                 |
| 374          | INPUT 12 TEXT                             | XXXXXXXXXXXXXXXXXXXXXXXXXXXXXXXXXXXXXXX | YYYYYYYYYYYYYYYYYYYYYYYYYYYYYY + T              |
| 375          | INPUT 13 TEXT                             | XXXXXXXXXXXXXXXXXXXXXXXXXXXXXXXXXXXXXXX | YYYYYYYYYYYYYYYYYYYYYYYYYYYYYY + T              |
| 376          | INPUT 14 TEXT                             | XXXXXXXXXXXXXXXXXbYYY                   | YYYYYYYYYYYYYYYYYYYYYYYYYYYYY + T               |
|              | The field expands from right to left with | h many spaces for completing            | the field length.                               |
|              |                                           | , , , , , , , , , , , , , , , , , , ,   |                                                 |
|              |                                           | ALIBI MEMORY                            |                                                 |
| 446          | LAST NET ON ALIBI MEMORY                  |                                         | XXXXXXXXXX                                      |
|              | in which XXXXXXXXXX indicates the         | weight value on 10 digits inclue        | ding the comma                                  |
| 407*         | LAST GROSS WEIGHT ON ALIBI M              | EMORY                                   | XXXXXXXXXXXX                                    |
| 408*         | LAST TARE ON ALIBI MEMORY                 |                                         | XXXXXXXXXXX                                     |
| 409*         | ACTIVE SCALE NUMBER WITH ALI              | BIMEMORY                                | Х                                               |
| 410*         | ID PRINTING                               |                                         | XXXXXX                                          |
| -            | in which XXXXXX indicates the weigh       | It ID on 6 digits, including the g      | omma: the field expands from right to left      |
| 411*         | ID UNIT OF MEASURE                        |                                         | I IM                                            |
|              | this block prints the unit of measure of  | f the weigh saved in the alihi m        | emory 011                                       |
| 120          |                                           |                                         | vvvv                                            |
| 4 <b>2</b> 3 |                                           |                                         | ٨٨٨٨                                            |

The field expands from right to left and the non significant zeros are not printed.

|     | PRINTOUTS                                                                                  |              |
|-----|--------------------------------------------------------------------------------------------|--------------|
| 433 | ENABLES PAPER PRESENT SENSOR FOR TM295                                                     |              |
| 434 | RELEASES PAPER FOR TM295                                                                   |              |
| 435 | EMISSION AND PAPER RELEASE FOR TM295                                                       |              |
| 436 | LARGE FONT FOR TM295 (2,5x6 mm - LxA)                                                      |              |
| 437 | MEDIUM SIZE FONT FOR TM295 (1,5x6 mm - LxA)                                                |              |
| 438 | SMALL FONT FOR TM295 (1,5x3 mm - LxA)                                                      |              |
| 439 | MEDIUM SIZE FONT FOR LX300                                                                 |              |
| 440 | LARGE FONT FOR LX300                                                                       |              |
| 441 | SMALL FONT FOR LX300                                                                       |              |
| 442 | LARGE FONT FOR DP190 (3x5 mm - LxA)                                                        |              |
| 443 | MEDIUM SIZE FONT FOR DP190 (1,5x5 mm - LxA)                                                |              |
| 444 | SMALL FONT FOR DP190 (1,5x2,5 mm - LxA)                                                    |              |
| 445 | STARTS BARCODE 39 FOR THERMAL DP190                                                        |              |
| 447 | ENABLES TIME - OUT FOR TM295                                                               |              |
|     |                                                                                            |              |
|     | WEIGHS' LISTS                                                                              |              |
| 466 | NET PARTIAL TOTAL LIST PER ARTICLE                                                         | XXXXXXXXXXX  |
| 107 | I he field expands from right to left, with various spaces to complete the field's length. |              |
| 467 | NET PARTIAL TOTAL PER CUSTOMER                                                             | XXXXXXXXXXX  |
| 468 | NET PARTIAL TOTAL LIST                                                                     | XXXXXXXXXXX  |
| 469 | GROSS PARTIAL TOTAL LIST PER ARTICLE                                                       | XXXXXXXXXXX  |
| 470 | GROSS PARTIAL TOTAL LIST PER CUSTOMER                                                      | XXXXXXXXXXX  |
| 471 | GROSS PARTIAL TOTAL LIST                                                                   | XXXXXXXXXXX  |
| 472 | TARE PARTIAL TOTAL LIST PER ARTICLE                                                        | XXXXXXXXXXX  |
| 473 | TARE PARTIAL TOTAL LIST PER CUSTOMER                                                       | XXXXXXXXXXX  |
| 474 | TARE PARTIAL TOTAL LIST                                                                    | XXXXXXXXXXX  |
| 475 | NET TOTAL LIST PER ARTICLE                                                                 | XXXXXXXXXXX  |
| 476 | NET TOTAL LIST PER CUSTOMER                                                                | XXXXXXXXXXX  |
| 477 | NET TOTAL LIST                                                                             | XXXXXXXXXXX  |
| 478 | GROSS TOTAL LIST PER ARTICLE                                                               | XXXXXXXXXXXX |
| 479 | GROSS TOTAL LIST PER CUSTOMER                                                              | XXXXXXXXXXX  |
| 480 | GROSS TOTAL LIST                                                                           | XXXXXXXXXXX  |
| 481 | TARE TOTAL LIST PER ARTICLE                                                                | XXXXXXXXXXX  |
| 482 | TARE TOTAL LIST PER CUSTOMER                                                               | XXXXXXXXXXX  |
| 483 | TARE TOTAL LIST                                                                            | XXXXXXXXXXX  |
| 484 | CURRENT LIST WEIGHS' COUNTER                                                               | XXXXXXXXXXX  |
|     | The field is expressed in four digits, with some zeros to complete the field's length      |              |

The field is expressed in four digits, with some zeros to complete the field's length.

#### 7.3.2 NUMERICAL ORDER

## CODE

## PRINT FORMAT

| 300        | PRINT END                                                                           |                                            |
|------------|-------------------------------------------------------------------------------------|--------------------------------------------|
| 301        | NET WEIGHT                                                                          | NET <b>bbb</b> =XXXXXXXXXXUM + T           |
|            | in which XXXXXXXXXX is the weight value on 10 digits including the comma.           |                                            |
| 302        | GROSS WEIGHT                                                                        | GROSS <b>bb</b> =XXXXXXXXXXXUM + T         |
| 303        | TARE WEIGHT                                                                         | TARE <b>bb</b> =XXXXXXXXXXXUM + T          |
| 304        | TOTALISATION NET                                                                    | N.YYYbNETbbbXXXXXXXbUM + T                 |
|            | in which YYY shows the weigh number. XXXXXXX is the weight value in 8 dig           | its including the comma: the weigh         |
|            | number is reset upon the resetting of the partial total                             |                                            |
| 305        | TOTAL ISATION GROSS                                                                 | YYYhGROSShXXXXXXXhUM + T                   |
| 306        | TOTAL ISATION TARE                                                                  | N YYYhTARFhhXXXXXXXhUM + T                 |
| 307        | NET PARTIAL TARE                                                                    | N YYYhT1 N hXXXXXXXhI M                    |
| 007        | in which YYY shows the number of weighs XXXXXXX the weight value i                  | n 8 digits including the comma with        |
|            | many spaces for completing the field length                                         | n o digito including the comma, with       |
| 308        |                                                                                     |                                            |
| 300        |                                                                                     |                                            |
| 310        |                                                                                     |                                            |
| 211        |                                                                                     |                                            |
| 311<br>240 |                                                                                     |                                            |
| 312        |                                                                                     |                                            |
| 313        |                                                                                     |                                            |
|            | in which XXXXXXXXXX is the additional value, linked to the partial total in 10      | digits; it is reset upon the resetting of  |
|            | the partial total.                                                                  |                                            |
| 314        | 12 ADDITIONAL VALUE                                                                 | 12bADD.bXXXXXXXXX + 1                      |
|            | in which XXXXXXXXXX is the additional totalised value, linked to the general        | I total in 10 digits; it is reset upon the |
|            | resetting of the general total.                                                     |                                            |
| 315        | T3 ADDITIONAL VALUE                                                                 | T3bADD.bXXXXXXXXX + T                      |
|            | in which XXXXXXXXXX is the additional totalised value, linked to the grand          | total in 10 digits; it is reset upon the   |
|            | resetting of the grand total.                                                       |                                            |
| 316        | DOTTED LINE                                                                         | + T                                        |
| 317        | PRINTS 3 CRLF                                                                       |                                            |
| 318        | DATE / TIME FOR DP24/DP190                                                          | HHb: bMMbbDDb-bMMb-bYY + T                 |
|            | the date and time of the printer is printed; one can adjust it through the printer. |                                            |
| 319        | 1 <sup>st</sup> ARTICLE DESCRIPTION                                                 | XXXXXXXXXXXXXXXXXXXXXXXXXXXXXXXXXXXXXX     |
|            | in which XXXXXXXXXXXXXXXXXXXXXXXXXXXXXXXXXXX                                        | st the entered characters are printed,     |
|            | which expand from left to right.                                                    | •                                          |
| 320        | 2 <sup>nd</sup> ARTICLE DESCRIPTION                                                 | XXXXXXXXXXXXXXXXXXXXXXXXXXXXXXXXXXXXXX     |
| 321        | JUST "GROSS TOTAL" TEXT                                                             | GROSS <b>b</b> TOTAL                       |
| 322        | JUST "TARE TOTAL" TEXT                                                              | TAREDTOTAL                                 |
| 323        | JUST "WEIGHS TOTAL" TEXT                                                            | WEIGHSbTOTAL                               |
| 324        | JUST "NET TOTAL" TEXT                                                               | NETbTOTAL                                  |
| 325        | JUST ARTICLE GROSS TOTAL                                                            | XXXXXXXXXX                                 |
| 326        |                                                                                     | XXXXXXXXXXX                                |
| 327        | JUST ARTICLE WEIGHS TOTAL                                                           | XXXXXXXX                                   |
| 328        | ILIST ARTICLE NET TOTAL                                                             | XXXXXXXXXXXXXXXXXXXXXXXXXXXXXXXXXXXXXXX    |
| 320        |                                                                                     | ///////////////////////////////////////    |
| 330        |                                                                                     |                                            |
| 221        |                                                                                     |                                            |
| 221        |                                                                                     | ~~~~~~~~~~~~~~~~~~~~~~~~~~~~~~~~~~~~~~~    |
| აა∠        | JUST INFUT UTEAT READING                                                            | XXXXXXXXXXXXXXXXXXXXXXXXXXXXXXXXXXXXXX     |
|            | III WINCH AAAAAAAAAAAAAAAA are to characters of the input U text head               | ang, just the entered characters are       |
| 000        |                                                                                     |                                            |
| 333<br>224 |                                                                                     |                                            |
| 334<br>225 |                                                                                     |                                            |
| 335        | JUST INPUT 3 TEXT HEADING                                                           | ΧΧΧΧΧΧΧΧΧΧΧΧΧΧΧΧΧΧΧΧΧΧΧΧ                   |

| 336 | JUST INPUT 4 TEXT HEADING                |                                  | XXXXXXXXXXXXXXXXXXXXXXXXXXXXXXXXXXXXXXX           | X۷  |
|-----|------------------------------------------|----------------------------------|---------------------------------------------------|-----|
| 337 | JUST INPUT 5 TEXT HEADING                |                                  | XXXXXXXXXXXXXXXXXXXXXXXXXXXXXXXXXXXXXXX           | ٨X  |
| 338 | JUST INPUT 6 TEXT HEADING                |                                  | XXXXXXXXXXXXXXXXXXXXXXXXXXXXXXXXXXXXXXX           | ٨X  |
| 339 | JUST INPUT 7TEXT HEADING                 |                                  | XXXXXXXXXXXXXXXXXXXXXXXXXXXXXXXXXXXXXXX           | ٨X  |
| 340 | JUST INPUT 8 TEXT HEADING                |                                  | XXXXXXXXXXXXXXXXXXXXXXXXXXXXXXXXXXXXXXX           | ٨X  |
| 341 | JUST INPUT 9 TEXT HEADING                |                                  | XXXXXXXXXXXXXXXXXXXXXXXXXXXXXXXXXXXXXXX           | ٨X  |
| 342 | JUST INPUT 10 TEXT HEADING               |                                  | XXXXXXXXXXXXXXXXXXXXXXXXXXXXXXXXXXXXXXX           | ٨X  |
| 343 | JUST INPUT 11 TEXT HEADING               |                                  | XXXXXXXXXXXXXXXXXXXXXXXXXXXXXXXXXXXXXXX           | ٨X  |
| 344 | JUST INPUT 12 TEXT HEADING               |                                  | XXXXXXXXXXXXXXXXXXXXXXXXXXXXXXXXXXXXXXX           | ٨X  |
| 345 | JUST INPUT 13 TEXT HEADING               |                                  | XXXXXXXXXXXXXXXXXXXXXXXXXXXXXXXXXXXXXXX           | ٨X  |
| 346 | JUST INPUT 14 TEXT HEADING               |                                  | XXXXXXXXXXXXXXXXXXXXXXXXXXXXXXXXXXXXXXX           | ٨X  |
| 347 | JUST THE INPUT 0 TEXT CONTEN             | ITS                              | YYYYYYYYYYYYYYYYYYYYYYYYYYYYYY                    | ſΥ  |
|     | in which YYYYYYYYYYYYYYYYYY              | YYYYYYYYYYYY are 32              | characters of the input 0 text contents; just t   | he  |
|     | entered characters are printed, from     | left to right.                   |                                                   |     |
| 348 | JUST THE INPUT 1 TEXT CONTEN             | ITS                              | ΥΥΥΥΥΥΥΥΥΥΥΥΥΥΥΥΥΥΥΥΥΥΥΥΥΥΥΥΥΥΥ                   | ſΥ  |
| 349 | JUST THE INPUT 2 TEXT CONTEN             | ITS                              | ΥΥΥΥΥΥΥΥΥΥΥΥΥΥΥΥΥΥΥΥΥΥΥΥΥΥΥΥΥΥΥ                   | ſΥ  |
| 350 | JUST THE INPUT 3 TEXT CONTEN             | ITS                              | ΥΥΥΥΥΥΥΥΥΥΥΥΥΥΥΥΥΥΥΥΥΥΥΥΥΥΥΥΥΥΥ                   | ſΥ  |
| 351 | JUST THE INPUT 4 TEXT CONTEN             | ITS                              | ΥΥΥΥΥΥΥΥΥΥΥΥΥΥΥΥΥΥΥΥΥΥΥΥΥΥΥΥΥΥΥ                   | ſΥ  |
| 352 | JUST THE INPUT 5 TEXT CONTEN             | ITS                              | ΥΥΥΥΥΥΥΥΥΥΥΥΥΥΥΥΥΥΥΥΥΥΥΥΥΥΥΥΥΥΥ                   | ſΥ  |
| 353 | JUST THE INPUT 6 TEXT CONTEN             | ITS                              | ΥΥΥΥΥΥΥΥΥΥΥΥΥΥΥΥΥΥΥΥΥΥΥΥΥΥΥΥΥΥΥ                   | ſΥ  |
| 354 | JUST THE INPUT 7 TEXT CONTEN             | ITS                              | ΥΥΥΥΥΥΥΥΥΥΥΥΥΥΥΥΥΥΥΥΥΥΥΥΥΥΥΥΥΥΥ                   | ſΥ  |
| 355 | JUST THE INPUT 8 TEXT CONTEN             | ITS                              | ΥΥΥΥΥΥΥΥΥΥΥΥΥΥΥΥΥΥΥΥΥΥΥΥΥΥΥΥΥΥ                    | ſΥ  |
| 356 | JUST THE INPUT 9 TEXT CONTEN             | ITS                              | ΥΥΥΥΥΥΥΥΥΥΥΥΥΥΥΥΥΥΥΥΥΥΥΥΥΥΥΥΥΥ                    | ſΥ  |
| 357 | JUST THE INPUT 10 TEXT CONTE             | NTS                              | ΥΥΥΥΥΥΥΥΥΥΥΥΥΥΥΥΥΥΥΥΥΥΥΥΥΥΥΥΥΥ                    | ſΥ  |
| 358 | JUST THE INPUT 11 TEXT CONTE             | NTS                              | ΥΥΥΥΥΥΥΥΥΥΥΥΥΥΥΥΥΥΥΥΥΥΥΥΥΥΥΥΥΥ                    | ſΥ  |
| 359 | JUST THE INPUT 12 TEXT CONTE             | NTS                              | ΥΥΥΥΥΥΥΥΥΥΥΥΥΥΥΥΥΥΥΥΥΥΥΥΥΥΥΥΥΥΥ                   | ſΥ  |
| 360 | JUST THE INPUT 13 TEXT CONTE             | NTS                              | ΥΥΥΥΥΥΥΥΥΥΥΥΥΥΥΥΥΥΥΥΥΥΥΥΥΥΥΥΥΥΥ                   | ſΥ  |
| 361 | JUST THE INPUT 14 TEXT CONTE             | NTS                              | ΥΥΥΥΥΥΥΥΥΥΥΥΥΥΥΥΥΥΥΥΥΥΥΥΥΥΥΥΥΥΥ                   | ſΥ  |
| 362 | INPUT 0 TEXT                             | XXXXXXXXXXXXXXXXXXXXXX           | YYYYYYYYYYYYYYYYYYYYYYYYYYYY                      | Т   |
|     | in which XXXXXXXXXXXXXXXXXXXXXXXXX       | e 16 characters of the heading   | and YYYYYYYYYYYYYYYYYYYYYYYYYYYYYYY a             | ire |
|     | 32 characters of the input 0 text con    | tents, just the entered charact  | ers are printed, from left to right.              |     |
| 363 | INPUT 1 TEXT                             | XXXXXXXXXXXXXXXXXXXXXXX          | <u> </u>                                          | ٠T  |
| 364 | INPUT 2 TEXT                             | XXXXXXXXXXXXXXXXXXXXXXX          | <u> </u>                                          | ٠T  |
| 365 | INPUT 3 TEXT                             | XXXXXXXXXXXXXXXXXXXXXXX          | <u> </u>                                          | ٠T  |
| 366 | INPUT 4 TEXT                             | XXXXXXXXXXXXXXXXXXXXXXX          | <u> </u>                                          | ٠T  |
| 367 | INPUT 5 TEXT                             | XXXXXXXXXXXXXXXXXXXXXXX          | <u> </u>                                          | ٠T  |
| 368 | INPUT 6 TEXT                             | XXXXXXXXXXXXXXXXXXXXXXX          | <u> </u>                                          | ٠T  |
| 369 | INPUT 7 TEXT                             | XXXXXXXXXXXXXXXXXXXXXXX          | <u> </u>                                          | ٠T  |
| 370 | INPUT 8 TEXT                             | XXXXXXXXXXXXXXXXXXXXXXX          | <u> </u>                                          | ٠T  |
| 371 | INPUT 9 TEXT                             | XXXXXXXXXXXXXXXXXXXXXX           | <u> </u>                                          | ٠T  |
| 372 | INPUT 10 TEXT                            | XXXXXXXXXXXXXXXXXXXXXX           | <u> </u>                                          | ٠T  |
| 373 | INPUT 11 TEXT                            | XXXXXXXXXXXXXXXXXXXXXXX          | <u> </u>                                          | ٠T  |
| 374 | INPUT 12 TEXT                            | XXXXXXXXXXXXXXXXXXXXXXX          | <u> </u>                                          | ٠T  |
| 375 | INPUT 13 TEXT                            | XXXXXXXXXXXXXXXXXXXXXXX          | <u> </u>                                          | ٠T  |
| 376 | INPUT 14 TEXT                            | XXXXXXXXXXXXXXXXXXXXXXX          | <u> </u>                                          | ٠T  |
| 377 | DATE                                     |                                  | DD/MM/YY +                                        | ٠T  |
| 378 | TIME                                     |                                  | HH:MM +                                           | ٠T  |
| 379 | DATE TIME                                |                                  | DD/MM/YY <b>bb</b> HH:MM +                        | ٠T  |
| 380 | FOLLOWING MACRO TERMINATO                | OR SKIPS                         |                                                   |     |
| 381 | JUST GENERAL TOTAL WEIGHS                |                                  | XXXXXX                                            | ٨X  |
|     | the field expands from right to left w   | th many spaces for completing    | g the field length.                               |     |
| 382 | JUST GENERAL NET TOTAL                   |                                  | XXXXXXXXX                                         | X۷  |
| 383 | JUST GENERAL GROSS TOTAL                 |                                  | XXXXXXXXX                                         | ٢X  |
| 384 | HEADING 1                                |                                  | XXXXXXXXXXXXXXXXXXXXXXXXXXXXXX                    | +T  |
|     | in which XXXXXXXXXXXXXXXXXXXXXXXXXXXXXXX | e the 24 characters of the first | st line of the heading; just the entered characte | ers |
|     | are printed, from left to right.         |                                  |                                                   |     |

| 385         | HEADING 2                                                                        | XXXXXXXXXXXXXXXXXXXXXXXXXXXXXXXXXXXXXX      |
|-------------|----------------------------------------------------------------------------------|---------------------------------------------|
| 386         | HEADING 3                                                                        | XXXXXXXXXXXXXXXXXXXXXXXXXXXXXXXXXXXXXX      |
| 387         | JUST GROSS ON 10 DIGITS                                                          | XXXXXXXXXXX                                 |
|             | the field expands from right to left, with many spaces for completing the fiel   | d length.                                   |
| 388         | JUST NET ON 10 DIGITS                                                            | XXXXXXXXXXXX                                |
| 389         | JUST TARE ON 10 DIGITS                                                           | XXXXXXXXXXX                                 |
| 390         | MAXIMUM TOTALISATION THRESHOLD VALUE                                             | XXXXXXXXXXX                                 |
| 391         | MINIMUM TOTALISATION THRESHOLD VALUE                                             | XXXXXXXXXXX                                 |
|             | The threshold values refer to the selected scale.                                |                                             |
| 392         | ACTIVE SCALE NUMBER                                                              | SCALEbNUMBERbbbbX + T                       |
|             | in which X is the active scale number (04)                                       |                                             |
| 393         | JUST ACTIVE SCALE NUMBER                                                         | Х                                           |
|             | in which X is the active scale number (04)                                       |                                             |
| 394         | SCALE UNIT OF MEASURE                                                            | UM + T                                      |
| 395         | DATABASE UNIT OF MEASURE                                                         | UM + T                                      |
| 396         | TICKET PROGRESSIVE                                                               | XXXXX                                       |
|             | (number of partial total resettings)                                             |                                             |
|             | the field expands from right tot left, with many spaces for completing the fie   | ld length.                                  |
| 397         | LOT PROGRESSIVE                                                                  | XXXXXX                                      |
|             | (number of general total resettings)                                             |                                             |
|             | the field expands from right tot left, with many spaces for completing the fie   | ld length                                   |
| 398         | ARTICLE NET TOTAL                                                                | N.YYYbTA.N.XXXXXXXbUM + T                   |
|             | in which YYY indicates the weigh number, XXXXXXXX the weight value in            | 8 digits including the comma; the weight    |
|             | field expands from right to left, with many spaces for completing the field left | ngth.                                       |
| 399         | ARTICLE GROSS TOTAL                                                              | N.YYY <b>b</b> TA.L.XXXXXXX <b>b</b> UM + T |
| 400         | ACTIVE ARTICLE MEMORY TOTAL                                                      | XXX                                         |
|             | the field is expressed with three digits, with the zeros to complete the field l | ength.                                      |
| 401         | JUST WEIGHS PARTIAL TOTAL                                                        | XXXXXXXX                                    |
|             | the field expands from right to left, with many spaces for completing the fiel   | d length.                                   |
| 402         | JUST NET PARTIAL TOTAL                                                           | XXXXXXXXXXX                                 |
| 403         | JUST GROSS PARTIAL TOTAL                                                         | XXXXXXXXXXX                                 |
| 404         | JUST WEIGHS GRAND TOTAL                                                          | XXXXXXXX                                    |
| 405         | JUST NET GRAND TOTAL                                                             | XXXXXXXXXXX                                 |
| 406         | JUST GROSS GRAND TOTAL                                                           | XXXXXXXXXXX                                 |
| 407*        | LAST GROSS WEIGHT ON ALIBI MEMORY                                                | XXXXXXXXXXX                                 |
|             | n which XXXXXXXXX indicates the weight value in 10 digits including the          | comma.                                      |
| 408*        |                                                                                  | XXXXXXXXXXX                                 |
| 409*        | ACTIVE SCALE NUMBER WITH ALIBI MEMORY                                            | X                                           |
| 410*        |                                                                                  | XXXXXX                                      |
|             | in which XXXXXX indicates the weight ID on 6 digits, including the comma;        | the field expands from right to left.       |
| 411*        |                                                                                  | UM                                          |
| 440         | this block prints the unit of measure of the weigh saved in the alibi memory.    |                                             |
| 412         |                                                                                  | CR, CRLF, LF OF NO TERMINATOR               |
| 413         | LAST NET TOTALISED                                                               | ****                                        |
|             | In which XXXXXXXXXX indicates the weight value in 10 digits including the        | e comma.                                    |
| 414         | LAST TOTALISED GRUSS                                                             |                                             |
| 415         | LAST IUTALISED TARE                                                              |                                             |
| 410         |                                                                                  |                                             |
| 417         |                                                                                  |                                             |
| 410<br>//10 |                                                                                  | ^^^^^                                       |
| 413<br>100  |                                                                                  |                                             |
| 420         | With the $110$ and $120$ blocks are can print the STANDARD or A                  | E serial string (see "TDANISMISSION         |
|             | PROTOCOLS" for the description): the string terminator is the one set in         | the terMin "SET TERMINATOR TVDE"            |
|             | step of the SET-UP environment (CR or CRI F or no terminator)                    |                                             |
|             |                                                                                  |                                             |

| 121   | ILIST WEICH TEXT                                                      | WEIGH                                                |
|-------|-----------------------------------------------------------------------|------------------------------------------------------|
| 421   |                                                                       |                                                      |
| 422   |                                                                       |                                                      |
| 420   |                                                                       |                                                      |
| 424   |                                                                       |                                                      |
| 425   |                                                                       |                                                      |
| 426   |                                                                       | IAREDD                                               |
| 427   | JUST GENERAL TOTAL TEXT                                               | GENERAL TOTAL                                        |
| 428   | JUSI GRAND TOTAL TEXT                                                 | GRAND TOTAL                                          |
| 429   | JUST NUMBER OF ALIBI MEMORY REWRITINGS                                | XXXXX                                                |
|       | The field expands from right to left and the non significant zeros    | are not printed.                                     |
| 430   | ONLY SELECTED TARE NUMBER                                             | XXX                                                  |
|       | the field expands from right to left,; the non significant zeros are  | also printed.                                        |
| 431   | PRINT CALCULATED DATA                                                 | XXXXXXXXXXX                                          |
| 432   | PRINT FIRST ENTERED DATA                                              | XXXXXXXXXXX                                          |
|       | The blocks 431 and 432 refer to the operation made using the          | "calculator" function described in the 15.2 section, |
|       | USER MAN.REF.                                                         |                                                      |
| 433   | ENABLES PAPER PRESENT SENSOR FOR TM295                                |                                                      |
| 434   | RELEASES PAPER FOR TM295                                              |                                                      |
| 435   | EMISSION AND PAPER RELEASE FOR TM295                                  |                                                      |
| 436   | LARGE FONT FOR TM295 (2 5x6 mm - 1 xA)                                |                                                      |
| 437   | MEDILIM SIZE FONT FOR TM295 (1.5x6 mm - 1 xA)                         |                                                      |
| 438   | SMALL FONT FOR TM295 (1.5x3 mm - LxA)                                 |                                                      |
| 400   |                                                                       |                                                      |
| 400   | LARGE FONT FOR LY300                                                  |                                                      |
| 440   |                                                                       |                                                      |
| 441   | LADCE EONT FOR DD100 (345 mm Lyd)                                     |                                                      |
| 442   | MEDILIM SIZE FONT FOR DE 190 (3X3 IIIII - LXA)                        |                                                      |
| 443   | MEDIUM SIZE FONT FOR DF 190 (1,5x3 IIIII - LXA)                       |                                                      |
| 444   | SMALL FUNT FUR DP 190 (1,5X2,5 MM - LXA)                              |                                                      |
| 445   | STARTS BARCODE 39 FOR THERMAL DP 190                                  |                                                      |
| 440   |                                                                       |                                                      |
|       | In which XXXXXXXXXX indicates the weight value on 10 digits in        | ncluding the comma                                   |
| 447   | ENABLES TIME - OUT FOR TM295                                          |                                                      |
| 448   | ACTIVE STORED CUSTOMER NUMBER                                         | XXX                                                  |
|       | The field is expressed in three digits, with the zeros to complete    | the field's length.                                  |
| 449   | 1st CUSTOMER DESCRIPTION                                              | XXXXXXXXXXXXXXXXXXXXXXXXXXXXXXXXXXXXXX               |
|       | in which XXXXXXXXXXXXXXXXXXXXXXXXXXXXXXXXXXX                          | description characters; just the entered characters  |
|       | are printed, which expand from left to right.                         |                                                      |
| 450   | 2nd CUSTOMER DESCRIPTION                                              | XXXXXXXXXXXXXXXXXXXXXXXXXXXXXXXXXXXXXX               |
| 451   | 3rd CUSTOMER DESCRIPTION                                              | XXXXXXXXXXXXXXXXXXXXXXXXXXXXXXXXXXXXXX               |
| 452   | 4th CUSTOMER DESCRIPTION                                              | XXXXXXXXXXXXXXXXXXXXXXXXXXXXXXXXXXXXXX               |
| 453   | 5th CUSTOMER DESCRIPTION                                              | XXXXXXXXXXXXXXXXXXXXXXXXXXXXXXXXXXXXXX               |
| 454   | ONLY CONDITIONED TARE TEXT                                            | XXXXXX                                               |
|       | XXXXXX becomes TAREbb when the tare is equal to 0 or semia            | automatic, PT <b>bbbb</b> with manual tare.          |
| 455   | ONLY CONDITIONED PT TEXT                                              | XX                                                   |
|       | XX becomes <b>bb</b> with tare equal to 0 or semiautomatic, PT with n | nanual tare.                                         |
|       |                                                                       |                                                      |
| Macro | s valid only after having executed a totalisation (from 456 to 4      | l65)                                                 |
| 456   | UNIT OF MEASURE OF LAST WEIGH                                         | UM                                                   |
| 457   | ONLY SCALE NUMBER OF LAST WEIGH                                       | Х                                                    |
| 458   | 1st ARTICLE DESC. OF LAST WEIGH                                       | XXXXXXXXXXXXXXXXXXXXXXXXXXXXXXXXXXXXXX               |
| 459   | 2nd ARTICLE DESC. OF LAST WEIGH                                       | XXXXXXXXXXXXXXXXXXXXXXXXXXXXXXXXXXXXXX               |
| 460   | 1st LAST WEIGH CUSTOMER DESCR                                         | XXXXXXXXXXXXXXXXXXXXXXXXXXXXXXXXXXXXXX               |
| 461   | 2nd LAST WEIGH CUSTOMER DESCR                                         | XXXXXXXXXXXXXXXXXXXXXXXXXXXXXXXXXXXXXX               |
| 462   | 3rd LAST WEIGH CUSTOMER DESCR                                         | XXXXXXXXXXXXXXXXXXXXXXXXXXXXXXXXXXXXXX               |
| 463   | 4th LAST WEIGH CUSTOMER DESCR                                         | XXXXXXXXXXXXXXXXXXXXXXXXXXXXXXXXXXXXXX               |
|       |                                                                       |                                                      |

| 465    | ONLY PT TEXT OF THE LAST WEIGH                                                           | XXXXXX                                   |
|--------|------------------------------------------------------------------------------------------|------------------------------------------|
|        |                                                                                          | nuai laie.                               |
| •      |                                                                                          |                                          |
| Macros | s valid only for the list of the weighs (from 466 to 484)                                |                                          |
| 466    | NET PARTIAL TOTAL LIST PER ARTICLE                                                       | XXXXXXXXXXX                              |
|        | The field expands from right to left, with various spaces to complete the field's length | ۱.                                       |
| 467    | NET PARTIAL TOTAL PER CUSTOMER                                                           | XXXXXXXXXXX                              |
| 468    | NET PARTIAL TOTAL LIST                                                                   | XXXXXXXXXXX                              |
| 469    | GROSS PARTIAL TOTAL LIST PER ARTICLE                                                     | XXXXXXXXXXX                              |
| 470    | GROSS PARTIAL TOTAL LIST PER CUSTOMER                                                    | XXXXXXXXXXX                              |
| 471    | GROSS PARTIAL TOTAL LIST                                                                 | XXXXXXXXXXX                              |
| 472    | TARE PARTIAL TOTAL LIST PER ARTICLE                                                      | XXXXXXXXXXX                              |
| 473    | TARE PARTIAL TOTAL LIST PER CUSTOMER                                                     | XXXXXXXXXXX                              |
| 474    | TARE PARTIAL TOTAL LIST                                                                  | XXXXXXXXXXX                              |
| 475    | NET TOTAL LIST PER ARTICLE                                                               | XXXXXXXXXXX                              |
| 476    | NET TOTAL LIST PER CUSTOMER                                                              | XXXXXXXXXXX                              |
| 477    | NET TOTAL LIST                                                                           | XXXXXXXXXXX                              |
| 478    | GROSS TOTAL LIST PER ARTICLE                                                             | XXXXXXXXXXX                              |
| 479    | GROSS TOTAL LIST PER CUSTOMER                                                            | XXXXXXXXXXX                              |
| 480    | GROSS TOTAL LIST                                                                         | XXXXXXXXXXX                              |
| 481    | TARE TOTAL LIST PER ARTICLE                                                              | XXXXXXXXXXX                              |
| 482    | TARE TOTAL LIST PER CUSTOMER                                                             | XXXXXXXXXXX                              |
| 483    | TARE TOTAL LIST                                                                          | XXXXXXXXXXX                              |
| 484    | CURRENT LIST WEIGHS' COUNTER                                                             | XXXXXXXXXXX                              |
|        | The field is expressed in four digits, with some zeros to complete the field's length.   |                                          |
| 485    | ONLY YEAR IN YY FORMAT                                                                   | YY                                       |
| 486    | ONLY MONTH IN MM FORMAT                                                                  | MM                                       |
| 487    | ONLY DAY IN DD FORMAT                                                                    | DD                                       |
| 488    | ONLY HOUR IN HH FORMAT                                                                   | HH                                       |
| 489    | ONLY THE MINUTES IN MM FORMAT                                                            | MM                                       |
| 490    | ONLY "ARTICLE TOTAL" TEXT"                                                               | ARTICLE <b>b</b> TOTAL                   |
| 491    | PRINTS SECOND ENTERED DATUM                                                              | XXXXXXXXXXX                              |
| 492    | PRINTS OPERATION SYMBOL                                                                  | Х                                        |
|        | "+" in case of addition, "-" in case of subtraction, "x" in case of multiplication.      |                                          |
|        | The 491 and 492 blocks refer to the operation executed with the "calculator" fund        | ction described in section <b>15.2</b> , |
|        | USER MAN.REF.                                                                            |                                          |
| 493    | 3 <sup>rd</sup> ARTICLE DESCRIPTION XX                                                   | (XXXXXXXXXXXXXXXXXXXXXXXXXXXXXXXXXXXXX   |
| 494    | JUST CUSTOMER GROSS TOTAL                                                                | XXXXXXXXXXX                              |
| 495    | JUST CUSTOMER TARE TOTAL                                                                 | XXXXXXXXXXX                              |
| 496    | JUST CUSTOMER TOTAL WEIGHS                                                               | XXXXXXXXXXX                              |
| 497    | JUST CUSTOMER NET TOTAL                                                                  | XXXXXXXXXXX                              |
| 498    | JUST "CUSTOMER TOTAL" TEXT                                                               | CUSTOMER <b>b</b> TOTAL                  |
| 499    | 3rd ARTICLE DESC. OF LAST WEIGH XX                                                       | (XXXXXXXXXXXXXXXXXXXXXXXXXXXXXXXXXXXXX   |
| 500    | AVERAGE WEIGHT VALUE OF THE TOTAL GENERAL                                                |                                          |
| 501    | STANDARD DEVIATION VALUE OF TOTAL GENERAL                                                |                                          |
| 502    | STANDARD DEVIATION (VALUE IN %) OF TOTAL GENERAL                                         |                                          |
| 503    |                                                                                          |                                          |
| 504    |                                                                                          |                                          |
| 505    |                                                                                          |                                          |
| 506    | MAXIMUM DIFFERENCE VALUE OF TOTAL GENERAL VALUE                                          |                                          |
|        |                                                                                          |                                          |
|        | ۱D.                                                                                      |                                          |
|        |                                                                                          |                                          |

| b  | indicates a space character (ASCII 32 decimal character). |
|----|-----------------------------------------------------------|
| UM | unit of measure of the active scale (kg, bg, bt, lb).     |

- + T terminator: depending on the configuration of the **SEtuP** >> **SeriAL** >> **tErMin** step: "SET TYPE OF TERMINATOR" in SETUP menu, a CR or CRLF or no terminator is added.
- XXX\* These blocks don't function without the alibi memory (optional).

Weight fields are expanded from right to left, with spaces (ASCII 32 decimal character) to complete the length of the field.

## 7.4 BLOCKS WITH PARAMETERS

When entering the following blocks manually in a print ticket, these require that an additional numeric value be entered (specified in detail in the block's description) in order to define the print ticket which one wants to obtain.

#### EXAMPLE

Entry of the 600 "PRINT n TERMINATORS" block:

- Enter the 600 block in a ticket and confirm with OK/menu.
- The indicator does not pass by the block present in the following line, but shows "P000".
- Enter a value between 001 and 050; for values outside this interval the indicator shows "-Error-", restoring the block before entering the block 600.
- By entering a valid value, the block will print a number of terminators equal to the one previously entered.
- 600 PRINTS n TERMINATORS
- 601 PRINTS n LF CHARACTERS
- 602 PRINTS n TAB CHARACTERS
- 603 PRINTS n SPACE CHARACTERS
- 604 PRINTS n "\_" CHARACTERS
- 605 LEFT MARGIN FOR LX300
- 606 NET WEIGHT ON X DIGITS
- 607 GROSS WEIGHT ON X DIGITS
- 608 TARE WEIGHT ON X DIGITS
  - in which **n** can be:
  - 0 Value with decimal point and spaces
  - 1 Value with decimal point and zeros in the place of spaces
  - 2 Value without decimal point and zeros in the place of spaces

**XX** is the field length (maximum enterable value is 20); if the weight value is greater than the number of entered digits, the complete value is printed anyways.

#### 

#### EXAMPLE

With a weight value of 100.01, if one wants a length of 10 characters, in the three cases one will have:

| <u>Parameter</u>  | <u>Result</u> |  |
|-------------------|---------------|--|
| 010               | 100.01        |  |
| 110               | 0000100.01    |  |
| 210               | 0000010001    |  |
| ################# |               |  |

#### 609 SET ACCUMULATOR VALUE

- in which **XXX** can be:
- 000 Net weight.
- 001 Gross weight.
- 002 Tare weight.
- 003 Net article total
- 004 Net partial total
- 005 Net general total
- 006 Net grand total
- 007 Article gross total
- 008 Partial gross total

Values valid in the XXX format

Values valid from 001 to 050 Values valid from 001 to 050 Values valid from 001 to 050 Values valid from 001 to 050 Values valid from 001 to 050 Values valid from 001 to 255 Values valid in the **nXX** format Values valid in the **nXX** format Values valid in the **nXX** format

|     | 009      | General gross total                                                     |                                       |
|-----|----------|-------------------------------------------------------------------------|---------------------------------------|
|     | 010      | Gross grand total                                                       |                                       |
|     | 011      | Tare article total                                                      |                                       |
|     | 012      | Partial tare total                                                      |                                       |
|     | 013      | Tare general total                                                      |                                       |
|     | 014      | Tare grand total                                                        |                                       |
|     | 015      | Weighs' article total                                                   |                                       |
|     | 016      | Weighs' partial total                                                   |                                       |
|     | 017      | Weighs' general total                                                   |                                       |
|     | 018      | Weighs' grand total                                                     |                                       |
|     | 019      | Article total additional value                                          |                                       |
|     | 020      | Partial total additional value                                          |                                       |
|     | 021      | General total additional value                                          |                                       |
|     | 022      | Grand total additional value                                            |                                       |
|     | 023      | First tare value                                                        |                                       |
|     | 024      | Switches the configured value with the comparison value (see Macro Atta | ichment)                              |
|     | 025      | Customer net total                                                      |                                       |
|     | 026      | Customer gross total                                                    |                                       |
|     | 027      | Customer tare total                                                     |                                       |
|     | 028      | Customer weighs total                                                   |                                       |
|     | 029      | Customer total additional value                                         |                                       |
| 610 | SETS     | DECIMAL'S VALUE OF THE ACCUMULATOR                                      | Values valid in the <b>XXX</b> format |
| 010 | in whic  | h XXX can be                                                            |                                       |
|     | 000      | No decimal                                                              |                                       |
|     | 001      | 1 decimal                                                               |                                       |
|     | 002      | 2 decimals                                                              |                                       |
|     | 003      | 3 decimals                                                              |                                       |
|     | 004      | 4 decimals                                                              |                                       |
|     |          |                                                                         |                                       |
| 611 | SETS     | THE U.M. AND THE CONVERSION VALUE OF THE ACCUMULATOR                    | Values valid in the <b>XXX</b> format |
|     | in whic  | h XXX can be:                                                           |                                       |
|     | 000      | g                                                                       |                                       |
|     | 001      | kg                                                                      |                                       |
|     | 002      | t                                                                       |                                       |
|     | 003      | lb                                                                      |                                       |
| 612 | PRINT    | S ACCUMULATOR VALUE                                                     | Values valid in the <b>nXX</b> format |
| 512 | In which | canbe.                                                                  |                                       |
|     | 0        | Value with decimal point and spaces                                     |                                       |
|     | Ŭ,       |                                                                         |                                       |

- 1 Value with decimal point and zeros in the place of spaces
- 2 Value without decimal point and zeros in the place of spaces

**XX** is the length of the field (maximum enterable value is 20); if the weight value is greater than the number of entered digits, the complete value is printed anyways.

#### 

#### EXAMPLE

The scale is with three decimals and the unit of measure is the kg; one wants to print the net weight with two decimals converted in pounds, expressed in 7 digits without decimal points, with non significant zeros filling in the eventual spaces present.

One should set the following macros:

609 >>> enter parameter 000 610 >>> enter parameter 002

Values valid in the **XXX** format

Values valid in the XX format

611 >>> enter parameter 003 612 >>> enter parameter 207

If the net weight of the scale corresponds to 2,480 kg, the printed value will be **0000547** 

- 613 SET OUTPUT FUNCTIONING Values valid in the **nXX** format
  - In which **n** is the status:

0 OFF

1 or 2 ON

**XX** is the number of the output to be enabled, from 00 to 15.

If one needs to manage various printers using the available outputs (connecting the transmission of the printer port on the common of the outputs), follow the example in macro 628:

- 614 PRINT LINES FOR THE WEIGHS LIST
- 615 EAN/UCC CHECKDIGIT ON X PREVIOUS DIGITS
- 616 CONVERSION OF THE "." (POINT) CHARACTER IN THE "," (COMMA) CHARACTER IN THE PREVIOUS X DIGITS Values valid in the XX format

NOTE: if one uses the 615 and 616 blocks, one should enter the block 331 "FORCES PRINTING" before the blocks that need to be converted.

#### EXAMPLE

- 331 FORCES PRINTING
- 301 PRINTS NET WEIGHT
- 616 >>> parameter 20 CONVERSION OF THE "." (POINT) CHARACTER IN THE "," (COMMA)

The net weight value will be printed with the comma instead of with the point

- 618 PRINT DIRECTION FOR MASTER / SLAVE SYSTEM Valid values 000, 001, 002
  - $000 \rightarrow$  Prints only on the SLAVE.
  - 001  $\rightarrow$  Prints only on the MASTER.
  - $002 \rightarrow$  Prints only on the indicator which is being used.
- 619 SETTING THE THRESHOLD OF PRINT START OR THE NUMBER OF CHARACTERS TO BE PRINTED FOR THE INPUT TEXT CONTENTS Values valid in the **nXX** format This macro allows to define which part of the contents of an input text which is to be printed in the 621 macro.

n can be:

- 0 for setting the threshold beginning;
- 1 for setting the characters to be printed.

**XX** is the threshold beginning if  $\mathbf{n} = 0$  or the characters to be printed if  $\mathbf{n} = 1$ .

See the example in the 621 macro.

621 PRINTING OR CLEARING INPUT TEXT CONTENTS Values valid in the **nXX** format This macro allows to print a part of an input text content defined in the 619 macro or to clear the contents of the input text content.

n can be:

- 0 to print;
- 1 to clear.

**XX** is the number of the input text (XX = 01 to print or clear the text contents of input 0, XX=15 to print or clear the contents of the text of input 14, XX=00 to clear all the contents of the input texts).

#### 

#### EXAMPLE

If one wants to print from the 1st to the 6th letter of the contents of input text 0 and clear the contents. One should set the following macros:

| 619 >>> enter parameter 000 | Setting the start of the printing from the 1st character        |
|-----------------------------|-----------------------------------------------------------------|
| 619 >>> enter parameter 106 | Setting the number of characters to be printed at 6.            |
| 621 >>> enter parameter 001 | Printing the contents of the input 0 text with the set margins. |
| 621 >>> enter parameter 101 | Clearing the contents of the input 0 text.                      |
|                             |                                                                 |

622 SETTING THE ALIGNMENT AND NUMBER OF FORMATTING CHARACTERS Values valid in the **nXX** format This macro, followed by 623, allows to align to the right or to the left, the contents of the following macro in regards to the defined number of characters.

n can be:

- 0 to set the alignment to the right
- 1 to set the alignment to the left

**XX** is the number of formatting characters. See the example in the 623 macro.

623 SETTING THE FILLING CHARACTER OF THE FOLLOWING MACRO This macro allows to set the filling character of the following macro. Values valid in the XXX format.

**XXX** corresponds to the ASCII decimal character (from 001 to 255).

#### 

#### EXAMPLE

If one wants to print on the right the contents of the 392 macro (NUMBER OF ACTIVE SCALE) one puts the "-" character (ASCII decimal 045) as filling on the left.

The macro contains 17 characters; therefore if the print line is 24 one should set the following macros:

622 >>> enter parameter 024 623 >>> enter parameter 045 392 >>>

#### 

624 CONFIRMATION "WAIT" FROM PC OR BY PRESSING OF **C** KEY Values valid in the **XXX** format This macro allows to block the indicator and view the message "WAIT" on the LED display, after having forced the printing of the previous macros, and waiting for the character confirming that the reception has been made by the PC. In any case it's possible to unlock the indicator by pressing the **C** key. Once unlocked, the indicator will print the eventual following macros.

**XXX** corresponds to the ASCII decimal character to be received in order to unlock the indicator (from 001 to 255, or 000 in case one wants to wait for the "PCOK" command).

**NOTE**: It's possible to enter more than one confirmation "wait" in the same print format.

## 

#### EXAMPLE

One wants to lock the indicator after printing a series of data; then one waits for the "-" confirmation character (ASCII decimal 045) and, once received, transmit other data.

One should set the following macros:

| 301<br>302<br>303<br>624 >>> enter parameter 045<br>304<br>305<br>306 | Setting the wait of the "-" character (ASCII decimal 045) |
|-----------------------------------------------------------------------|-----------------------------------------------------------|
| 302<br>303<br>624 >>> enter parameter 045<br>304<br>305<br>306        | Setting the wait of the "-" character (ASCII decimal 045) |

#### 

#### 625 SETS THE VALUE OF THE SETPOINT IN THE MACRO 609

Values valid in the XXX format

| Parameter | ON Threshold | (setpoint) |
|-----------|--------------|------------|
|           |              |            |

| =======   | ======================================= |
|-----------|-----------------------------------------|
| 000 ~ 003 | OUT1 ~ 4 (mother board)                 |

 $004 \sim 015$  OUT5  $\sim 16$  (expansion board)

| Parameter | OFF Threshold | (hysteresis)                  |
|-----------|---------------|-------------------------------|
|           |               | $(\Pi y ) (\Box \Box \Box ) $ |

- 016 ~ 019 OUT1 ~ 4 (mother board)
- 020 ~ 031 OUT5 ~ 16 (expansion board)

#### 626 COMPARISON OF VALUE

Values valid in the nnX format

This macro set's a value for imposing the printout according the possibilities of the following macro (627 for AF01):

- 1) Numeric value settable through input text
- 2) Numeric value settable through 609 macro.
- 3) Fixed numeric value.
- **nn** (00-09) the position of the value (in which 00 is the position of the least significant digit) [case nr.3] (10-24) input text number (10 corresponds to the input 0 text) [case nr.1]
- X (0-9) the value of the digit [case nr. 3] or number of characters to be considered in the input text [case

nr.1]

See the following macro's example (627 for AF01).

- 627 CONDITIONING OF PRINTOUT OF FOLLOWING CHARACTERS OR MACROS Values valid in the nnX format It's possible to define a condition for which NOT to print the following characters or macros:
  - nn: (0-20) characters or macros to be conditioned
  - X: Comparison condition:

0 >>> "NOT" condition: serves to execute the opposite of the defined condition; one will need to foresee another macro (627 for AF01, 629 for AF02, 630 for AF05) to define the condition.

1 >>> if the comparison value (set in the "COMPARISON VALUE" macro) is the same as the value defined in macro 609.

2 >>> if the comparison value (set in the "COMPARISON VALUE" macro) is greater than the value defined in macro 609.

- 3 >>> if the weight is stable.
- 4 >>> if there is a semiautomatic tare
- 5 >>> if there is a preset tare
- 6 >>> if the comparison value (set in the "COMPARISON VALUE" macro) is the same as ZERO
- 7 >>> skips nn macro (if present, the not condition is ignored)
- 628 FORCES PRINTING AND TIME DELAY

Values valid in the XXX format

Besides the print forcing function it also functions as a time delay. **XXX** Time delay (up to 200dsec); for example "001" equals to 0,1 seconds; "010" equals to 1 second.

#### EXAMPLE

With the need to manage various printers through the available outputs (by connecting the transmission of the printer port on the common of the outputs), as follows:

PRINTING OF THE NET WEIGHT ON OUTPUT 1, GROSS ON OUTPUT 2, TARE ON OUTPUT 3. One should set the following macros:

613 >>> enter parameter 100 ((OUT 1 ON) 613 >>> enter parameter 001 ((OUT 2 OFF) 613 >>> enter parameter 002 ((OUT 3 OFF) 628 >>> enter parameter 001 (0,1 seconds) 301 (Net weight) 628 >>> enter parameter 001 (0,1 seconds) 613 >>> enter parameter 000 (OUT 1 OFF) 613 >>> enter parameter 101 (OUT 2 ON) 613 >>> enter parameter 002 (OUT 3 OFF) 628 >>> enter parameter 001 (0,1 seconds) 302 (Gross weight) 628 >>> enter parameter 001 (0,1 seconds) 613 >>> enter parameter 000 (OUT 1 OFF) 613 >>> enter parameter 001 (OUT 2 OFF) 613 >>> enter parameter 102 (OUT 3 ON) 628 >>> enter parameter 001 (0.1 seconds) 303 (Tare weight) 628 >>> enter parameter 001 (0,1 seconds) ...

## 629 QUEUE PRINT FORMAT WITHOUT FREEZING DATA

Values valid in the XXX format

With this macro it is possible to queue a print format without the data freezing at the beginning of the printout; during the printout it will be possible to modify the weight values removing the load of the scale. XXX: format number (the 000 format corresponds to format number 1)

Values valid in the XXX format

#### 630 SETS WEIGHT VALUES AS "FROZEN" OR "INSTANTANEOUS"

XXX 000 Frozen 001 Instantaneous

NOTE: at print end it is automatically set on "frozen".

#### 

#### EXAMPLE for AF01: Print out on 2 relays with the macro parameter set on 001 (instantaneous); if the load on the scale is modified during the relay change of the printout, it will be possible to obtain these values on two different relays: 630 >> parameter 001 Instantaneous weight variables 613 >> parameter 100 Enabling relay 1 613 >> parameter 001 **Disabling relay 2** 613 >> parameter 002 **Disabling relay 3** 379 (Date and Time) 412 (Terminator printing) 302 (Gross Weight) 303 (Tare Weight) 301 (Net Weight) 317 (Prints 3 CRLF) 331 (Forces Printing) 613 >> parameter 000 **Disabling relay 1** 613 >> parameter 101 Enabling relay 2 613 >> parameter 002 **Disabling relay 3** 379 (Date and Time) 412 (Terminator printing) 302 (Gross Weight) 303 (Tare Weight) 301 (Net Weight) 317 (Prints 3 CRLF)

- 300 (Print End)
- 641 SETS THE VALUE FOR ENABLE OR DISABLE PRINT TERMINATOR 000→ Enable print Terminator 001→ Disable print Terminator

Values valid 000 or 001

- 642 SIMULATES THE PRESSURE OF A KEY
  - 0xx simulates the pressure of the key with xx code.
  - 1xx simulates the long pressure of the key with xx code.

| CODE | PRESSED KEY            |
|------|------------------------|
| 00   | F1 key                 |
| 01   | F2 key                 |
| 02   | F3 key                 |
| 03   | F4 key                 |
| 04   | F5 key                 |
| 05   | F6 key                 |
| 06   | F7 key                 |
| 07   | F8 key                 |
| 08   | F9 key                 |
| 09   | F10 key                |
| 10   | Numeric key <b>'0'</b> |
| 11   | Numeric key <b>'1'</b> |
| 12   | Numeric key '2'        |
| 13   | Numeric key '3'        |
| 14   | Numeric key '4'        |
| 15   | Numeric key <b>'5'</b> |
| 16   | Numeric key <b>'6'</b> |
| 17   | Numeric key '7'        |
| 18   | Numeric key <b>'8'</b> |
| 19   | Numeric key <b>'9'</b> |
| 20   | Dot key (.)            |
| 21   | ZERO key               |
| 22   | Fn/ENTER key           |
| 23   | 2nd F key              |
| 24   | C key                  |

#### 643 WAIT THE PRESSURE OF A KEY

- 0xx set the visualization of WAIT message and "block" the instrument, it waits the pressure of the key with xx code.
- 1xx "block" the instrument, it waits the pressure of the key with xx code.
- 644 WAIT THE STATUS OF THE INSTRUMENT
  - 0xx set the visualization of WAIT message and "block" the instrument, it waits xx status.
  - 1xx "block" the instrument, it waits the xx status.
- 645 SET THE LEVEL OF THE FUNCTION 0xx set the menu level of the function that one wants to execute.

#### 646 SET THE FUNCTION

0xx set the code of the function that one wants to execute.

#### Example:

To execute the function 311 it's necessary to insert in the format the macro 645 with 003 parameter (that sets menu level) and the macro 646 with 011 parameter (number of the function).

#### 647 REDIRECTION OF THE PRINT

- 000 print on Print port

- 001 print on Pc port
- 002 print on Aux port

Values valid 000, 001 or 002
#### 648 SET ACCUMULATOR WITH PRINT BUFFER VALUE OR DECREASE PRINT BUFFER

In which **n** can be:

0 sets the accumulator with the character that is in the following position of the print buffer:

current position – XX characters; the character will be stored in ASCII decimal code.

1 decreases the print buffer of XX characters.

2 increases the print buffer of XX characters.

#################

### EXAMPLE

One wants to get only the number of the active scale from the macro 392 ("ACTIVE SCALE NUMBER") and set it in the accumulator (in ASCII decimal value), without printing.

One should set the following macros:

... 302

. . .

392 "ScalenNumbernnnXt" (X is the number of the scale)

648 >>> enter parameter 002 (sets the number of the scale in the accumulator)

Considering that the cursors start from the end of the string the accumulator will get the number of the scale "X" 648 >>> enter parameter 118 (decreases the print buffer of 18 characters)

## 649 REDIRECTION BUFFER

Values valid in the XXX format

In which XXX can be:

-001 inserts in the redirection buffer all the data that follows the macro and prints these data

-002 inserts in the redirection buffer all the data that follows the macro (without printing)

-003 prints the data of the redirection buffer

-004 cancels all the data in the buffer

## 650 PRINTOUT CHECKSUM CALCULATION

- 0: it disables the calculation
- 1: it enables the calculation and resets the value
- 2: it prints the checksum (2 byte in exadecimal format) and disables the calculation

Note: parameter 255 forces printing.

# 8. DISPLAY CUSTOMIZATION

It's possible to program the lines of the customizable display. In each line up to 22 characters can be displayed.

The print format that allows to program the customizable display is the number 99.

The terminator to be used in this format must be CR.

One can configure this format through the Dinitools<sup>™</sup> software (for the management of the print formats, see the manual of the software).

The programming of the lines of the display can be executed by using the print macros described in the sections "LIST OF PRINT BLOCKS" and "BLOCKS WITH PARAMETERS".

Values valid in the **nXX** format

# 9. ELECTRICAL CONNECTION SCHEMES

# 9.1 MOTHER BOARD

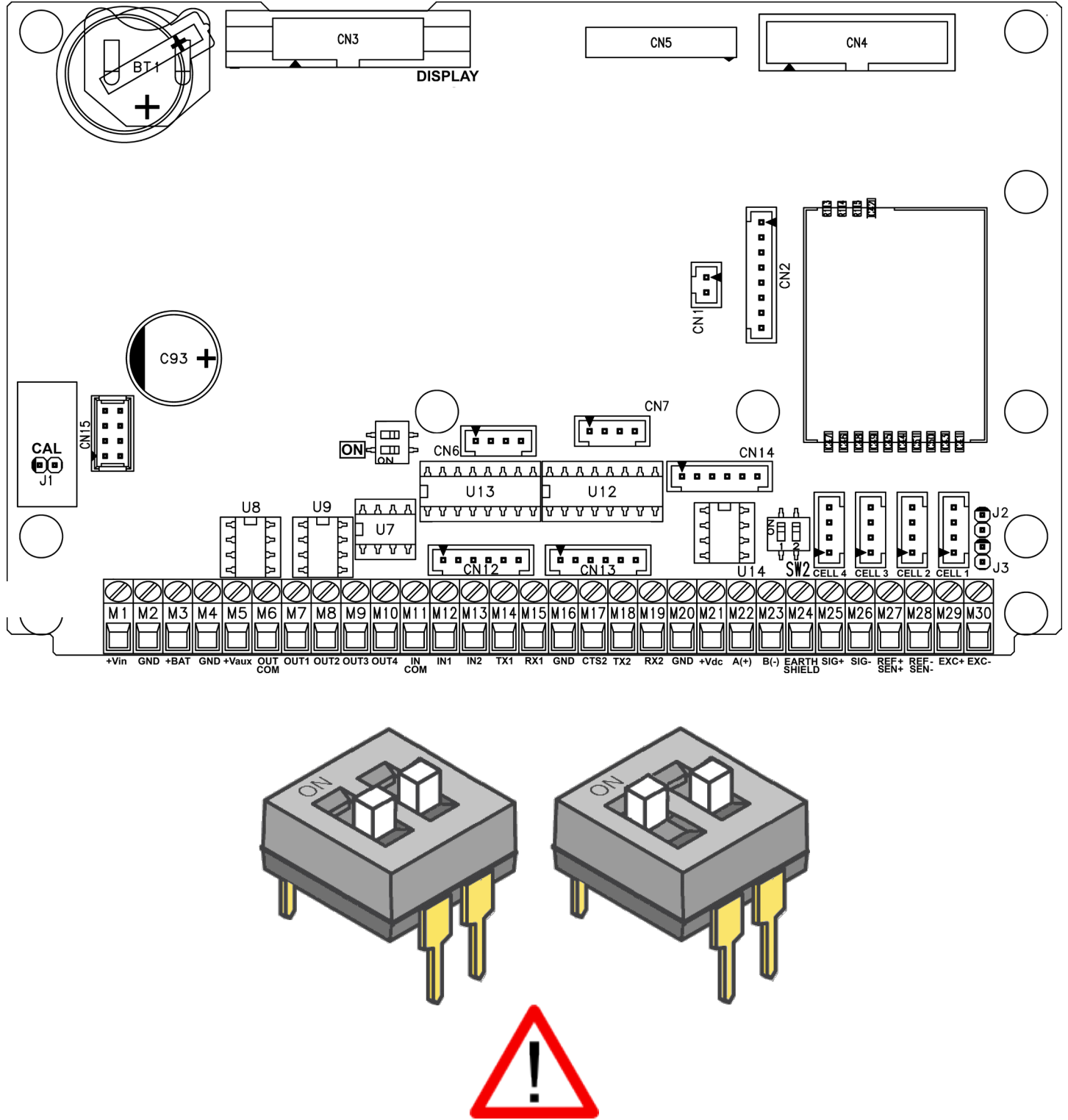

There aren't differences between two switches, doesn't matter which is "ON", is enough activate only one

### ON SW:

- If closed, one can automatically turn on the instrument, as soon as the power voltage is supplied, one must also turn off the instrument by removing the mains voltage.
- If open, one can turn the instrument on and off by just pressing the ON key.

**J2, J3 (SENSE):** if closed, REFERENCE + and POWER SUPPLY +, REFERENCE - and POWER SUPPLY – are jumpered on the board

**J1:** if opened it enables the access to the metrological parameters, when configuring.

### SERIAL PORTS (refer to section 5)

| COM 1                          | COM 2                             | COM 3                             |
|--------------------------------|-----------------------------------|-----------------------------------|
| Connector AMP CN12: serial 232 | Connector AMP CN13: serial 232    | Connector AMP CN14: serial 232    |
| Terminals 14-15-16: serial 232 | Terminals 16-17-18-19: serial 232 | Terminals 22-23: serial 485 (U14) |

### **IMPORTANT:**

In the case of RS485 connection, read carefully and apply what is described in chapter 5.1.

### POWER SUPPLY

| 6 Vdc BATTERY                     | +Vdc POWER SUPPLY                                                                  | V-AUX AUXILIARY                                   | +Vdc (OUT)                                                              |
|-----------------------------------|------------------------------------------------------------------------------------|---------------------------------------------------|-------------------------------------------------------------------------|
| POWER SUPPLY                      |                                                                                    | POWER SUPPLY                                      | POWER SUPPLY                                                            |
| 4 GND (0 Vdc)<br>3 +BAT (+ 6 Vdc) | 2 GND (0 V)<br>1 +Vdc (+12 Vdc, 8 ÷ 36 Vdc<br>with I/O expansion board connected ) | 4 GND (0 V)<br>5 +Vaux (5,3 –8 Vdc<br>400 mA max) | 20 GND (0 V)<br>21 +Vdc (+12V only if connected<br>to the power supply) |

## CELL LOAD RECEIVER (terminal board connection)

| 25 | SIG+      | SIGNAL +     |
|----|-----------|--------------|
| 26 | SIG-      | SIGNAL -     |
| 27 | SEN/REF + | SENSE +      |
| 28 | SENREF -  | SENSE -      |
| 29 | EXC+      | EXCITATION + |
| 30 | EXC-      | EXCITATION - |

## **INPUTS (OPTOISOLATOR PHOTOCOUPLERS)**

Power supply: 12 Vdc ÷ 24 Vdc max 20 mA.

#### **PHOTOMOSFET OUTPUTS**

Maximum power: 48 Vac or 60 Vdc, 150 mA max., 10 ohm max

#### **!! IMPORTANT!!**

The optoisolation of the inputs and outputs is obtained by powering the common of the outputs and/or of the inputs by using a voltage outside the instrument.

## RS232 SERIAL PORT (RJ11 CONNECTOR) (\*)

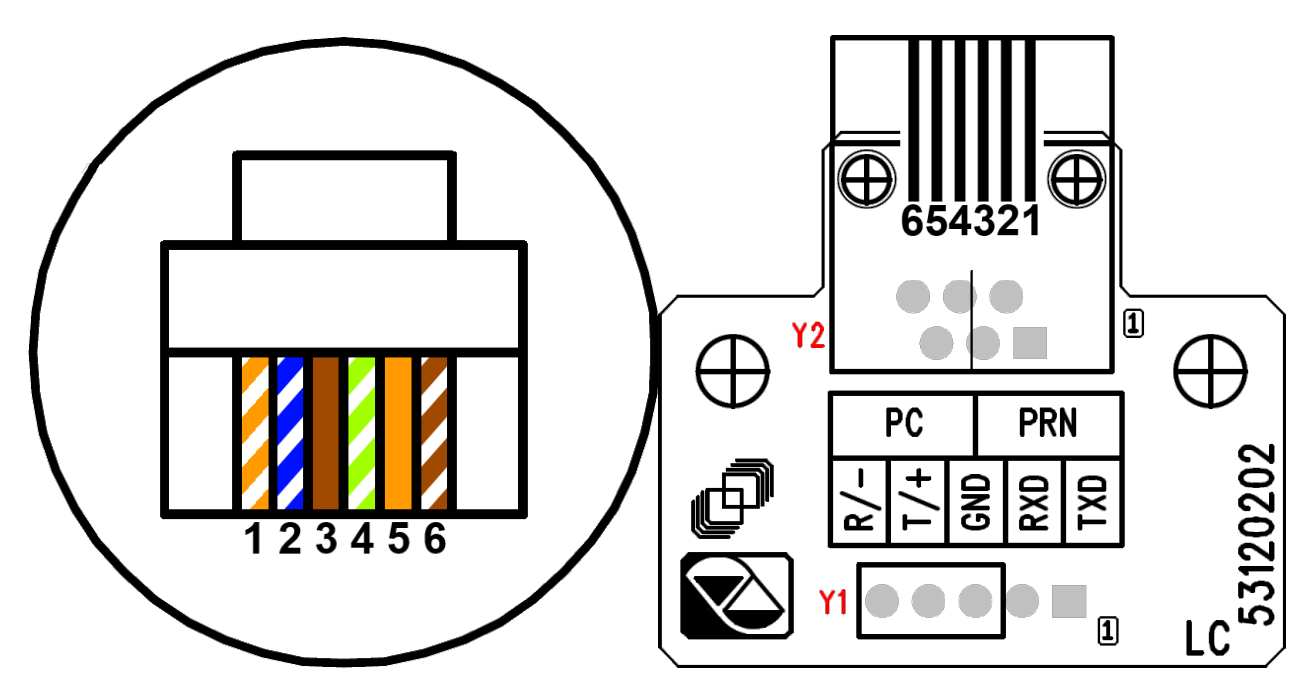

#### **PLUG6 CONNECTIONS:**

| Y2 | PLUG6 | DB9 | COLOR  |       | MEANING |
|----|-------|-----|--------|-------|---------|
| 1  | 1     |     | ORANGE | WHITE |         |
| 2  | 2     | 3   | BLUE   | WHITE | RX      |
| 3  | 3     |     | BROWN  |       |         |
| 4  | 4     | 5   | GREEN  | WHITE | GND     |
| 5  | 5     | 2   | ORANGE |       | ТХ      |
| 6  | 6     |     | BROWN  | WHITE |         |

(\*) May be present depending on the model.

## **!! IMPORTANT !!**

Use 6-pin RJ11 connector, because the 8-pin connector doesn't fit into the hole of the weight indicator.

## 9.2 I/O EXPANSION BOARD (fitted with 3590EXT in IO version or CPWE)

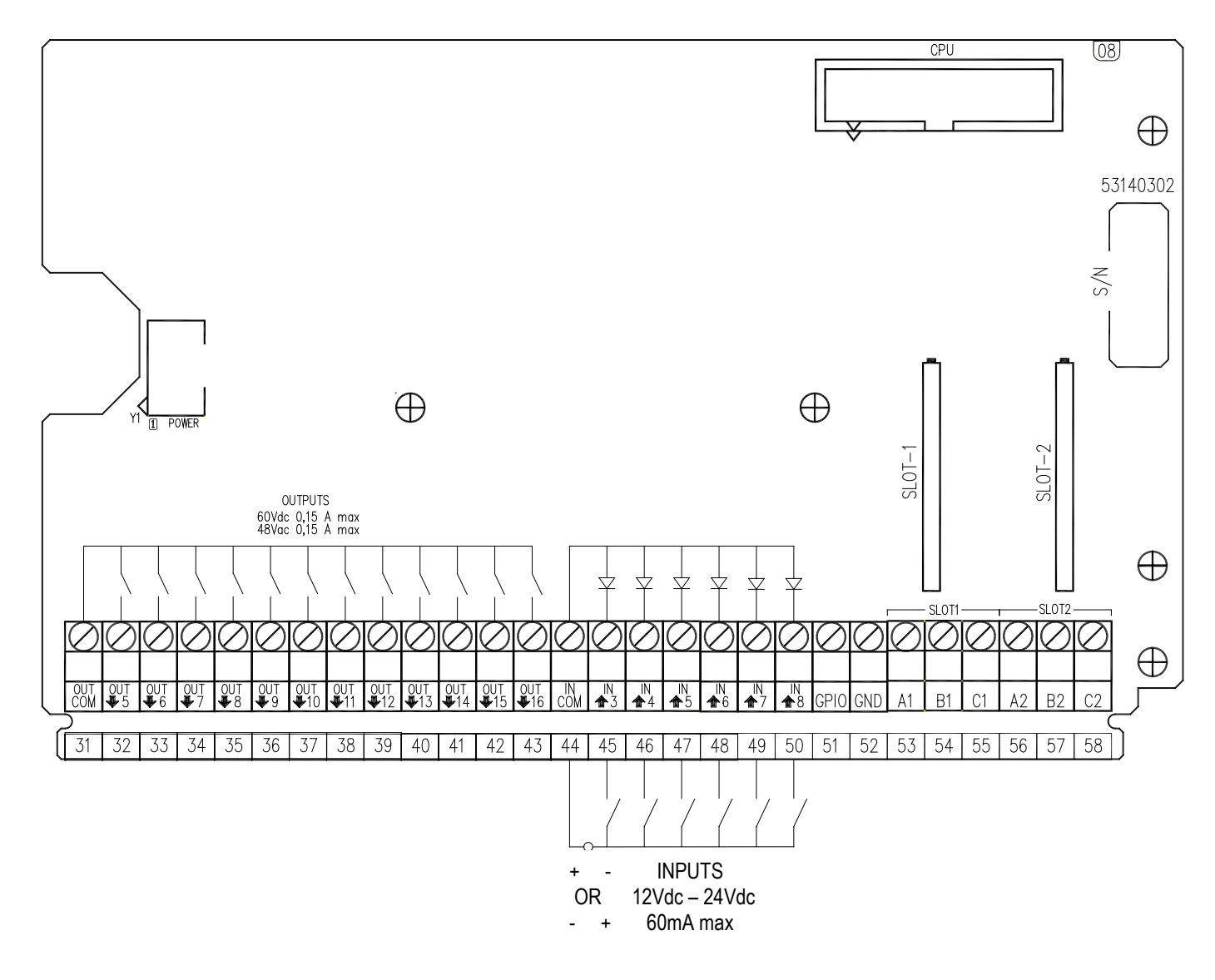

#### ANALOGUE OUTPUT

| I/0 <sup>-</sup> | 1 (SLOT 1): |          | 1/02 | 2 (SLOT 2): |          |
|------------------|-------------|----------|------|-------------|----------|
| 53               | I+ (A1)     | + 20 mA  | 56   | I+ (A2)     | + 20 mA  |
| 54               | COM- (B1)   | 0 mA / V | 57   | COM- (B2)   | 0 mA / V |
| 55               | V+ (C1)     | + 10 V   | 58   | V+ (C2)     | + 10 V   |
|                  | ( )         |          |      | Υ Υ         |          |

# INPUTS (OPTOISOLATOR PHOTOCOUPLERS)

Power supply: 12 Vdc ÷ 24 Vdc max 20 mA.

#### PHOTOMOSFET OUTPUTS

Maximum power: 48 Vac or 60 Vdc, 150 mA max., 10 ohm max

#### **!! IMPORTANT!!**

The optoisolation of the inputs and outputs is obtained by powering the common of the outputs and/or of the inputs by using a voltage outside the instrument.

**Note**: the maximum resistance applicable on the output current is 350 Ohm and the minimum resistance applicable on the output voltage is 10 kohm.

## 9.3 INTEGRATED CIRCUITS INSTALLATION

It is necessary follow this procedure to install Input, Output and RS485 integrated circuits:

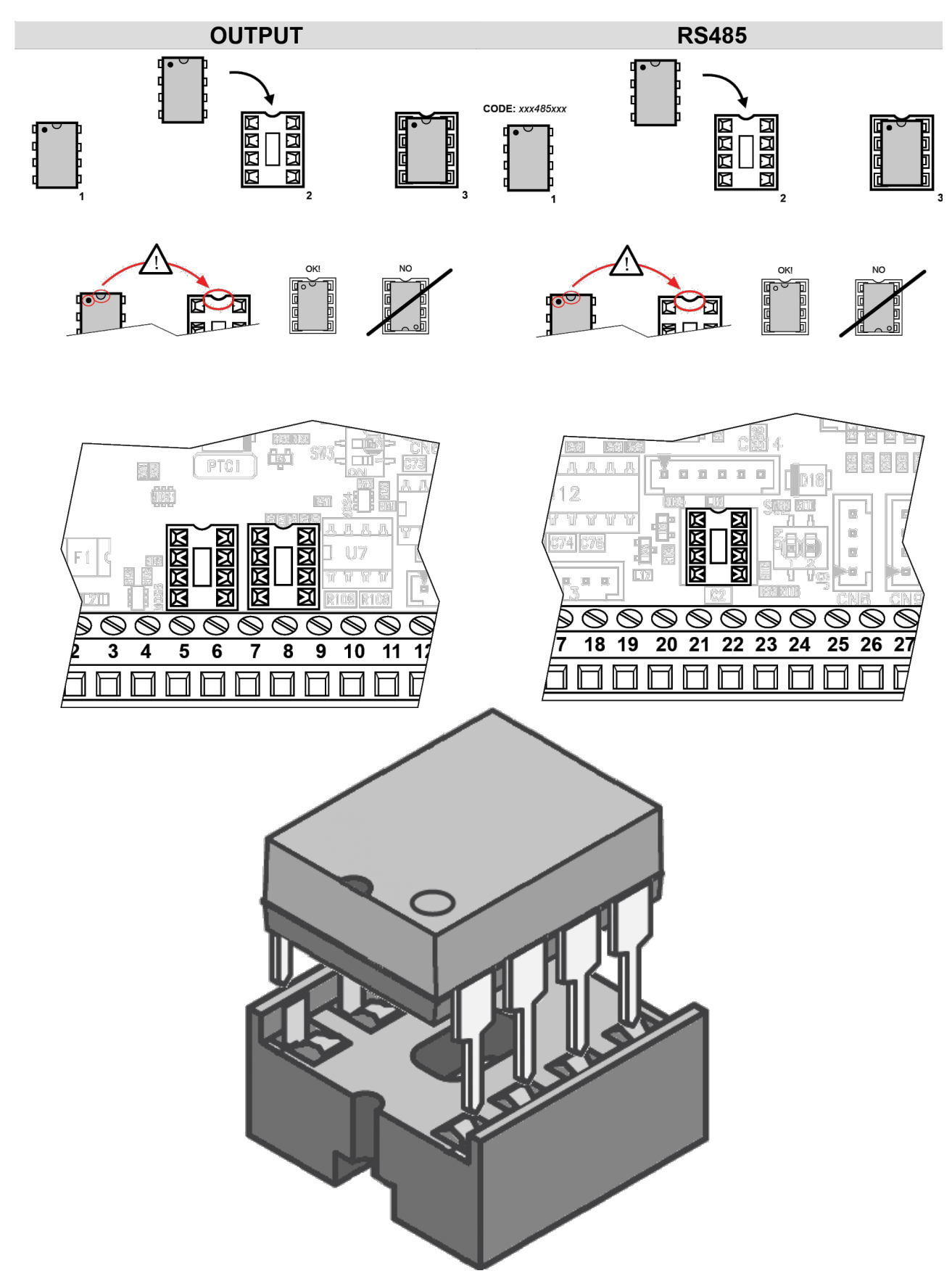

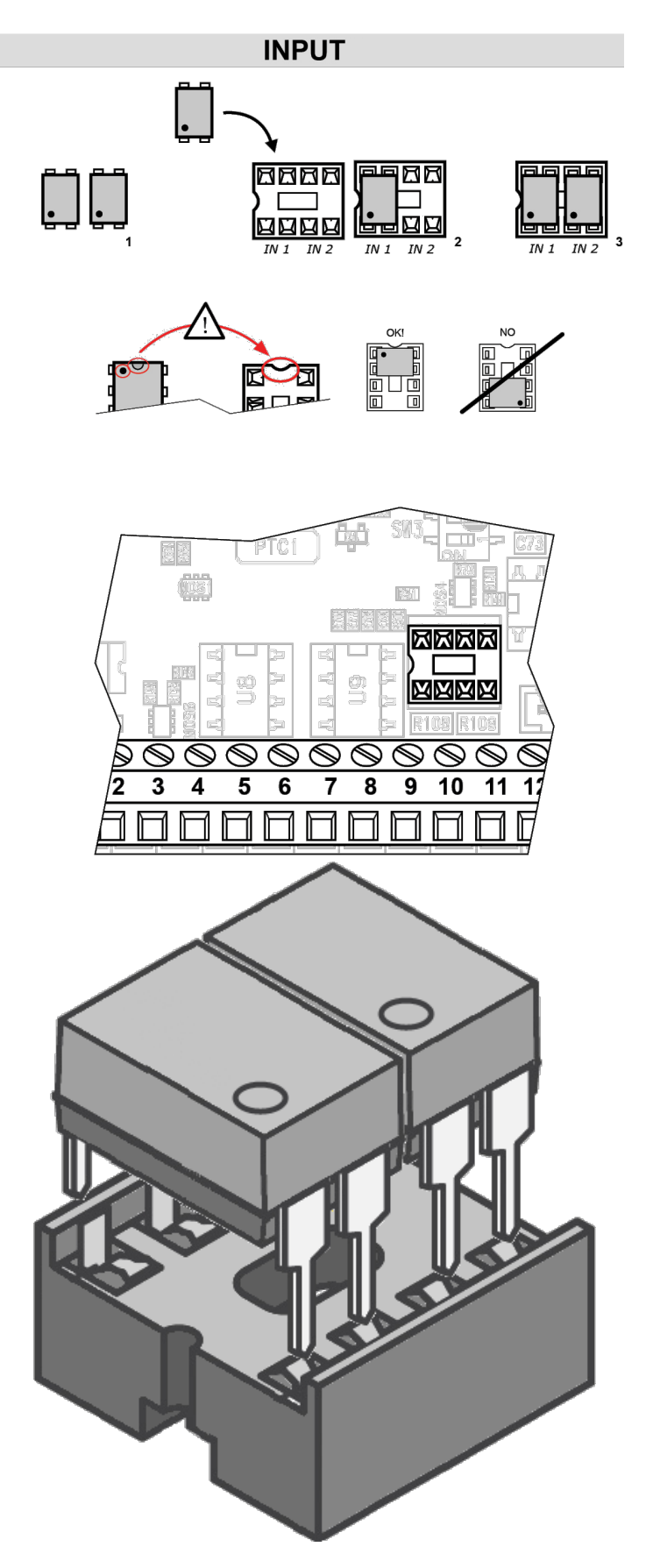

# 9.4 DISPLAY BOARD

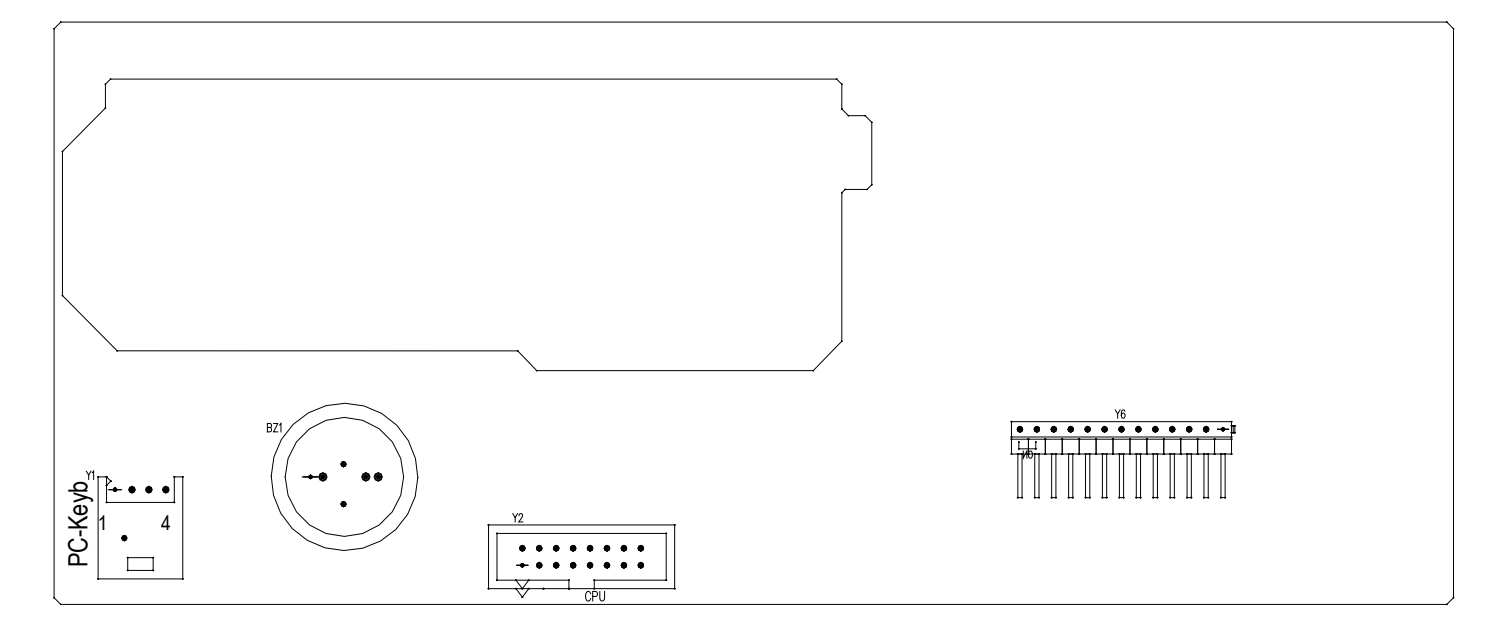

## PC-Keyb – PC KEYBOARD CONNECTOR

Keyboard emulation input, usable for the connection of the instrument to the PC keyboard or the badge/bar code reader.

|      | PS/2                      |
|------|---------------------------|
| +5V  | 4                         |
| GND  | 3                         |
| DATA | 1                         |
| CLK  | 5                         |
|      | +5V<br>GND<br>DATA<br>CLK |

## 9.5 CONTROL LIGHT (only for CPWET)

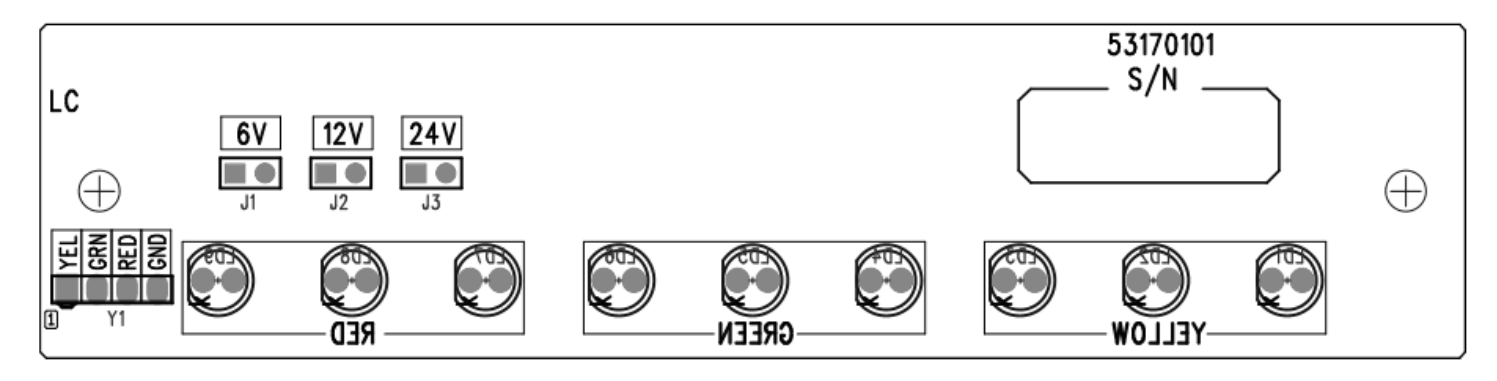

J1: if closed, allows to set the power supply of the control light to 6V.

J2: if closed, allows to set the voltage of the control light to 12V.

J3: not used

## **!!WARNING!!** Only one jumper must be closed at time

| Y1      | MEANING | COLOUR | MOTHERBOARD |
|---------|---------|--------|-------------|
| 1 (YEL) | OUT1    | YELLOW | 7           |
| 2 (GRN) | OUT2    | GREEN  | 8           |
| 3 (RED) | OUT3    | BROWN  | 9           |
| 4 (GND) | GND     | WHITE  | 20          |